# ESET Endpoint Security for OS X ユーザーズマニュアル

#### ■お断り

- ○本マニュアルは、作成時のソフトウェアおよびハードウェアの情報に基づき作成されています。ソフトウェアのバー ジョンアップなどにより、記載内容とソフトウェアに記載されている機能が異なる場合があります。また、本マニュ アルの内容は、改訂などにより予告なく変更することがあります。
- ○本マニュアルの著作権は、キヤノンⅠTソリューションズ株式会社に帰属します。本マニュアルの一部または全部を 無断で複写、複製、改変することはその形態を問わず、禁じます。
- ESETセキュリティ ソフトウェア シリーズの各プログラムの著作権は、ESET, spol. s r.o. に帰属します。
- ESET、ThreatSense、ESET Endpoint Security、ESET Remote Administrator は、ESET, spol. s r.o. の商標です。
- Windows は、米国 Microsoft Corporation の米国、日本およびその他の国における登録商標または商標です。
- Mac、Macintosh、OS X、Finder、FireWire は、米国およびその他の国で登録されている Apple Inc. の商標です。

改定日:2016年2月25日

| Chapter 1<br>はじめに                                    | <ol> <li>ESET Endpoint Security for OS X について</li> <li>動作環境</li> <li>ご利用にあたって</li> </ol>                                                                                             | 4<br>5<br>6 |
|------------------------------------------------------|----------------------------------------------------------------------------------------------------|-------------|
| Chapter 2<br>インストール                                  | <ol> <li>2.1 インストール手順</li> <li>2.2 標準インストール</li> <li>2.3 詳細インストール</li> <li>2.4 アクティベーション</li> <li>2.5 コンピューターの検査</li> <li>2.6 最新バージョンへのアップグレード</li> <li>2.7 アンインストール</li> </ol>      | 7<br>       |
| Chapter 3<br>ご利用開始時の確認・<br>設定事項                      | <ul> <li>3.1 画面構成</li> <li>3.2 保護状態の確認</li> <li>3.3 アップデートの設定</li> <li>3.4 プロキシサーバーの設定</li> <li>3.5 設定の保護</li> <li>3.6 プロファイル</li> <li>3.7 ESET Remote Administrator との接続</li> </ul> |             |
| Chapter 4<br>ESET Endpoint Security for<br>OS X の使い方 | <ul> <li>4.1 コンピューターの検査</li> <li>4.2 アップデート</li> <li>4.3 設定</li> <li>4.4 ツール</li> <li>4.5 ヘルプ</li> <li>4.6 詳細設定</li> </ul>                                                           |             |
| Chapter 5<br>用語集                                     | <ul> <li>5.1 マルウェアの種類</li> <li>5.2 リモート攻撃の種類</li> <li>5.3 メール</li> <li>5.4 ESET 技術</li> <li>5.5 FAQ</li> </ul>                                                                       |             |

目 次

はじめに

# Chapter

# はじめに

# 1.1 ESET Endpoint Security for OS X について

ESET Endpoint Security for OS X では、コンピューターのセキュリティに新しいアプローチで取り組んでいます。最新バー ジョンの ThreatSense 検査エンジンはカスタムパーソナルファイアウォール と統合され、高速かつ正確に、コンピュー ターを安全に保ちます。その結果、コンピューターにとって脅威となる可能性のある攻撃と不正ソフトウェアに対して 常に警戒態勢を保ちます。

ESET Endpoint Security for OS X は、長期にわたる取り組みによって保護機能の多様化とシステムリソース消費量の最小 化を実現した完全なセキュリティソリューションです。人工知能に基づく高度な技術は、システムのパフォーマンスを 低下させたり、コンピューターを中断させることなく、ウイルス、スパイウェア、トロイの木馬、ワーム、アドウェア、 ルートキット、およびその他のインターネット経由の攻撃の侵入を強力に阻止します。

ESET Endpoint Security for OS X は ESET Remote Administrator と接続することにより、ネットワークに接続された複数のコンピューターを簡単に一元管理し、ポリシーとルールの適用、検出の監視、リモート設定などが可能になります。

# 1.2 動作環境

ESET Endpoint Security for OS X は Mac OS X オペレーティングシステム専用の製品です。動作環境については、弊社ホームページをご参照ください。

http://canon-its.jp/product/eset/license/eep\_adv/spec.html#spec1

# はじめに

# 1.3 ご利用にあたって

ウイルス対策ソフトを導入しているだけでは、不正侵入とマルウェアが引き起こす危険を完全に排除することはできま せん。最大限の保護と利便性を得るためには、ウイルス対策ソフトを正しく使用し、セキュリティルールを守ることが 重要です。

# ■定期的にアップデートする

毎日数千種類のマルウェアが新たに作成されています。ESET では、これらのウイルスを毎日解析し、アップデートファ イルをリリースしています。保護レベルを継続的に向上させるために、定期的にアップデートを行ってください。 アップデートの設定方法については「<u>3.3 アップデートの設定</u>」を参照してください。

# セキュリティパッチをダウンロードする

多くのマルウェアは効率的に広めるために、システムの脆弱性を悪用するように作成されています。そのため、ソフトウェ アベンダ各社は、システムの脆弱性を悪用されないためにセキュリティアップデートファイル(セキュリティパッチ) を定期的にリリースしています。これらのセキュリティアップデートファイルは、リリースされたらすぐにダウンロー ドすることが重要です。

# ■重要なデータをバックアップする

マルウェアによってオペレーティングシステムの誤操作が引き起こされ、重要なデータが喪失されることがあります。 定期的に DVD や外付けハードディスクなどの外部媒体にバックアップを行ってください。システム障害が発生したとき にバックアップされたデータを使用して素早く復旧することができます。

# コンピューターにウイルスがいないか定期的にスキャンする

ウイルス定義データベースは毎日アップデートされています。定期的にコンピューターの完全な検査を実行することを お勧めします。

# ■基本的なセキュリティルールに従う

多くのマルウェアは、ユーザーが操作を行わないと実行されずに蔓延することはありません。新しいファイルを開くと きに注意をすれば、マルウェアの蔓延を防ぐことができます。マルウェアの蔓延を防ぐ有効的なルールのいくつかは次 のとおりです。

- ・ポップアップや点滅する広告がいくつも表示される、怪しい Web サイトにはアクセスしない。
- フリーウェアやコーデックパックのインストール時には注意する。安全なプログラムだけ使用し、安全な Web サイト にだけアクセスする。
- ・メールの添付ファイルを開くときには注意する。特に、大量に送信されたメールや、知らない送信者からのメールの 添付ファイルに注意する。
- 日々の作業では、コンピューターの管理者アカウントを使用しない。

# Chapter 1

# インストール

# 2.1 インストール手順

インストーラーを利用した手動インストールの手順について記載しています。以下の手順に沿ってインストール作業を 実施します。

リモートインストールを行う場合は、『ESET Remote Administrator ユーザーズマニュアル』を参照してください。

| STEP 1 | ESET Endpoint Security for OS X をインストールする | <u>P8</u> 参照  |
|--------|-------------------------------------------|---------------|
| STEP 2 | アクティベーションを行う                              | <u>P20</u> 参照 |
| STEP 3 | コンピューターの検査を行う                             | <u>P23</u> 参照 |

# 2.2 標準インストール

標準インストールには、ほとんどのユーザーに適した設定オプションが用意されています。特定の設定を行わない場合は、 標準インストールでインストールを行います。

詳細インストールを行う場合は<u>手順⑦</u>まで操作を行った後「<u>2.3 詳細インストール</u>」に進みます。

# !重 要

ESET Endpoint Security for OS X をインストールする前に、他のウイルス対策ソフトがインストールされていないこと を確認してください。2つ以上のウイルス対策ソフトが1台のコンピューターにインストールされていると、互いに 競合し重大な問題が発生する場合がありますので、他のウイルス対策ソフトはアンインストールしてください。

# !重 要

ESET Endpoint Security for OS X のパーソナルファイアウォール機能を使用する場合は、競合を避けるため、Mac OS X のファイアウォール機能が無効化されていることをご確認ください。

# (操作手順)

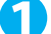

↑ ダウンロードしたインストーラーをダブルクリックして起動します。

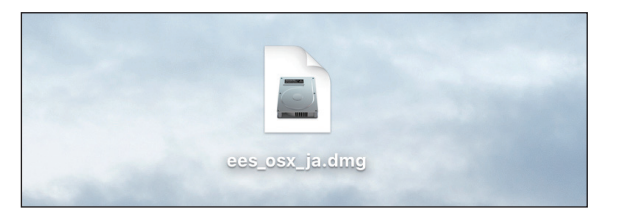

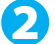

💫 [[インストール] ESET Endpoint Security] ボタンをダブルクリックします。

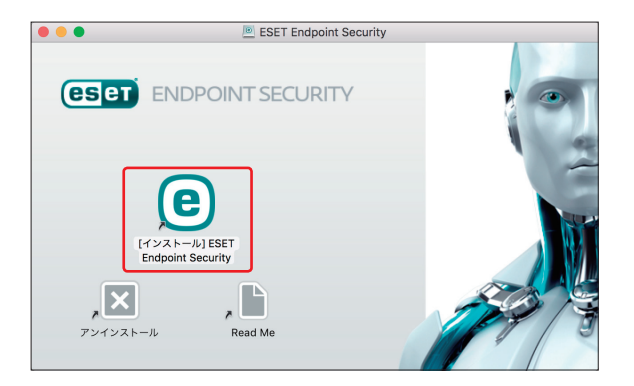

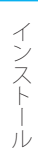

<u>3</u> [続ける] ボタンをクリックします。

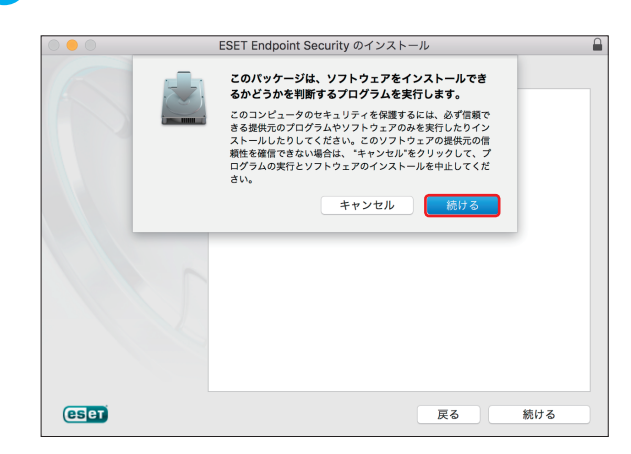

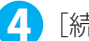

[続ける] ボタンをクリックします。

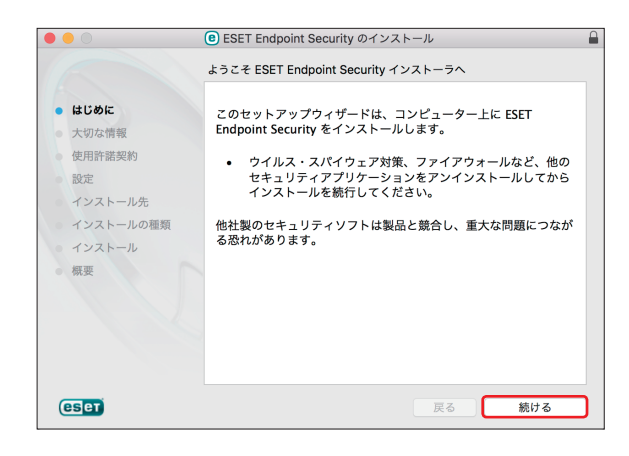

5 [続ける] ボタンをクリックします。

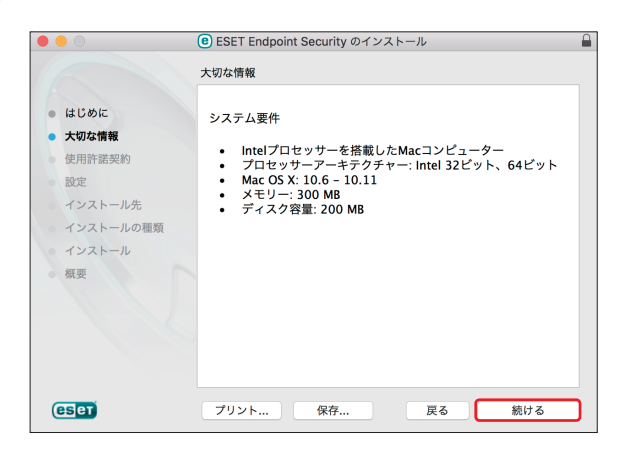

6

インストール

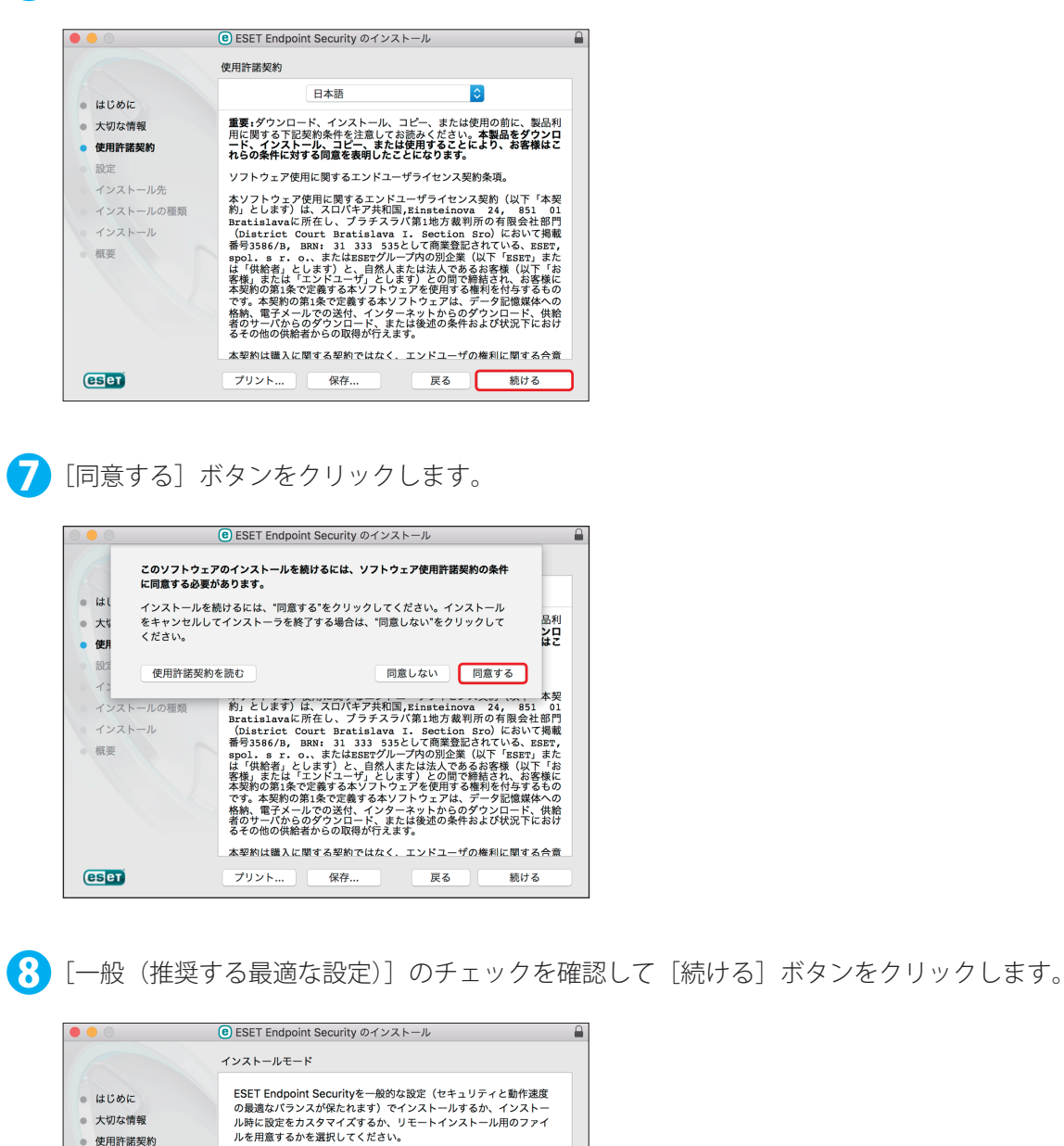

使用許諾契約の内容を確認し〔続ける〕ボタンをクリックします。

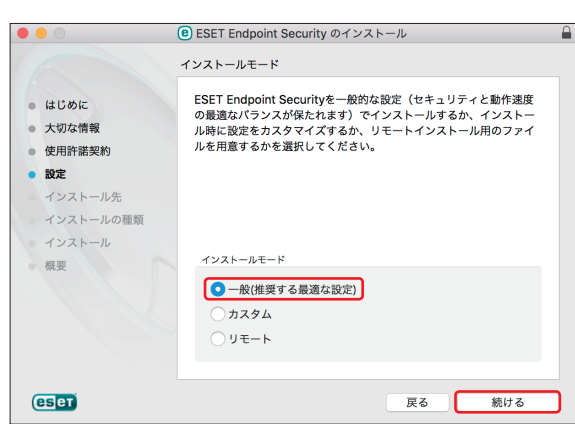

0

9 ESET LiveGrid を有効にする場合は、[ESET LiveGrid を有効にする(推奨)]のチェックを確認して [続ける] ボタンをクリックします。

|                                      | e ESET Endpoint Security のインストール                                                      |
|--------------------------------------|---------------------------------------------------------------------------------------|
|                                      | ESET LiveGrid®                                                                        |
| <ul><li>はじめに</li><li>大切な情報</li></ul> | ESET LiveGrid®は、世界中の数百万ものESETユーザーから収集した<br>最新の情報を使用して、最高レベルの保護を実現し、高速な検査を実<br>行しています。 |
| • 使用許諾契約                             | ✓ESET LiveGrid <sup>®</sup> を有効にする(推奨)                                                |
| <ul> <li>設定</li> </ul>               | 粉定                                                                                    |
| インストール先                              | BAAL                                                                                  |
| • インストール                             |                                                                                       |
| 概要                                   |                                                                                       |
|                                      |                                                                                       |
|                                      |                                                                                       |
|                                      |                                                                                       |
|                                      |                                                                                       |
| (ES ET                               | 戻る 続ける                                                                                |

#### ワンポイント

 $\mathbf{D}$ 

ESET LiveGrid(早期警告システム)は新しく検出したウイルスの統計情報や、疑わしいファイルが検出された場合に ESET 社 へ情報の送信を行います。

ESET 社へ届いた情報が解析および処理され、早く正確にマルウェアを検出することが可能になります。

望ましくない可能性があるアプリケーションの検出の有無を設定します。ポップアップメニューから [望ましくない可能性があるアプリケーションの検出を有効にする]を選択して、[続ける] ボタンを クリックします。

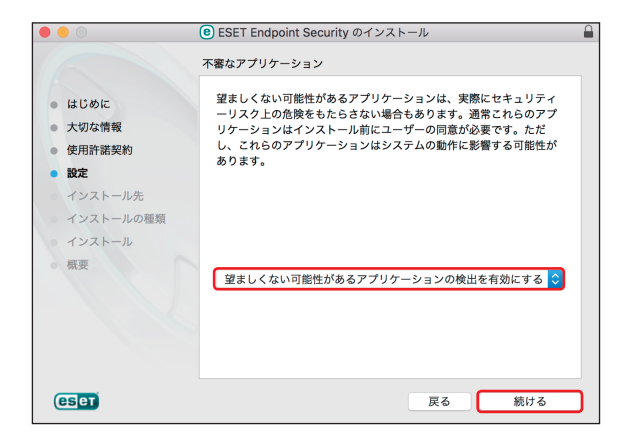

#### ワンポイント

望ましくない可能性があるアプリケーションの検出の詳細は<u>「4.6.3 リアルタイムファイルシステム保護」の「●オプション」</u> を参照してください。

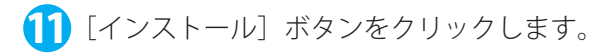

|                                          | ● ESET Endpoint Security のインストール                                  |
|------------------------------------------|-------------------------------------------------------------------|
|                                          | "Macintosh HD"に標準インストール                                           |
| • はじめに                                   | この操作には、コンピュータ上に 112.3 MB の領域が必要です。                                |
| <ul><li> 大切な情報</li><li> 使用許諾契約</li></ul> | ディスク"Macintosh HD"にこのソフトウェアを標準インストールす<br>るには、"インストール"をクリックしてください。 |
| <ul> <li>設定</li> </ul>                   |                                                                   |
| ● インストール先                                |                                                                   |
| <ul> <li>インストールの種類</li> </ul>            |                                                                   |
| • インストール                                 |                                                                   |
| 概要                                       |                                                                   |
|                                          | インストール先を変更                                                        |
| eser                                     | 戻る インストール                                                         |

管理者アカウントの「ユーザ名」と「パスワード」を入力し、[ソフトウェアをインストール] ボタン をクリックします。

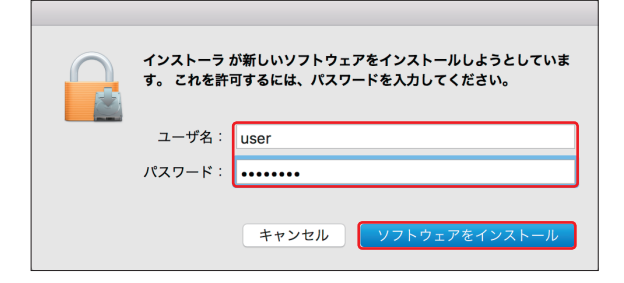

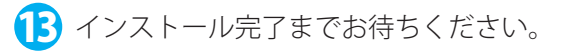

| 0 0 0                                                                                | e ESET Endpoint Security のインストール                                             |
|--------------------------------------------------------------------------------------|------------------------------------------------------------------------------|
| <ul> <li>はじめに</li> <li>大切な情報</li> <li>使用許諾契約</li> <li>設定</li> <li>インストール先</li> </ul> | ESET Endpoint Security のインストール ESET Endpoint Security のインストール パッケージスクリプトを実行中 |
| <ul> <li>インストールの種類</li> <li>インストール</li> <li>概要</li> </ul>                            |                                                                              |
| eser                                                                                 | 戻る 続ける                                                                       |

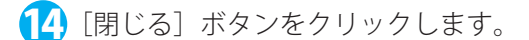

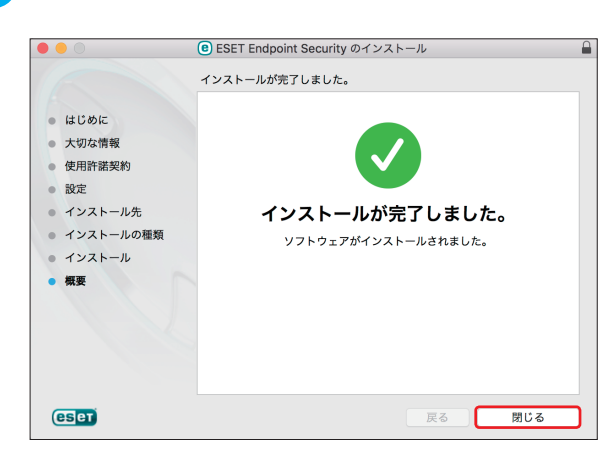

## ワンポイント

手順<sup>1</sup>の画面の上に手順<sup>1</sup>の画面が表示されたり、アクティベーション画面が表示されたときは、それらの画面を移動させて、 手順<sup>1</sup>の作業を行ってください。

プロファイルのポップアップメニューから、ご自宅でご利用の場合は [ホーム]、職場でご利用の場合は [職場]、それ以外の場所でご利用の場合は[公開]を選択します。「ネットワークを記憶する」にチェックを入れ、[OK] ボタンをクリックします。

「製品のアクティベーション」画面が表示されます。「2.4 アクティベーション」へ進みます。

|        | (ESET) ENDPOINT SECURITY                                       |
|--------|----------------------------------------------------------------|
| i      | <b>新しいネットワークが検出されました</b><br>不明な場所に接続しました。この接続のプロファイルを選択してください。 |
|        | インターフェイス: Wi-Fi<br>プロファイル: 蹴場                                  |
|        | ○ ネットワークを記憶する                                                  |
|        | キャンセル OK                                                       |
| ▶ 設定を表 | 気示する                                                           |

#### ワンポイント

```
[公開]を選択すると、同一ネットワーク上の一部の通信に制限がかかります。自宅で利用する場合は [ホーム]、社内で利用
する場合は [職場] をクリックしてください。
```

# 2.3 詳細インストール

詳細インストールは、インストール時に詳細設定を変更したいユーザーを対象としています。

操作手順

「2.2 標準インストール」 手順⑦の続き

【】 [カスタム] ボタンをクリックして選択し、 [続ける] ボタンをクリックします。

| • • •                                                                                                    | ● ESET Endpoint Security のインストール                                                                                                    |   |
|----------------------------------------------------------------------------------------------------|----------------------------------------------------------------------------------------------------|---|
| <ul> <li>はじめに</li> <li>大切な情報</li> <li>使用許諾契約</li> <li>設定</li> <li>インストール先</li> <li>インストールの種類</li> <li>インストール</li> <li>係要</li> </ul> | インストールモード<br>ESET Endpoint Securityを一般的な設定(セキュリティと動作激度<br>の最適なパランスが保たれます)でインストールするか、インストー<br>ル特に設定をカスタマイズするか、リモートインストール用のファイ<br>ルを用意するかを選択してください。 |   |
| ESET                                                                                                    | 戻る続ける                                                                                                    | כ |

2 インストールするコンポーネントの選択を行い、[続ける]ボタンをクリックします。

チェックを「オン」にするとコンポーネントがインストールされ、オフにするとそのコンポーネント はインストールされません。また、コンポーネントツリーを展開すると、詳細なコンポーネントの選 択が行えます。

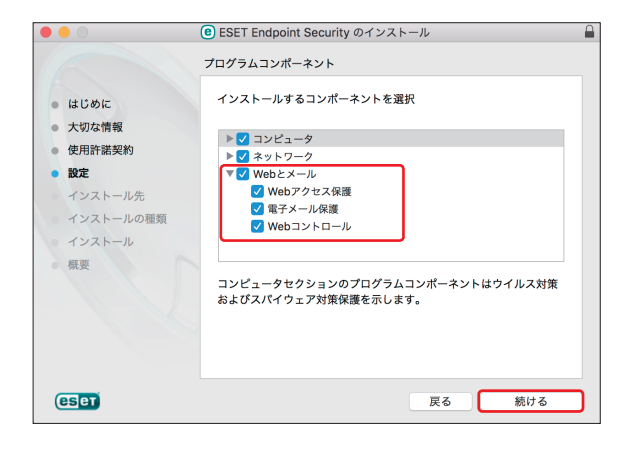

- 3 インターネット接続時のプロキシサーバーの設定を選択して [続ける] ボタンをクリックします。
  - ・[システム設定を使用する(推奨)]または[プロキシサーバーを使用しない]を選択して[続ける] ボタンをクリックした場合は、<u>手順⑤</u>へ進みます。
  - ・[プロキシサーバーを使用する]を選択して、[続ける]ボタンをクリックした場合は、<u>手順④</u>へ進み ます。

|                                                                                                    | ● ESET Endpoint Security のインストール                                                                                                    | Ē |
|----------------------------------------------------------------------------------------------------|----------------------------------------------------------------------------------------------------|---|
| <ul> <li>はじめに</li> <li>大切な情報</li> <li>使用称激笑約</li> <li>設定</li> <li>インストール先</li> <li>インストール</li> <li>インストール</li> <li>係要</li> </ul> | プロキシサーバー<br>ウイルス定義データベースを確実に受信するには、使用しているイン<br>ターネット接続のタイプに合わせてオプションを選択してください。<br>プロキシサーバー<br>・<br>・<br>・<br>・<br>・<br>・<br>・<br>・<br>・<br>・<br>・<br>・<br>・ |   |
| eset                                                                                                    | <ul> <li>プロキシサーバーを使用しない</li> <li>プロキシサーバーを使用する</li> <li>戻る</li> <li>続ける</li> </ul>                                                                          |   |

4 プロキシサーバーのパラメーターを入力して [続ける] ボタンをクリックします。

| 0 | アドレス            | プロキシサーバーの IP アドレスまたは、URL を入力します。               |  |
|---|-----------------|------------------------------------------------|--|
| 2 | ポート             | プロキシサーバーが接続を受け付けるポートを入力します(既定値は 3128)。         |  |
| 8 | ユーザー名と<br>パスワード | プロキシサーバーで認証が要求される場合は、有効なユーザー名とパスワードを入<br>力します。 |  |

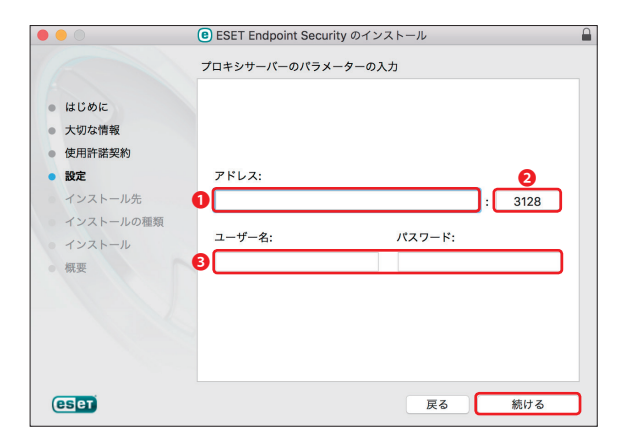

続く

5 権限ユーザーの設定を行います。[ユーザー」グループに登録されているユーザーの中から権限ユーザー に登録したいユーザーをクリックして選択し、[追加] ボタンをクリックします。この作業を繰り返し、 権限ユーザーにしたいユーザーをすべて登録します。権限ユーザーへの登録が完了したら、[続ける] ボタンをクリックします。

| • • •                                                                                                    | ESET Endpoint Security のインストール                                                                                                    |
|----------------------------------------------------------------------------------------------------|----------------------------------------------------------------------------------------------------|
| <ul> <li>はじめに</li> <li>大切な情報</li> <li>使用許諾契約</li> <li>設定<br/>インストール先<br/>インストールの種類<br/>インストール</li> </ul> | <ul> <li>B ESE I Endpoint Security のイジストール</li> <li>権限</li> <li>権限ユーザーまたは権限グループのメンバーはプログラム構成を修正<br/>できます。</li> <li>ユーザー グループ</li> <li>エーザー グループ</li> <li>国際</li> </ul> |
| 振奏                                                                                                    |                                                                                                    |

#### ワンポイント

本プログラムの各種設定を変更できるのは、「権限ユーザー」グループに登録されたユーザーアカウントのみです。「権限ユー ザー」グループにユーザーアカウントが登録されていない場合は、全てのユーザーに設定変更を行う権限があるとみなされま す。この設定は、設定変更を行えるユーザーを限定したいときに行ってください。

6 ESET LiveGrid を有効にする場合は、[ESET LiveGrid を有効にする(推奨)]のチェックを確認して[続ける]ボタンをクリックします。

| • • •                                                                                                    | ESET Endpoint Security のインストール                                                                                                    | ſ |
|----------------------------------------------------------------------------------------------------|----------------------------------------------------------------------------------------------------|---|
| <ul> <li>はじめに</li> <li>大切な情報</li> <li>使用許諾契約</li> <li>設定</li> <li>インストール先</li> <li>インストールの種類</li> <li>インストール</li> <li>概要</li> </ul> | <ul> <li>ESET LiveGrid®</li> <li>ESET LiveGrid®は、世界中の数百万ものESETユーザーから収集した最新の情報を使用して、最高レベルの保護を実現し、高速な検査を実行しています。</li> <li>ESET LiveGrid®を有効にする(推奨)</li> <li>設定</li> </ul> |   |
| eser                                                                                                    | 戻る 続ける                                                                                                    | כ |

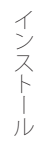

望ましくない可能性があるアプリケーションの検出の有無を設定します。ポップアップメニューから [望ましくない可能性があるアプリケーションの検出を有効にする]を選択して、[続ける] ボタンを クリックします。

|                                                                                                    | ESET Endpoint Security のインストール                                                                                                    |
|----------------------------------------------------------------------------------------------------|----------------------------------------------------------------------------------------------------|
|                                                                                                    | 不審なアプリケーション                                                                                                    |
| <ul> <li>はじめに</li> <li>大切な情報</li> <li>使用許諾契約</li> <li>設定</li> <li>インストール先</li> <li>インストールの種類</li> <li>インストール</li> </ul> | 望ましくない可能性があるアプリケーションは、実際にセキュリティ<br>ーリスク上の危険をもたらさない場合もあります。通常これらのアプ<br>リケーションはインストール前にユーザーの同意が必要です。ただ<br>し、これらのアプリケーションはシステムの動作に影響する可能性が<br>あります。 |
| 。 概要                                                                                                    | 望ましくない可能性があるアプリケーションの検出を有効にする 📀                                                                                                    |
| (CS eT                                                                                                    | 戻る 続ける                                                                                                    |

8 ESET パーソナルファイアウォールのフィルタリングモードを選択し、[続ける] ボタンをクリックしま す。

選択したモードによってファイアウォールの動作が異なります。

| 自動モード | 既定のモードです。このモードは、ルールを定義せずに、ファイアウォールを容易かつシン<br>プルに使用したいユーザーに適しています。自動モードでは、特定のシステムのすべて<br>の送信トラフィックが許可され、ほとんどの受信トラフィック(ルールで許可されたト<br>ラフィックを除く)がブロックされます。                                                                                                    |
|-------|----------------------------------------------------------------------------------------------------|
| 対話モード | パーソナルファイアウォールのカスタム設定を作成できます。通信が検出された際、その通信に適用されるルールがなければ、不明な接続を報告するダイアログウインドウが<br>表示されます。このダイアログウインドウでは、通信の許可と、拒否を選択することが<br>できます。さらに選択した、許可、拒否をパーソナルファイアウォールの新しいルール<br>として保存することもできます。ユーザーが新しいルールを作成するように選択を行う<br>と、それ以降、その種類のすべての接続がルールに従って許可または拒否されます。 |

| • • •                                                                                                    | ■ ESET Endpoint Security のインストール                                                                                            |
|----------------------------------------------------------------------------------------------------|----------------------------------------------------------------------------------------------------|
| <ul> <li>はじめに</li> <li>大切な情報</li> <li>使用許諾契約</li> <li>設定</li> <li>インストール先</li> <li>インストールの狸類</li> <li>インストール</li> </ul> | ネットワーク<br>ファイアウォールは、すべてのネットワーク通信を自動的に評価しま<br>す。標準的な外向き通信は許可され、このコンピュータから開始され<br>たのではない内向き通信はプロックされます。定義されているルール<br>も適用されます。 |
| · 振变<br>(eset)                                                                                                    | ✓ 自動モード<br>対話モード       反る     続ける                                                                                           |

続く **し** 

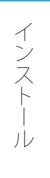

[インストール] ボタンをクリックします。

|                                           | e ESET Endpoint Security のインストール                                  |
|-------------------------------------------|-------------------------------------------------------------------|
|                                           | "Macintosh HD"に標準インストール                                           |
| はじめに                                      | この操作には、コンピュータ上に 112.3 MB の領域が必要です。                                |
| <ul> <li>大切な情報</li> <li>使用許諾契約</li> </ul> | ディスク"Macintosh HD"にこのソフトウェアを標準インストールす<br>るには、"インストール"をクリックしてください。 |
| <ul> <li>設定</li> </ul>                    |                                                                   |
| <ul> <li>インストール先</li> </ul>               |                                                                   |
| <ul> <li>インストールの種類</li> </ul>             |                                                                   |
| • インストール                                  |                                                                   |
| 概要                                        |                                                                   |
|                                           |                                                                   |
|                                           |                                                                   |
|                                           | インストール先を変更                                                        |
| CSET                                      | 戻る インストール                                                         |

管理者アカウントの「ユーザ名」と「パスワード」を入力し、[ソフトウェアをインストール] ボタン をクリックします。

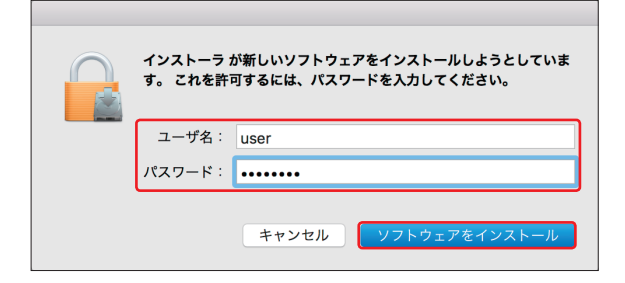

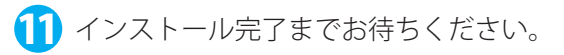

| 0 0 0                                                                      | ESET Endpoint Security のインストール                   | <b>a</b> |
|----------------------------------------------------------------------------|--------------------------------------------------|----------|
| <ul> <li>はじめに</li> <li>大切な情報</li> <li>使用許諾契約</li> <li>設定</li> </ul>        | ESET Endpoint Security のインストール<br>バッケージスクリプトを実行中 |          |
| <ul> <li>インストール先</li> <li>インストールの種類</li> <li>インストール</li> <li>低要</li> </ul> |                                                  |          |
| eser                                                                       | 戻る                                               | 続ける      |

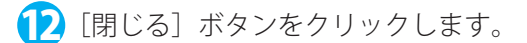

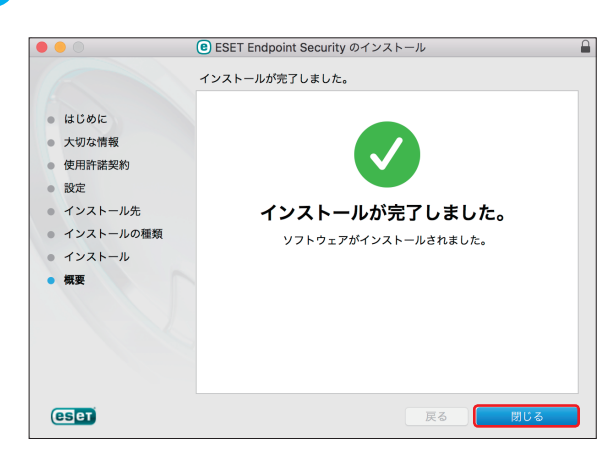

## ワンポイント

手順<sup>1</sup>の画面の上に手順<sup>1</sup>の画面が表示されたり、アクティベーション画面が表示されたときは、それらの画面を移動させて、 手順<sup>1</sup>の作業を行ってください。

① プロファイルのポップアップメニューから、ご自宅でご利用の場合は [ホーム]、職場でご利用の場合は [職場(ワーク)]、それ以外の場所でご利用の場合は [公開]を選択し、[ネットワークを記憶する]のチェックをオンにして、[OK] ボタンをクリックします。

「製品のアクティベーション」画面が表示されます。「2.4 アクティベーション」へ進みます。

|        | ESET ENDPOINT SECURITY                                         |
|--------|----------------------------------------------------------------|
| i      | <b>新しいネットワークが検出されました</b><br>不明な場所に接続しました。この接続のプロファイルを選択してください。 |
|        | <b>インターフェイス:</b> Wi-Fi<br>プロファイル: ワーク                          |
|        | ✔ ネットワークを記憶する                                                  |
|        | キャンセル OK                                                       |
| ▶ 設定を表 | 見示する                                                           |

#### ワンポイント

[公開]をクリックすると、同一ネットワーク上の一部の通信に制限がかかります。自宅で利用する場合は[ホーム]、社内で利用する場合は[職場(ワーク)]をクリックしてください。

# 2.4 アクティベーション

インストール完了後に、「製品のアクティベーション」画面が表示されます。 アクティベーションには次の3つの方法がありますが、日本では製品認証キーまたはオフラインライセンスを使用して アクティベーションします。

・製品認証キーを使用してアクティベーション:事前に入手した製品認証キーを入力する。

・セキュリティ管理者:日本では使用しません。

・オフラインライセンス:ユーザーズサイトからダウンロードします。

## ワンポイント

管理者が ESET Remote Administrator の「製品のアクティベーション」タスクにより、リモートから製品認証キーを ESET Endpoint Security for OS X に適用しアクティベーションすることができます。詳細は『ESET Remote Administrator ユーザーズマニュアル』の 「6.5.3.1 タスクタイプの設定 ■製品のアクティベーション」を参照してください。

# !重要

製品のアクティベーションを行うことにより、ウイルス定義データベースを最新のバージョンに更新することができ ます。必ずアクティベーションを実施してください。

# !重 要

オフラインライセンスは、インターネット接続が一切できない端末でアクティベーションを行う場合にご利用ください。

# 2.4.1 製品認証キーを使用してアクティベーション

### !重 要

製品認証キーを使用して、アクティベーションするためにはコンピューターが ESET 社のライセンスサーバーに HTTPS で接続できる環境が必要です。

# (操作手順)

製品認証キーを入力して[アクティベート]ボタンをクリックします。

製品認証キーを使用してアクティベーションするためには、コンピューターが ESET 社のライセンスサーバーに HTTPS で接続できる環境が必要です。

必要に応じて、プロキシサーバーの設定を行います。 プロキシサーバーの設定手順は「<u>3.4 プロキシサーバーの設定</u>」を参照してください。

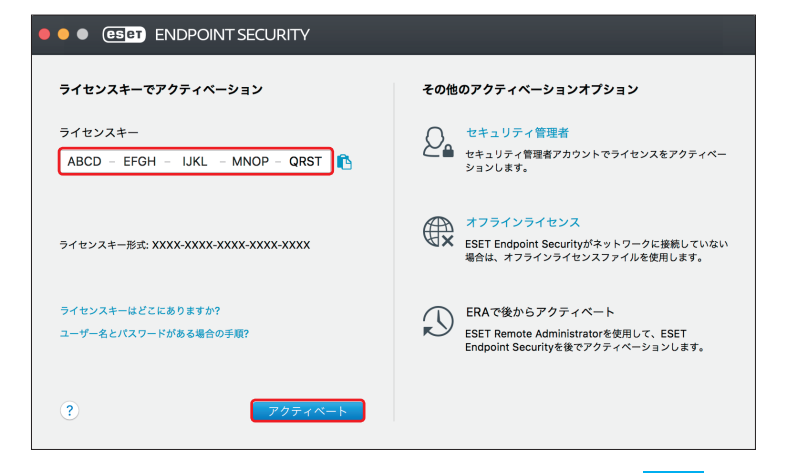

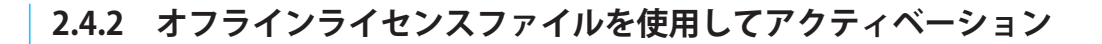

# !重 要

インターネット接続が行えないコンピューターのアクティベーションを行うには、「オフラインライセンスファイル」 が必要になります。オフラインライセンスファイルは、ユーザーズサイトからダウンロードできます。ダウンロード したオフラインライセンスファイルは、アクティベーションを行うコンピューターで読み出せるようにしておいてく ださい。

# 操作手順

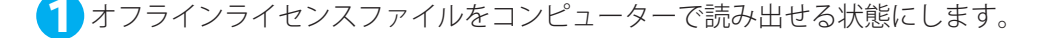

🔰 ESET Endpoint Security for OS X のメイン画面で[ヘルプ]をクリックします。

3 [製品のアクティベーション] ボタンをクリックします。

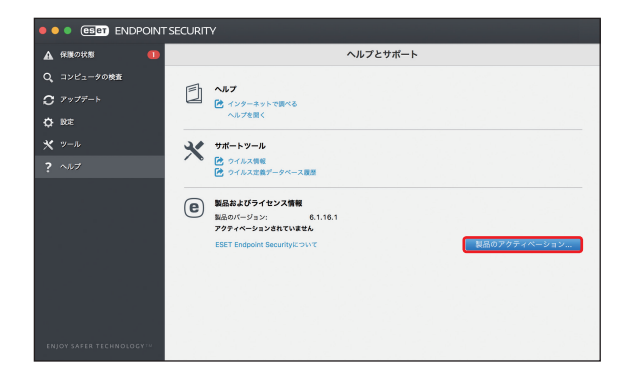

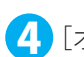

4 [オフラインライセンス] をクリックします。

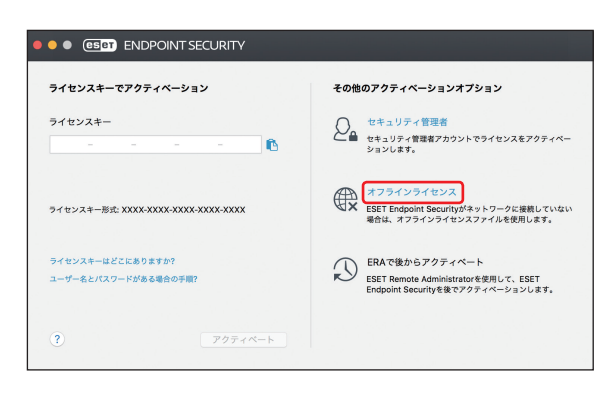

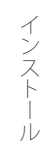

5 オフラインライセンスファイルをクリックし、[開く] ボタンをクリックします。

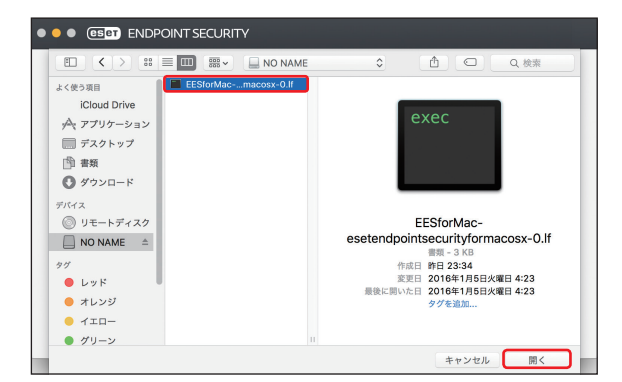

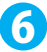

6 自動的にアクティベーションが完了します。[完了] ボタンをクリックします。

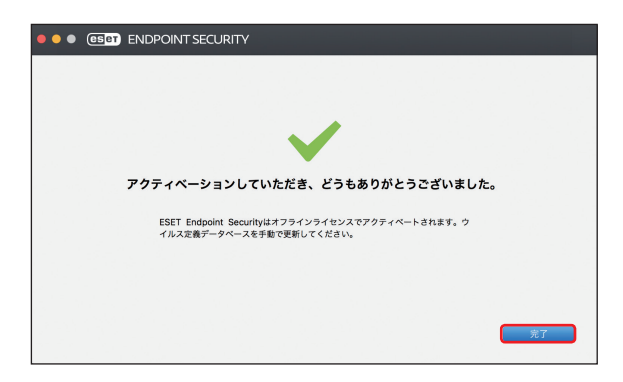

# 2.5 コンピューターの検査

インストール後にスマート検査を実行することを推奨しています。ESET Endpoint Security for OS X を起動してスマート 検査から検査を行います。

# (操作手順)

メニューバーのアイコンをクリックします。

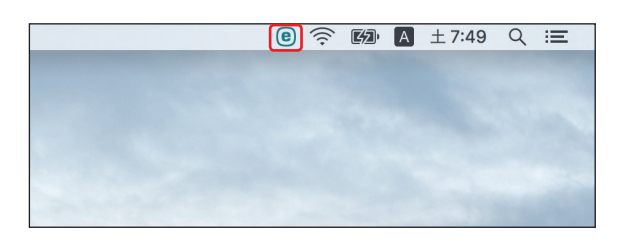

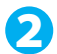

2 [ESET Endpoint Security を開く] をクリックします。

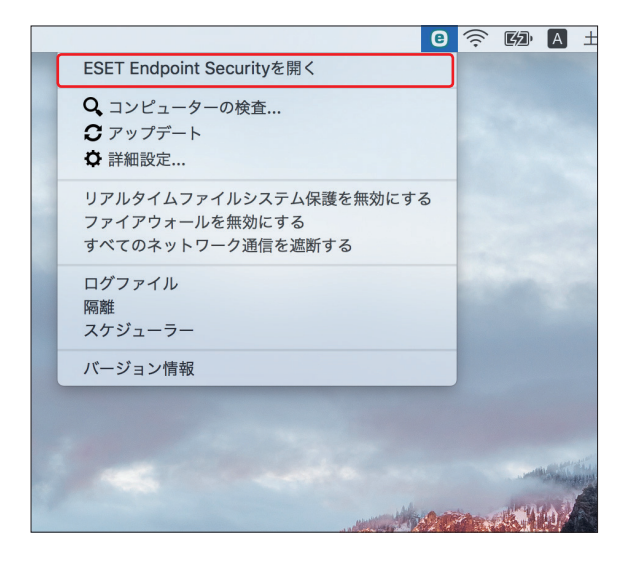

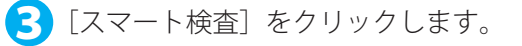

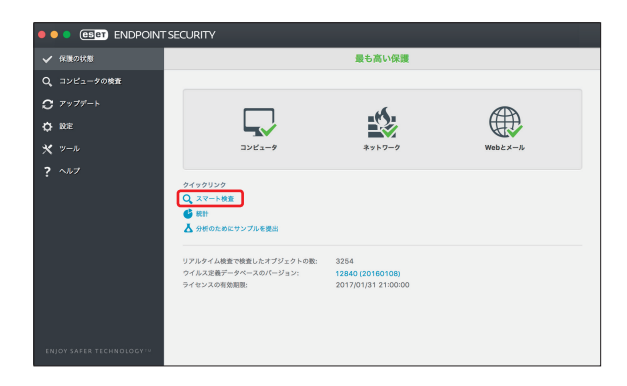

# 2.6 最新バージョンへのアップグレード

プログラムモジュールの自動アップデートで解決できない問題の修正や改良を行うために、ESET Endpoint Security for OS X の新バージョンが提供されています。最新バージョンへのアップグレードには、次の 2 つの方法があります。

# ■手動で最新バージョンをダウンロードし、以前のバージョンに上書きする

最新バージョンのインストーラーをダウンロードして、インストーラーを実行します。詳細な手順については、「<u>2.1 イン</u> <u>ストール手順</u>」を参照してください。

# ■ ESET Remote Administrator 経由のネットワーク環境で自動展開する

ESET Remote Administrator の「管理」メニューのクライアントタスクにある、「ソフトウェアインストール」を使用し て最新バージョンを上書きインストールします。詳細は『ESET Remote Administrator ユーザーズマニュアル』の「6.5.3.1 ESET セキュリティ製品」の「■ソフトウェアインストール」または、「4.2.3 製品インストール」を参照してください。

# 2.7 アンインストール

ESET Endpoint Security for OS X のアンインストール方法を説明します。

# 操作手順

1 ダウンロードしたインストーラーをダブルクリックして起動します。

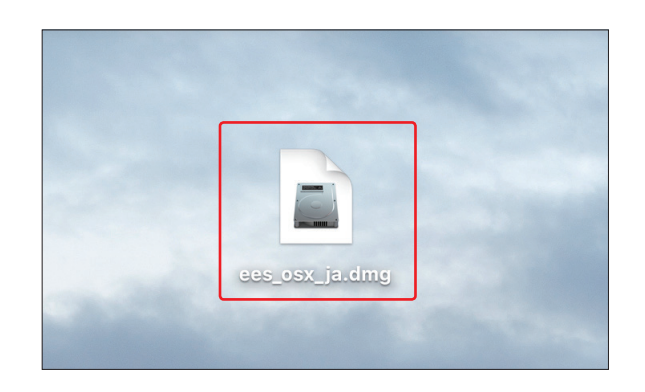

2 [アンインストール] ボタンをダブルクリックします。

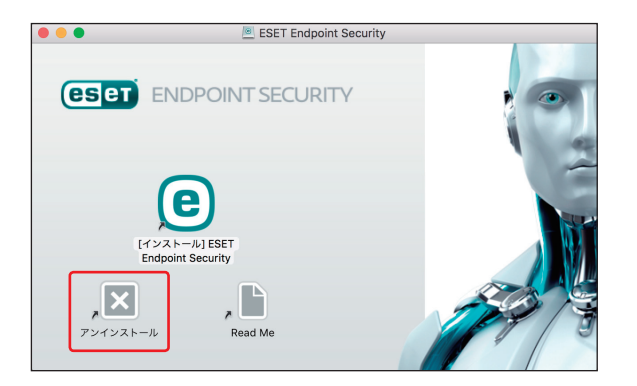

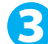

3 アンインストーラーが起動します。[アンインストール] ボタンをクリックします。

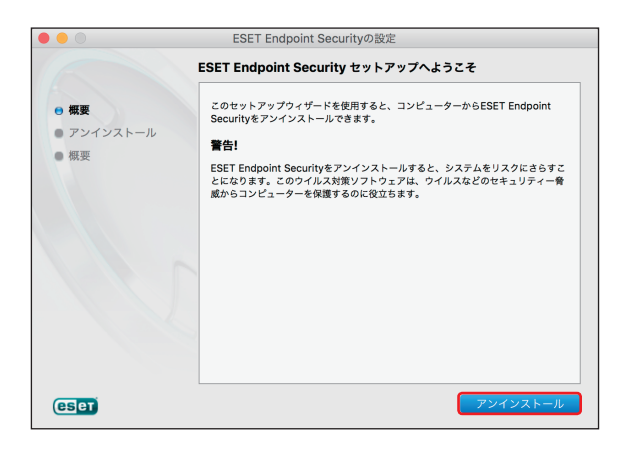

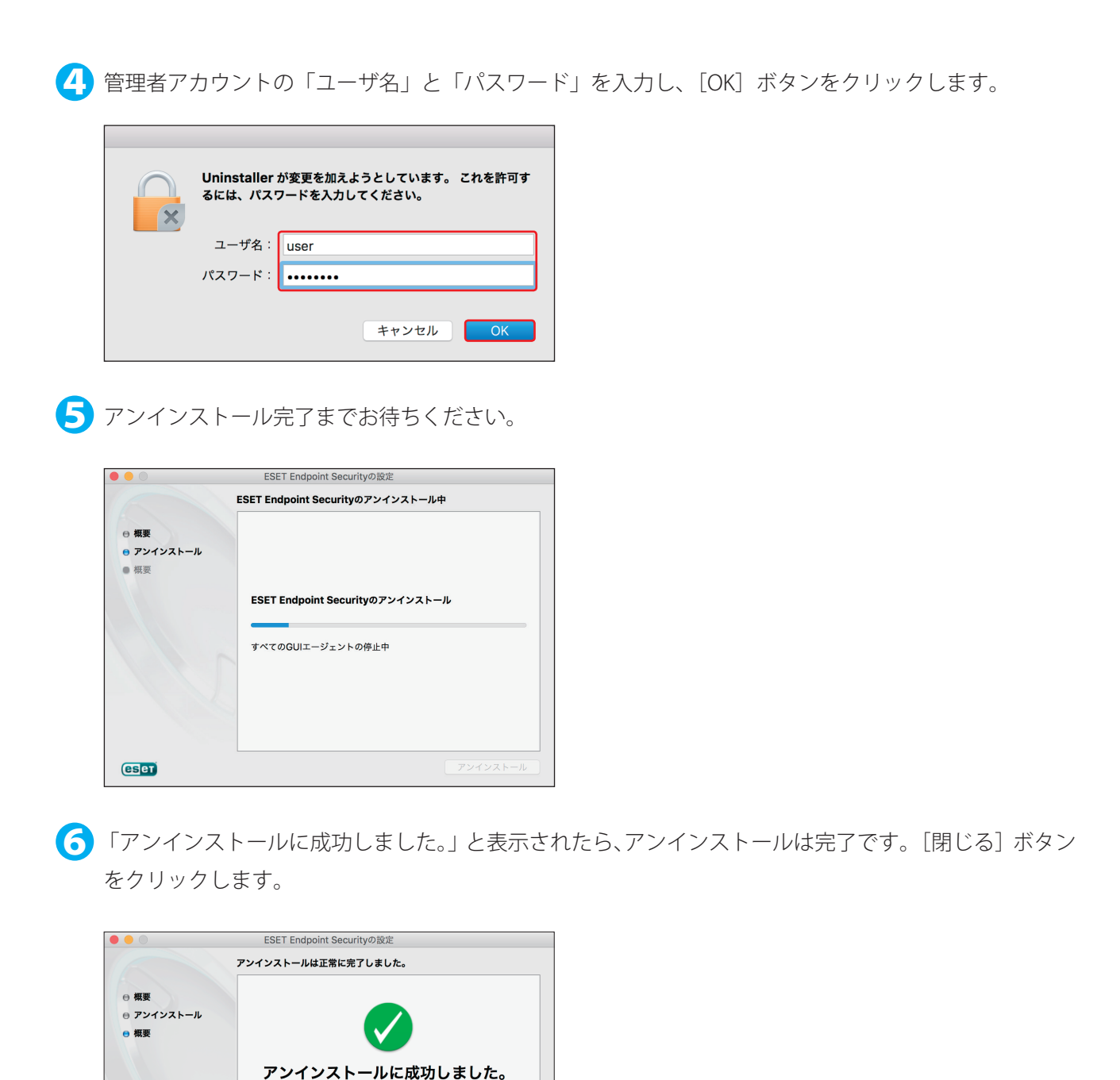

ソフトウェアは正常にアンインストールされました。

変更を反映させるには、コンピューターを再起動する必要があります。[閉じる]を クリックしてセットアップウィザードを終了し、コンピューターを再起動してく ださい。

eser

# Chapter 3

# ご利用開始時の確認・設定事項

# 3.1 画面構成

ESET Endpoint Security for OS X のメイン画面は、各メニューが並んでいる「メインメニュー」とメインメニューで選択 された機能が表示される「プライマリウインドウ」に分かれています。

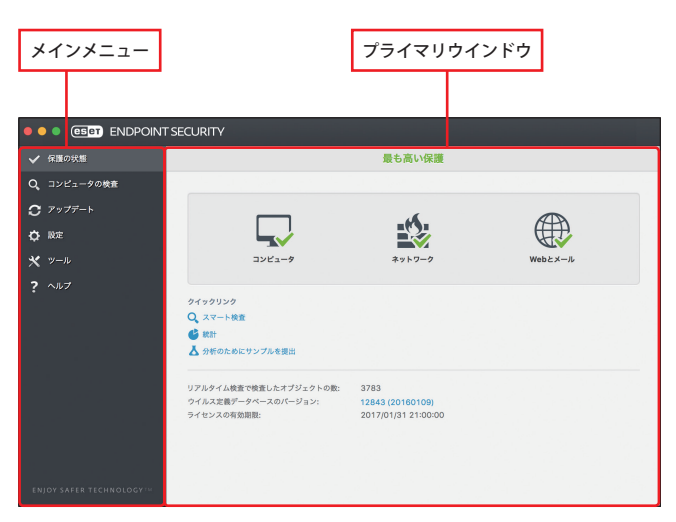

# ■各メニューについて

| 保護の状態     | 保護の状態、ライセンス有効期限が確認できます。                                                       |
|-----------|-------------------------------------------------------------------------------|
| コンピュータの検査 | スマート検査、カスタム検査、リムーバブルメディア検査、最後に利用した検査の再実行<br>が行えます。                            |
| アップデート    | ウイルス定義データベースのアップデートに関する情報が表示されます。                                             |
| 設定        | コンピューター、ネットワーク、Web とメールの設定を確認、変更することができます。                                    |
| ツール       | [ログファイル]、[統計]、[スケジューラー]、[実行中のプロセス]、[隔離] にアクセス<br>できます。分析のためにサンプルを送信することもできます。 |
| ヘルプ       | ヘルプファイル、製品ホームページの FAQ のリンクを利用できます。また、サポートツール、製品アクティベーションへのリンクも利用できます。         |

ご利用開始時の確認・設定事項

# 3.2 保護状態の確認

「保護の状態」画面には、利用しているコンピューターのセキュリティと現在の保護レベルが表示されています。 各モジュールが正しく動作している場合は、緑色の表示になります。正しく動作していない場合は、赤色もしくは黄色 の表示になり問題、注意の内容が表示されます。モジュールを修正するための推奨される解決策が表示されますので内 容を確認してください。各モジュールの設定の変更はメインメニューの[設定]から行えます。

緑色の表示は「最も高い保護」の状態を示しています。各機能が正しく動作しています。

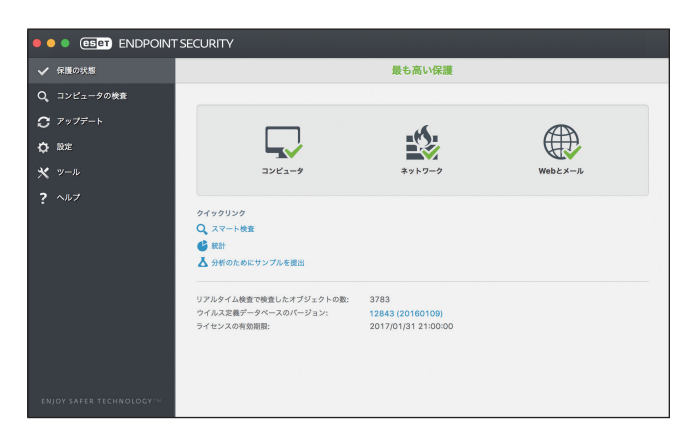

赤色の表示は「保護に重大な問題」があることを示しています。

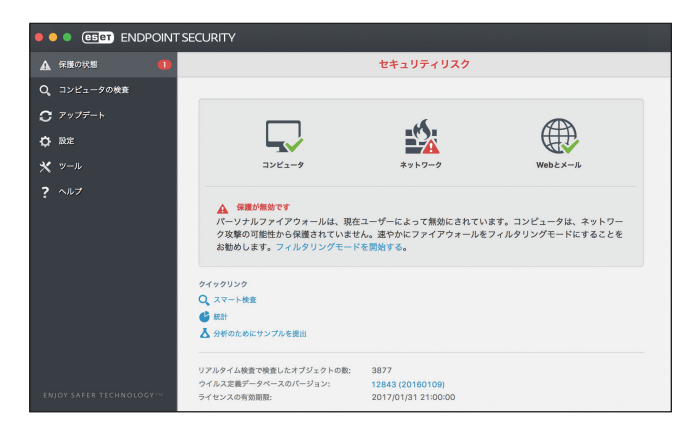

主な理由

- ・リアルタイムファイルシステム保護が無効になっている
- ・パーソナルファイアウォールが無効になっている
- ・Web アクセス保護が無効になっている
- ・電子メールクライアントの保護が無効になっている
- ・フィッシング対策機能が無効になっている
- ・ウイルス定義データベースが最新でない
- ・製品のライセンスの有効期限が切れている

# ■主な解決策

| リアルタイムファイルシステム保護が            | [設定] メニューの [コンピュータ] より、[リアルタイムファイルシステム                                                                     |
|------------------------------|----------------------------------------------------------------------------------------------------|
| 無効になっている場合                   | 保護] をクリックして有効にします。                                                                                         |
| パーソナルファイアウォールが               | [設定]メニューの[ネットワーク]より、[パーソナルファイアウォール]                                                                        |
| 無効になっている場合                   | をクリックして有効にします。                                                                                             |
| Web アクセス保護が                  | [設定]メニューの[Web とメール]より、[Web アクセス保護]をクリッ                                                                     |
| 無効になっている場合                   | クして有効にします。                                                                                                 |
| 電子メールクライアント保護が<br>無効になっている場合 | [設定]メニューの[Web とメール]より、[電子メールクライアント保護]<br>をクリックして有効にします(表示は「リアルタイムファイルシステム保<br>護はユーザーによって無効にされています。」となります)。 |
| フィッシング対策機能が                  | [設定] メニューの [Web とメール] より、[フィッシング対策保護] をクリッ                                                                 |
| 無効になっている場合                   | クして有効にします。                                                                                                 |
| ライセンスが有効期限を<br>過ぎている場合       | ーーーーーーーーーーーーーーーーーーーーーーーーーーーーーーーーーーーー                                                                       |

黄色の表示は「注意が必要」な状態を示しています。

主な理由

- ・アップデートに関する問題がある(ウイルス定義データベースが期限切れになっている)
- ・ライセンスの有効期限がせまっている
- ・別のアクティブなファイアウォール(Mac OS X 標準のファイアウォールなど)が検出された

# ■主な解決策

| ライセンスの期限が切れ | ライセンスの有効期限が切れると、ウイルス定義データベースのアップデートができな |
|-------------|-----------------------------------------|
| ました         | くなります。ライセンスの更新を行ってください。                 |

提示された解決策を使用して問題が解決されない場合は、[ヘルプ]をクリックしてヘルプ情報を確認するか、製品ホームページの FAQ を参照してください。それでも解決されない場合は、サポートセンターへご連絡ください。

# 製品ホームページの FAQ

http://eset-support.canon-its.jp/?site\_domain=business

ご利用開始時の確認・設定事項

# 3.3 アップデートの設定

ウイルス定義データベースのアップデートは、コンピューターを保護するための重要な作業です。メインメニューから [アップデート] メニューを選択し、[ウイルス定義データベースをアップデートする] をクリックして、最新のウイル ス定義データベースを確認します。

ESET Endpoint Security for OS X のインストール作業中に、アクティベーションを行わなかった場合、「アクティベート」 画面が表示されますのでアクティベーションを行ってください。

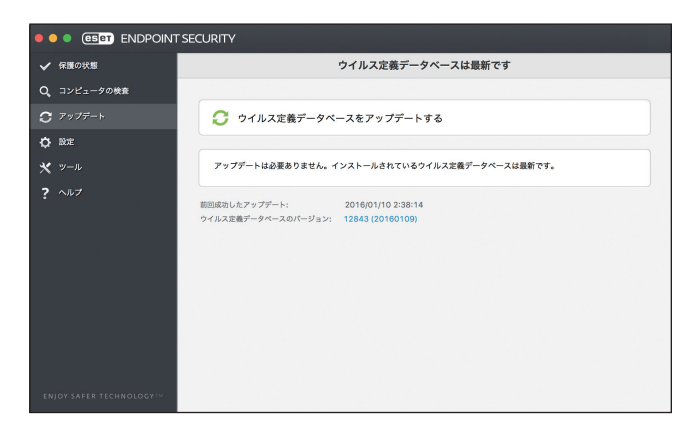

アップデートに関する設定は、「詳細設定」画面で確認、変更することができます。

# 操作手順

↑ メインメニューの [設定] メニューから [詳細設定を表示する] をクリックします。

| ✔ 保護の状態      |                   | 設定                 |   |
|--------------|-------------------|--------------------|---|
| Q、 コンピュータの検査 |                   |                    |   |
| ₿ アップデート     | コンピュータ            | ● リアルタイムファイルシステム保護 |   |
| <b>1</b> 192 | -                 | ⊜ デバイスコントロール       | > |
| メ ツール        |                   | ⊖ プレゼンテーションモード     |   |
| <b>?</b> ヘルプ | ***               | ⊜ パーソナルファイアウォール    | > |
|              | Webとメール           | ⊖ Webアクセス保護        |   |
|              | <b>W</b>          | 😑 電子メールクライアント保護    |   |
|              |                   | ● フィッシング対策         | 1 |
|              |                   | ⊖ Webコントロール        |   |
|              | ↓ 設定のインボート/エクスボート |                    |   |
|              | ▲ すべての設定を既定値に戻す   |                    |   |
|              | ✿ 詳細設定を表示する       |                    |   |
|              |                   |                    |   |

続く

2 [アップデート] をクリックします。

| ● ● ●<br>< > すべて表示する                               |                            | ESE                             | T Endpoint Securityの詳細設 | 定                  |                      |            |
|----------------------------------------------------|----------------------------|---------------------------------|-------------------------|--------------------|----------------------|------------|
| <b>保護</b><br>1000000000000000000000000000000000000 | し、スタートアップ保護                | 「 <u></u> 」<br>リアルタイムファイルシステム保護 | 電子メール保護                 | していたい<br>Webアクセス保護 | <b>じ</b><br>フィッシング対策 | マレビューターの検査 |
| アクセス制御<br>ネットワーク                                   | デバイスコントロール                 | Web-JU                          |                         |                    |                      |            |
| <b>ツール</b><br>ログファイル                               | <u>ک</u><br>جناب           | ESET LiveGrid®                  | 全限                      | プレゼンテーションモード       |                      |            |
| <b>ユーザー</b><br>インターフェース                            | ¥<br>●<br>●<br>●<br>●<br>● |                                 |                         |                    |                      |            |
| その他<br>アップデート                                      | プロキシサーバー                   | 大有ローカルキャッシュ                     |                         |                    |                      |            |

3 アップデートの設定画面が表示されます。「アップデートサーバー」には、既定では[自動選択]が設定されています。[編集]ボタンをクリックすると、接続先のアップデートサーバーの情報の追加が行えます。追加したアップデートサーバーを利用する場合は、アップデートサーバーへの接続アカウントの設定が行えます。詳細オプションの[設定]ボタンをクリックすると、アップデートモードなど、詳細なアップデートオプションを設定できます。

| <ul> <li>すべて表示する</li> </ul>                     | アップデート                                        |      |
|-------------------------------------------------|-----------------------------------------------|------|
|                                                 |                                               |      |
|                                                 | フライマリーセカンダリ                                   |      |
| テップテートッーハー:<br>自動選択                             |                                               | ○ 編集 |
| ユーザー名:                                          |                                               |      |
| パスワード:                                          |                                               |      |
|                                                 | 詳細オプション: 設定                                   |      |
|                                                 | アップデートキャッシュを削除: 削除                            |      |
| このプログラムによって脅威からシステムを確実に保護するには、ウイルス定義データペースを最新状態 | <i>《</i> に保つ必要があります。ここでは、アップデートパラメーターを設定できます。 |      |
| 既定                                              |                                               | ?    |

# ワンポイント

アップデートサーバーの設定に「自動選択」を選択している場合、ユーザー名とパスワードの入力は行えません。自動選択では、 ユーザー名とパスワードの入力は不要です。

ご利用開始時の確認・設定事項

# 3.4 プロキシサーバーの設定

インターネット接続を制御するためにプロキシサーバーを使用している場合は、「詳細設定」画面で「プロキシサーバー」 (IP アドレス)と「ポート」の設定をします。

# 操作手順

↑ メインメニューの [設定] メニューから [詳細設定を表示する] をクリックします。

| ✔ 保護の状態         |                                                                                                    | 設定               |   |
|-----------------|----------------------------------------------------------------------------------------------------|------------------|---|
| Q、コンピュータの検査     |                                                                                                    |                  |   |
| <b>C</b> アップデート | コンピュータ                                                                                                    | リアルタイムファイルシステム保護 |   |
| O DE            |                                                                                                    | ● デバイスコントロール     | > |
| ₩ ν-μ           |                                                                                                    | ◎ プレゼンテーションモード   |   |
| ? ^#7           | キットワーク                                                                                                    | ● パーソナルファイアウォール  | > |
|                 | ∰ Webとメール                                                                                                    | ● Webアクセス保護      |   |
|                 |                                                                                                    | ● 電子メールクライアント保護  |   |
|                 |                                                                                                    | ⑦ フィッシング対策       |   |
|                 |                                                                                                    | ⊖ Web⊐>トロール      |   |
|                 | <b>‡</b> ↓ 股定のインボート/エクスポート…                                                                                                    |                  |   |
|                 | <ul> <li>すべての設定を限定値に戻す</li> <li>注意</li> <li>注意<!--</td--><td></td><td></td></li></ul> |                  |   |
|                 | A HARRY CRAIN OF                                                                                                    |                  |   |

ワンポイント

キーボードの【command】+【,】キーを押して「詳細設定」画面を表示させることもできます。

| [プロ:                   | キシサーバ     | ~ をクリ               | ックします。                 |             |
|------------------------|-----------|---------------------|------------------------|-------------|
|                        | すべて表示する   |                     |                        | ESET Endpoi |
| 保護                     | ₩<br>-fix | し<br>スタートアップ保護      | 「」<br>リアルタイムファイルシステム保護 | 電音          |
| アクセス制御<br><sup>字</sup> | 1905-9    | F/(123)0-1          | Web3>h=-ル              |             |
| ツール                    | 197771W   | <u>ک</u><br>۲۶۶۶-5- | ESET LiveGrid®         |             |
| <b>ユーザー</b><br>イン      | 19-7I-2   | ▲<br>香告と通知          | コンテキストメニュー             |             |
| その他<br>ァ               | <b>C</b>  | プロキシサーバー            | 共有ローカルキャッシュ            |             |

3 ①「プロキシサーバーを使用する」のチェックをオンにして、②「プロキシサーバー」(IP アドレスまたは URL)、③「ポート」を入力します。

| • | <ul> <li>プロキシサーバー</li> </ul>                                              |          | 1 |
|---|---------------------------------------------------------------------------|----------|---|
|   | く >> すべて表示する                                                              |          | 1 |
|   |                                                                           |          | 1 |
| 0 | ↓ ◇ プロキシサーバーを使用する                                                         |          | 1 |
|   | ブロキシサーバー:                                                                 | 6        | 1 |
|   |                                                                           | 3128     |   |
|   | ユーザー名:                                                                    | <u> </u> | 1 |
|   | パスワード:                                                                    |          | 1 |
|   | 「パスワードの表示                                                                 |          |   |
|   | プロキシサーバーを使用してインターネット接続を仲介できます。使用しているインターネット接続のタイプに合わせて、必要なオプションを設定してください。 |          | 1 |
|   | 既定                                                                        | ?        |   |

# 3.5 設定の保護

ESET Endpoint Security for OS X の設定は、セキュリティポリシーの観点から、非常に重要であり、許可なく変更が行わ れた場合は、システムの安定性と保護が危険にさらされる可能性があります。ESET Endpoint Security for OS X では許可 なく変更されるのを防ぐために、設定の変更を行える「権限ユーザー」を設定し、権限ユーザー以外のユーザーが設定 を変更できないようにすることが可能です。

# (操作手順)

メインメニューの[設定]メニューから[詳細設定を表示する]をクリックします。 1

| ✔ 保護の状態         |                             | 股定                 |   |
|-----------------|-----------------------------|--------------------|---|
| Q、コンピュータの検査     |                             |                    |   |
| <b>C</b> アップデート |                             | 😑 リアルタイムファイルシステム保護 |   |
| 6 MF            |                             | ◎ デバイスコントロール       | > |
| *<br>*          |                             | ● プレゼンテーションモード     |   |
| ? ~~7           | が ネットワーク                    | ● パーソナルファイアウォール    | > |
|                 | (III) Webとメール               | Webアクセス保護          |   |
|                 |                             | ● 電子メールクライアント保護    |   |
|                 |                             | ● フィッシング対策         |   |
|                 |                             | ⊕ Web⊐>トロール        |   |
|                 | <b>\$</b> # 設定のインボート/エクスボート |                    |   |
|                 | ▲ すべての設定を販定値に戻す             |                    |   |
|                 | ✿ 詳細設定を表示する                 |                    |   |
|                 |                             |                    |   |

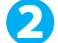

2 [権限] をクリックします。

| • • •              |                  |                      | ESET Endpoint Securityの詳細設定 |
|--------------------|------------------|----------------------|-----------------------------|
| < > すべて表示する        |                  |                      |                             |
| 保護                 |                  |                      |                             |
| -#2                | (し)<br>スタートアップ保護 | <br>リアルタイムファイルシステム保護 | 電子メール保護                     |
| アクセス制御             |                  |                      |                             |
| ネットワーク             | デバイスコントロール       | Webコントロール            |                             |
| ツール                |                  |                      |                             |
| ログファイル             | 2592-5-          | ESET LiveGrid®       | 全限                          |
| ユーザー               |                  |                      |                             |
| インターフェース           | で<br>本<br>警告と通知  | コンテキストメニュー           |                             |
| その他                |                  |                      |                             |
| <b>C</b><br>アップデート | プロキシサーバー         | <b>共有ローカルキャッシュ</b>   |                             |

3 [ユーザー」グループに登録されているユーザーの中から権限ユーザーに登録したいユーザーをクリック して選択し、「追加」ボタンをクリックします。この作業を繰り返し、権限ユーザーにしたいユーザーを 登録します。

| 0.0         | 権限         |  |
|-------------|------------|--|
| く > すべて表示する |            |  |
|             | 2-7- 7/1-7 |  |
| 2-9-        | 潮沢したユーザー   |  |
| usir        | toon atus  |  |
|             | NIR        |  |
|             |            |  |
|             |            |  |
|             |            |  |
|             |            |  |
|             |            |  |
| 全ユーザーを表示    |            |  |
|             |            |  |
| 既定          |            |  |
|             |            |  |

#### ワンポイント

上の手順ではユーザーを登録していますが、「グループ」タブをクリックすると、グループを登録することもできます。グルー プを登録する場合、「nobody」を登録すると、すべてのユーザーが権限ユーザーとなるので注意してください。

ご利用開始時の確認・設定事項

# 3.6 プロファイル

ネットワークの検出は、ESET Endpoint Security for OS X のインストール後、およびコンピューターが新しいネットワークに接続されるたびに実行されます。既定では、新しいネットワークの検出時に、そのネットワークの保護レベルを設定するダイアログウインドウが表示されます。

|        | (eset) ENDPOINT SECURITY                                                                      |  |
|--------|-----------------------------------------------------------------------------------------------|--|
| i      | 新しいネットワークが検出されました<br>不明な場所に接続しました。この接続のプロファイルを選択してください。<br>インターフェイス: Wi-Fi<br>プロファイル: パブリック く |  |
|        | □ ネットワークを記憶する                                                                                 |  |
| ▶ 設定を表 | 示する                                                                                           |  |

# 3.7 ESET Remote Administrator との接続

ESET Remote Administrator はネットワーク環境にある ESET 製品を管理できるアプリケーションです。ESET Remote Administrator は「ERA エージェント」経由で ESET Endpoint Security for OS X との通信を行います。 ESET Remote Administrator との通信を行うには、「ERA エージェント」のインストールが必要です。 「ERA エージェント」のインストールについては『ESET Remote Administrator ユーザーズマニュアル』の「4.2.2 ERA エー

ジェントの展開」を参照してください。

Chapter

# ESET Endpoint Security for OS X の使い方

# ESET Endpoint Security for OS X の使い方

この章では、コンピューターの検査、ESET Endpoint Security for OS X の設定、ツール類の使い方について説明します。

# 4.1 コンピューターの検査

「コンピュータの検査」はコンピューター上のファイルやフォルダーの検査を実施します。感染が疑われるときだけコン ピューターの検査を実行するのではなく、通常のセキュリティ対策の一環として定期的(1か月に1回など)に実行す ることが重要です。

「コンピュータの検査」を行うと、「リアルタイムファイルシステム保護」が無効に設定されている場合、ウイルス定義デー タベースが古い場合、ファイルをディスクに保存したときにウイルスが検出されなかった場合など、リアルタイムに検 出されなかったウイルスを検出することができます。

「コンピュータの検査」は、スマート検査、カスタム検査、リムーバブルメディア検査の3種類の方法があります。リア ルタイムファイルシステム保護については「<u>4.3.1 コンピュータ</u>」を参照してください。

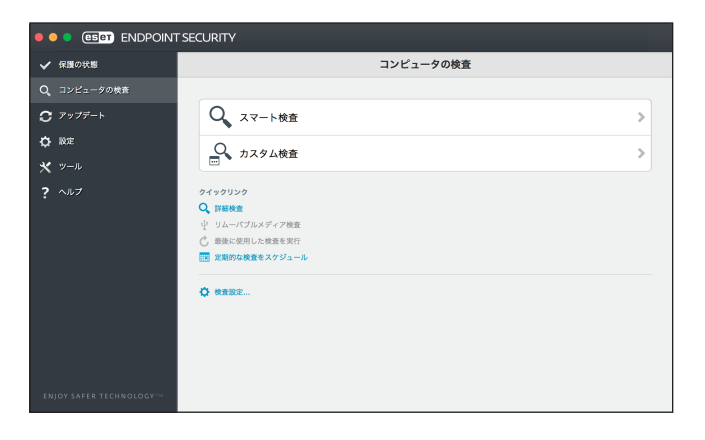

# !重要

コンピューターの検査は最低でも1か月に1回は実行することをお勧めします。メインメニューの[ツール]>[ス ケジューラー]で、コンピューターの検査をタスクとして設定できます。設定方法については「<u>4.4.3 スケジューラー</u>」 を参照してください。

# 4.1.1 スマート検査

スマート検査は、コンピューターの検査を行い、感染しているファイルからウイルスを自動的に駆除します。「スマート 検査」をクリックするだけで、詳細な検査パラメーターの設定を行うことなく、ローカルドライブにあるすべてのファ イル検査が実行されます。駆除レベルは既定で設定されていますが、変更することができます。駆除レベルについては、 「<u>4.6.3 リアルタイムファイルシステム保護</u>」の「<u>●駆除</u>」を参照してください。
| 🗕 🛑 📮 💷 ENDPOINT       | SECURITY   |
|------------------------|------------|
| ✔ 保護の状態                | コンピュータの検査  |
| Q、コンピュータの検査            |            |
| <b>C</b> アップデート        | Q スマート検査 > |
| O RE                   | 0 +76/195  |
| ★ <sup>ν−μ</sup>       |            |
| <b>?</b> ∧1,7          | 9イックリンク    |
| ENJOY SAFER TECHNOLOGY |            |

# 4.1.2 カスタム検査

カスタム検査は、検査対象や検査方法など検査パラメーターを指定する検査方法です。設定した検査パラメーターは、ユー ザー定義の検査プロファイルに保存できます。検査プロファイルに保存しておくと、同じパラメーターで繰り返し検査 を実行できます。

|                        | SECURITY                                                                            |
|------------------------|-------------------------------------------------------------------------------------|
| ✓ 保護の状態                | コンピュータの検査                                                                           |
| Q、コンピュータの検査            |                                                                                     |
| <b>C</b> アップデート        | Q スマート検査 >                                                                          |
| ✿ 設定                   | Q +7.0/. \$\$                                                                       |
| * <sup>v-n</sup>       |                                                                                     |
| <b>?</b> ^#7           | 9イマ9リンク<br>Q (1985)<br>学 リムーバブルメディア改変<br>② 自然に知いと改善を取作<br>■ 実現的な変変をスクジュール<br>◆ 常素変変 |
| ENJOY SAFER TECHNOLOGY |                                                                                     |

## ■カスタム検査の設定

[カスタム検査]をクリックすると、「カスタム検査」画面が表示され検査の対象を選択することができます。

| ••• ESPT ENDPOINT SECURITY |   |                 |
|----------------------------|---|-----------------|
| カスタム検査                     |   |                 |
| 検査プロファイル:<br>スマート検査        | 0 | <b>③</b><br>設定… |
| 検査の対象:<br>プロファイル設定によって     | 0 |                 |
| Macintosh HD               |   |                 |
|                            |   |                 |
| <b>4</b> /                 |   |                 |
| 5 🗌 駆除せずに検査する              |   | <b>6</b> 保存     |
| 7 検査後にコンピューターをシャットダウン      |   | 8               |
|                            | + | マンセル 検査         |

| 0 | 検査プロファイル                | 検査で使用するプロファイルを選択できます。既定のプロファイルは[スマート検査]です。さらに、[コンテキストメニューの検査]および[詳細検査]を指定できます。それぞれのプロファイルで、様々な ThreatSense エンジンパラメーターを設定して保存することができます。            |                                       |  |
|---|-------------------------|----------------------------------------------------------------------------------------------------|---------------------------------------|--|
|   |                         | あらかじめ定義されている検<br>択します。                                                                                                    | 査対象を選択するか、ツリー構造内から検査対象を選              |  |
|   |                         | プロファイル設定によって                                                                                                    | 検査プロファイルに設定されている対象を選択しま<br>す。         |  |
| 0 | 検査の対象                   | リムーバブルメディア                                                                                                    | フロッピーディスク、USB メモリー、CD/DVD を選<br>択します。 |  |
|   |                         | ローカルドライブ                                                                                                    | システムハードディスクをすべて選択します。                 |  |
|   |                         | ネットワークメディア                                                                                                    | マッピングされたネットワークドライブをすべて選<br>択します。      |  |
|   |                         | 選択肢なし                                                                                                    | 選択した検査対象をキャンセルします。                    |  |
| 3 | 設定                      | [検査プロファイル]で選択した検査プロファイルの詳細を設定します。「その他」<br>セクションで使用できる機能については、「 <u>4.6.3 リアルタイムファイルシステム</u><br><u>保護</u> 」の「 <u>■ ThreatSense エンジン</u> 」を参照してください。 |                                       |  |
| 4 | 検査対象の指定                 | 検査対象として指定するパスを直接入力します。<br>ツリー構造内で対象を選択しておらず、[検査の対象] ドロップダウンメニューで [選<br>択なし]を選択している場合のみです。                                                         |                                       |  |
| 6 | 駆除せずに検査する               | 感染しているファイルやフォルダーが自動的に駆除されず、現在の保護状態の概要<br>が表示されます。感染しているファイルやフォルダーを駆除する必要がない場合は、<br>[駆除せずに検査する]をチェックします。                                           |                                       |  |
| 6 | 保存                      | 設定した検査パラメーターを保存すると、後で検査を行うときに使用できます。検<br>査対象や検査方法、その他のパラメーターなど、定期的に行う検査ごとにプロファ<br>イルを作成することをお勧めします。                                               |                                       |  |
| 7 | 検査後にコンピューター<br>をシャットダウン | 検査が終了したら、パソコンを自動でシャットダウンします。検査完了と同時にパ<br>ソコンをシャットダウンしたいときは、[検査後にコンピューターをシャットダ<br>ウン」をチェックします。                                                     |                                       |  |
| 8 | 検査                      | 設定したカスタムパラメーターを使用して検査を実行します。                                                                                                    |                                       |  |

# 4.1.3 検査の進行状況

「検査の進行状況」画面には、検査の現状および検出したファイル数に関する情報が表示されます。

| SECURITY                                                     |                                                                                                    |
|--------------------------------------------------------------|----------------------------------------------------------------------------------------------------|
| 展る                                                           | コンピュータの検査                                                                                                    |
| 東行中の検査                                                       | $\bigcirc \bigcirc \bigcirc$                                                                                                    |
|                                                              |                                                                                                    |
|                                                              |                                                                                                    |
| 検査の進行状況                                                      |                                                                                                    |
| 対象: /System/Library/CoreServices/Manage<br>解血の数: 0<br>中級: 中止 | dClient.spp(Co_In/Contents/Resources/21/TWJproj/Localizable.strings                                                             |
| O REST                                                       |                                                                                                    |
|                                                              | SECURITY<br>R5<br>Rycourt<br>使者の進行状況<br>規定: (bytami,LibraryCoreServices/Manage<br>年后: 0<br>中版: 中止<br>Q KRRM<br>Q KRRM<br>Q KRRM |

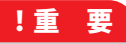

システム専用ファイルなど、一部のファイルは検査できませんが、エラーではありません。

| 検査の進行状況 | すでに検査した対象の割合が進行状況バーに表示されます。検査の進行状況は、<br>検査対象の総数から求められます。 |  |
|---------|----------------------------------------------------------|--|
| 対象      | 現在検査している対象の名前と保存場所が表示されます。                               |  |
| 脅威の数    | 検出された脅威の総数が表示されます。                                       |  |
| 中断      | 検査を中断します。                                                |  |
| 再開      | 検査を続行します。[再開]は検査を中断した場合に表示されます。                          |  |
| 中止      | 検査を終了します。                                                |  |

# 4.1.4 クイックリンク

クイックリンクには、[詳細検査]や[リムーバブルメディア検査]、[最後に使用した検査を実行]、[定期的な検査をス ケジュール]などの項目が準備されています。

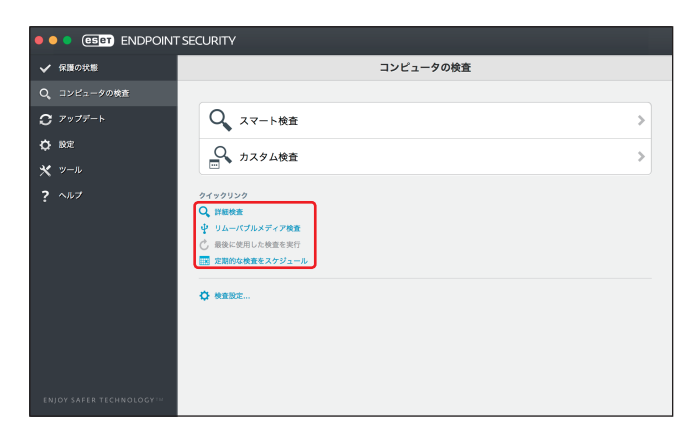

### ■詳細検査

[詳細検査]をクリックすると、詳細検査が実行されます。スマート検査では、シンボリックリンクや自己解凍形式、圧縮された実行形式などを対象に検査が実行されますが、詳細検査では、これらに加えて、電子メールファイルやアーカイブなどの検査も行われます。詳細検査は、より詳細な検査を実行したいときに利用します。

# Chapter 4

# ■リムーバブルメディア検査

[リムーバブルメディア検査]をクリックすると、USBメモリーやUSB接続のHDDなどのリムーバブルメディアを対象 にスマート検査と同じように検査が実行されます。この項目は、光学ドライブにディスクがセットされていたり、USB メモリーに接続されていたり場合など、リムーバブルメディアが利用可能な場合にのみ利用できます。

リムーバブルメディア検査は、[カスタム検査]をクリックし、[検査の対象]ドロップダウンメニューから[リムーバブルメディア]を選択して[検査]をクリックして実行することもできます。

## ■最後に使用した検査を実行

[最後に使用した検査を実行]をクリックすると、最後に使用した検査を実行します。最後に利用した検査をそのままの 設定で実行したいときに利用します。

## ■定期的な検査をスケジュール

[定期的な検査をスケジュール]をクリックすると、「タスクの追加」画面が表示され、特定の曜日や日時などに自動実行する検査を作成できます。設定の詳細のついては、「<u>4.4.3 スケジューラー」</u>をご参照ください。

# 4.1.5 検査設定

検査プロファイルは、検査について目的の基本設定を保存して、後で検査を行う際に使用できます。さまざまな検査対象、 検査方法、およびその他のパラメーターについて、定期的に行う検査ごとにプロファイルを作成することをお勧めします。 検査プロファイルの設定の変更や新規の検査プロファイルの作成は、[検査設定]をクリックすることで行えます。

| • • •             | コンピューターの検査                                                                                                    |          |        |
|-------------------|----------------------------------------------------------------------------------------------------|----------|--------|
|                   | すべて表示する                                                                                                    |          |        |
|                   |                                                                                                    |          |        |
| 検査プロフ             | 7アイル設定:                                                                                                    |          |        |
|                   | スマート検査 0                                                                                                    | 編集       |        |
|                   | ThreatSenseエンジン:                                                                                                    | 設定       |        |
|                   | 検査の対象:                                                                                                    | 設定       |        |
| コンピュータ            | 9-の検査は、コンピューター上のファイルとフォルダーを検査するために使用します。この機態は、メインプログラムウィンドウの[コンピューターの検査]を使用して起動できます。ここでは、コンピューターの検査に思有のパラメーターを設                                             | 定できます。   |        |
| □ 検査後(            | にコンピューターをシャットダウン                                                                                                    |          |        |
| [検査後にコ:<br>す。この設定 | ンピューターをシャットダウンするJでは、コンピューターの検査の完了後にコンピュータをシャットダウンします。ESET Remote Administratorまたはスケジュール検査タスクの実行設定によってロックされていない場合は、いつでもこの3<br>Eは、コンピュータを再起動することによって既定値に戻ります。 | /ヤットダウンを | 無効にできま |
| 既定                |                                                                                                    |          | ?      |

| 検査プロファイル設定              | 設定を行うプロファイルを選択できます。                                                                                                    |
|-------------------------|----------------------------------------------------------------------------------------------------|
| 編集                      | プロファイルの作成や削除などを行えます。既定値では、「スマート検査」「詳細<br>検査」「コンテキストメニュー検査」の3つのプロファイルが用意されていますが、<br>それ以外に独自の検査プロファイルを作成したいときに利用します。                            |
| ThreatSense エンジンの[設定]   | 選択した検査プロファイルを利用して、検査を行うときの詳細な設定を行えます。<br>設定されている内容は、プロファイルごとに異なります。設定の詳細については、<br>「4.6.3 リアルタイムファイルシステム保護」の「■ ThreatSense エンジン」を<br>参照してください。 |
| 検査の対象の[設定]              | 選択した検査プロファイルで検査を行うファイルやフォルダーを設定できます。                                                                                                    |
| 検査後にコンピューターを<br>シャットダウン | タスクが完了したらコンピューターの電源を自動的にシャットダウンしたいとき<br>にチェックを入れます。                                                                                           |

# ■検査プロファイルを作成する

独自の検査プロファイルを作成する手順は、次のとおりです。

# 操作手順

- 1 [検査設定]をクリックします。
- 2 [編集] ボタンをクリックします。
- 3 プロファイルにプロファイル名を入力して、[追加] ボタンをクリックします。

4 プロファイルが追加されます。[OK] ボタンをクリックします。

| 000                                                                                 | オンデマン        | ド検査プロファイルリスト |                                             |
|-------------------------------------------------------------------------------------|--------------|--------------|---------------------------------------------|
| く > すべて表示する                                                                         |              |              |                                             |
| 検査プロファイル設定:                                                                         | プロファイル       |              |                                             |
| スマート検査                                                                              | スマート検査       | プロファイル:      | ≎ 編集                                        |
|                                                                                     | コンテキストメニュー検査 |              | ThreatSenseエンジン: 設定                         |
|                                                                                     | 定期検査         | 追加           | 検査の対象: 設定                                   |
| コンピューターの検査は、コンピューター上のファイルとフォルダーを検査するために使用しま                                         |              | 削除           | す。ここでは、コンピューターの検査に固有のパラメーターを設定できます。         |
| 「秋田後にコンピューターをシャットダウンする」では、コンピューターの検査の完了後にコンピ<br>す。この設定は、コンピュータを再起動することによって既定値に戻ります。 |              |              | クの実行設定によってロックされていない場合は、いつでもこのシャットダウンを無効にできま |
| 既定                                                                                  | ?            | キャンセル OK     | 3                                           |
|                                                                                     |              |              |                                             |

- 5 検査プロファイル設定で作成したプロファイルを選択します。
- 6 ThreatSense エンジンの [設定] ボタンをクリックし、検査に関する各種設定を行います。設定の詳細については、「4.6.3 リアルタイムファイルシステム保護」の「■ ThreatSense エンジン」を参照してください。
- 7 検査の対象の[設定]ボタンをクリックし、検査対象のファイルやフォルダーを設定します。

# 4.2 アップデート

ESET Endpoint Security for OS X はウイルス定義データベースのアップデートで、常に最新の状態を保つことができます。

メインメニューの[アップデート]をクリックすると、前回成功したアップデートの日時、アップデートが必要かどう かなど、現在のアップデートの状態を確認できます。また、ウイルス定義データベースのバージョンも表示されます。 ウイルス定義データベースのバージョンは、ESET製品のWebサイトへのリンクになっており、クリックするとアップデー トで追加されたすべてのウイルス定義データベースの一覧が表示されます。

また、[ウイルス定義データベースをアップデートする]をクリックして、アップデートを手動で開始することもできます。

| ✔ 保護の状態                | ウイルス定義データベースは最新です                                                         |  |
|------------------------|---------------------------------------------------------------------------|--|
| Q、コンピュータの検査            |                                                                           |  |
| <b>C</b> アップデート        | ○ ウイルス定義データペースをアップデートする                                                   |  |
| O RE                   |                                                                           |  |
| * <sup>v-n</sup>       | アップデートは必要ありません。インストールされているウイルス定義データベースは最新です。                              |  |
| <b>?</b> ~⊪ <i>7</i>   | 戦闘成治したアップデート: 2016/01/10 4 55 67<br>ウイルス変換データベースのパージョン: 12844 (2016/0108) |  |
| ENJOY SAFER TECHNOLOGY |                                                                           |  |

## !重 要

ウイルス定義データベースのアップデートは、悪意のあるコードからコンピューターを保護するための重要な機能で す。設定や操作には注意してください。

# !重 要

ESET Endpoint Security for OS X のインストール時にアクティベーションしなかった場合は、アップデート時に [製品 のアクティベート] をクリックして製品認証キーを入力すると、ESET のアップデートサーバーにアクセスすることが できます。

## アップデートのプロセス

[ウイルス定義データベースをアップデートする]をクリックすると、アップデートが始まります。アップデートを中断 するには、[中断]をクリックします。

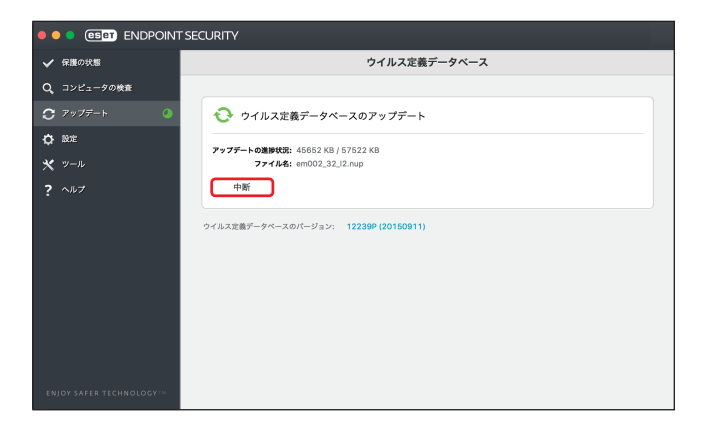

通常の状況では、アップデートが正常に終了すると、「アップデート」画面に「アップデートは必要ありません。インストールされているウイルス定義データベースは最新です。」というメッセージが表示されます。表示されない場合は、ウイルス定義データベースが古い状態のままで、感染しやすくなっているということです。ウイルス定義データベースはできるだけ早くアップデートしてください。

#### アップデートの失敗

アップデートが正常に行われなかった場合は、次のメッセージが表示されます。

#### 「ウイルス定義データベースは最新ではありません。」

ウイルス定義データベースのアップデートに複数回失敗すると表示されます。アップデートの設定をチェックすること をお勧めします。失敗の原因として最も多いのは、製品認証キーが正しく入力されていない、またはインターネット接 続設定が適切ではないことです。

このメッセージは、アップデートの失敗に関する次の2つのメッセージ(ウイルス定義データベースのアップデートは エラーのため終了しました)に関連します。

#### ・「ウイルス定義データベースのアップデートに失敗しました - アクティベーションされていません。」

アップデート設定で製品認証キーが正しく入力されていないため、ライセンスが無効になっています。製品認証キーを 確認して、メニューバーのアイコンをクリックし、[製品のアクティベーション]をクリックして、製品認証キーを入力 してください。

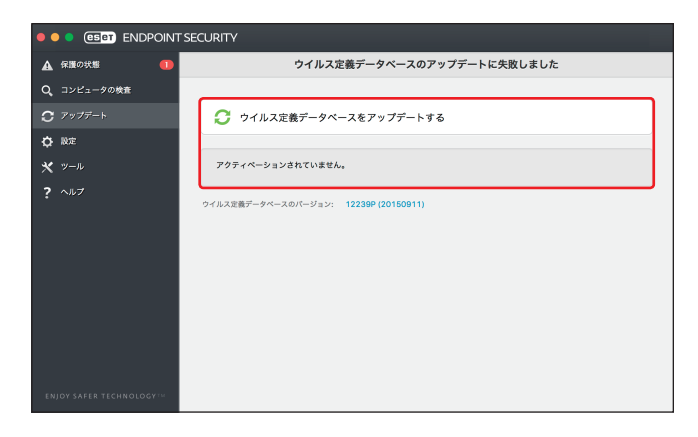

#### ・「ウイルス定義データベースのアップデートに失敗しました - サーバが見つかりません。」

インターネット接続の設定が正しくない可能性があります。Web ブラウザーで任意のWeb サイトを表示するなどして、 インターネット接続が正しく設定されているか確認してください。Web サイトが表示されない場合は、インターネット 接続が確立されていないか、コンピューターの接続に問題がある可能性があります。ご利用のインターネットサービス プロバイダー (ISP) に、有効なインターネット接続があるかどうか確認してください。

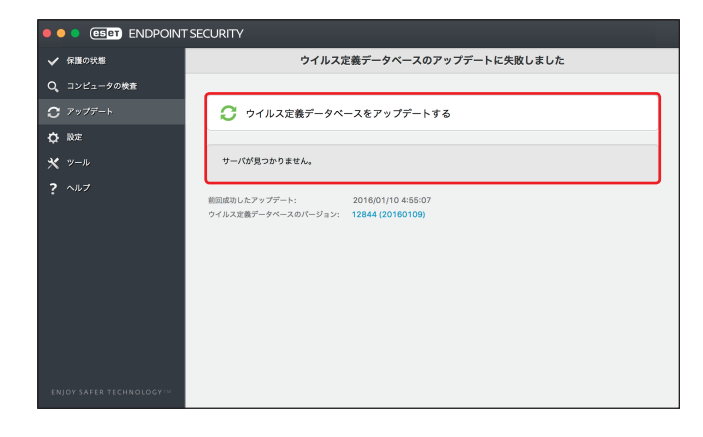

# 4.3 設定

ESET Endpoint Security for OS X の設定オプションを使用すると、コンピューター、ネットワーク、Web とメールの保護 レベルを調整することができます。それぞれの項目をクリックすると、対応する保護機能の詳細を設定できます。

|                          | SECURITY                                                                            |                    |   |
|--------------------------|-------------------------------------------------------------------------------------|--------------------|---|
| ✔ 保護の状態                  |                                                                                     | 設定                 |   |
| Q、コンピュータの検査              |                                                                                     |                    |   |
| C アップデート                 | コンピュータ                                                                              | ● リアルタイムファイルシステム保護 |   |
| Ů R¢                     | <b>T</b>                                                                            | ● デバイスコントロール       | > |
|                          |                                                                                     | ⊖ プレゼンテーションモード     |   |
| * 9=n<br>? ^n7           | ネットワーク                                                                              | ⊜ バーソナルファイアウォール    | > |
|                          | ()) Webとメール                                                                         | ● Webアクセス保護        |   |
|                          |                                                                                     | ● 電子メールクライアント保護    |   |
|                          |                                                                                     | フィッシング対策           | ~ |
|                          |                                                                                     | ⊜ Web⊐≻トロール        |   |
|                          | <ul> <li>▲ 設定のインボート/エクスボート</li> <li>● すべての設定を規定値に戻す</li> <li>● 詳細設定を表示する</li> </ul> |                    |   |
| ENJOY SAFER TECHNOLOGY** |                                                                                     |                    |   |

個別の機能を一時的に無効にするには、機能名の左側にある をクリックします。ただし、無効にすると、コンピューターのセキュリティレベルが低下する可能性がありますので注意してください。 無効な機能を再度有効にするには、 をクリックして に戻します。

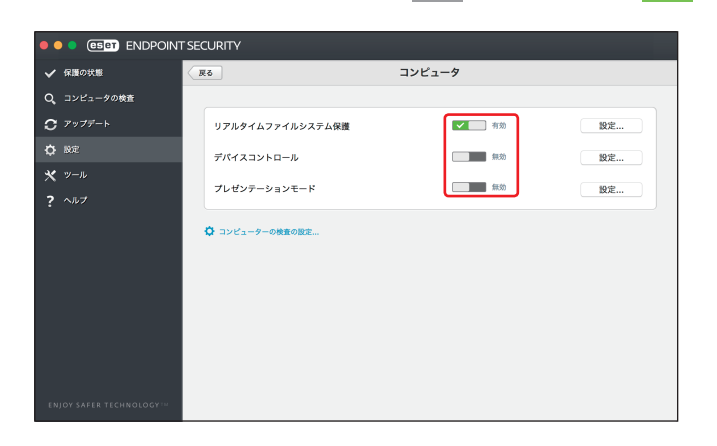

# 4.3.1 コンピュータ

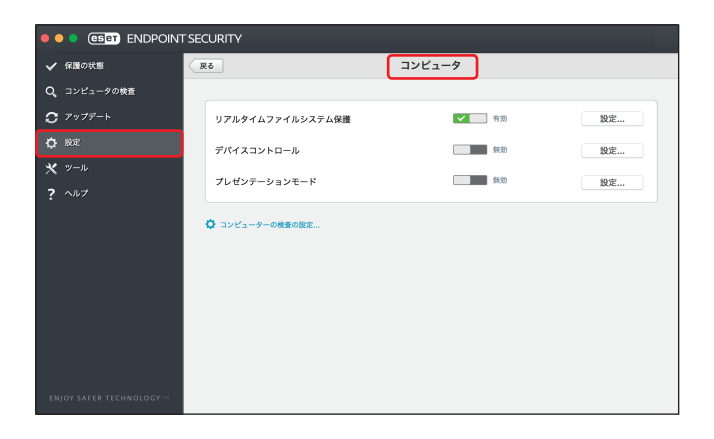

| リアルタイムファイルシステム<br>保護 | ファイルの読み込み、作成、実行時に、脅威がないか検査します。すべてのファ<br>イルが対象になります。                                                                                                    |
|----------------------|----------------------------------------------------------------------------------------------------|
| デバイスコントロール           | USB メモリーや USB 接続の HDD、光学ドライブ、メモリーカード、イメージン<br>グデバイスなどの各種機器の利用を制限したいときに使用します。USB メモリー<br>や USB 接続の HDD、光学ドライブ、メモリーカードなどのストレージ機器では、<br>読み出しのみ許可、読み出し / 書き込みの両方を許可、すべて拒否などの設定が<br>行えます。 |
| プレゼンテーションモード         | ソフトウェアを中断したくないとき、ポップアップウインドウを表示させたくな<br>いとき、CPUの使用量を最小化したいときなどに使用します。プレゼンテーション<br>モードを有効にすると、潜在的なセキュリティリスクが存在するため、メイン画<br>面がオレンジ色になり、警告が表示されます。                                      |

#### コンピュータの検査の設定

コンピューターの検査(手作業で実行する検査)のパラメーターを調整します。 詳細な設定は、「<u>4.6.7 コンピューターの検査</u>」を参照してください。

4.3.2 ネットワーク

| e e eset endpoint        | SECURITY                   |             |    |
|--------------------------|----------------------------|-------------|----|
| ✓ 保護の状態                  | Rõ                         | ネットワーク      |    |
| Q、コンピュータの検査              |                            |             |    |
| <b>C</b> アップデート          | パーソナルファイアウォール              | 「 一 有効      | 設定 |
| ¢ №e                     | すべてのネットワーク通信の遮断            | 無助          |    |
| <b>*</b> <sup>𝒴</sup> −𝑘 |                            |             |    |
| ? ^ルブ                    | ネットワークインターフェイスで使用されているプロファ | <i>ч</i> и: |    |
|                          | ◎ ルールとソーンの数定               |             |    |
| ENJOY SAFER TECHNOLOGY   |                            |             |    |

| パーソナルファイアウォール   | パーソナルファイアウォールのフィルタリングモードを調整できます。[設定]<br>ボタンをクリックすると、各種設定を行えます。                                                                                       |
|-----------------|----------------------------------------------------------------------------------------------------|
| すべてのネットワーク通信の遮断 | [すべてのネットワーク通信の遮断]を有効にすると、ネットワークを利用する<br>すべての通信が、パーソナルファイアウォールによってブロックされます。こ<br>のオプションは、セキュリティ上の重大なリスクの疑いがあってシステムをネッ<br>トワークから切断する必要がある場合にのみ使用してください。 |

# !重 要

ESET Endpoint Security for OS X のパーソナルファイアウォール機能を使用する場合は、競合を避けるため、Mac OS X のファイアウォール機能が無効化されていることをご確認ください。

## ネットワークインターフェイスで使用されているプロファイル

現在接続中のネットワークで使用されているプロファイルが表示されます。

| パブリック | 同一ネットワーク上の通信を制限するにはこの種別を選択します。          |
|-------|-----------------------------------------|
| ホーム   | 自宅で利用するのに適した設定を行い、同一ネットワーク上の通信を許可します。   |
| ワーク   | 職場に利用するするのに適した設定を行い、同一ネットワーク上の通信を許可します。 |

#### ルールとゾーンの設定

ルールとゾーンエディタが表示されます。[ルール]タブをクリックすると、選択中のプロファイルで利用されているルー ルが表示されます。[ゾーン]タブをクリックすると、ゾーンの追加や編集を行えます。[編集]ボタンをクリックすると、 プロファイルの作成が行えます。[追加]ボタンをクリックすると、ルールの追加を行えます。

|                                        |            | 1-1 9-    | 2      |            |          |      |
|----------------------------------------|------------|-----------|--------|------------|----------|------|
| やのプロフライリス体界オイリーリキ                      | ==+7.0     | 4         |        |            |          |      |
| X0001000000000000000000000000000000000 | 32.019-01. |           | ×      |            | ····     |      |
| 名前                                     | アープロトコル    | アドレス      | ローカル…  | リモート…      | アプリケーション | プロフ・ |
| ✔ 9へてのローカルサノネット逓信を計可                   | 1 9 M C    | ローカルネットワ… |        |            | 9~(      | 9-9  |
| iOSデバイスからのハンドオフを許可                     | 1 TCP      | すべて       | 8771   | すべて        | すべて      | ワーク  |
| 🗹 ファイルの共有を許可                           | 1 TCP      | すべて       | afp    | すべて        | すべて      | ワーク  |
| ✓ 画面の共有を許可                             | 1 TCP      | すべて       | vnc    | すべて        | すべて      | ワーク  |
| ✓ AirTunes2通信を許可                       | 1 UDP      | すべて       | 6001-6 | すべて        | すべて      | ワーク  |
| DHCP通信を許可                              | 1 UDP      | すべて       | すべて    | dhcp       | すべて      | ワーク  |
| OHCPv6通信を許可                            | 1 UDP      | すべて       | すべて    | 547        | すべて      | ワーク  |
| AirPort Base Stationの検出を許可             | 1 UDP      | すべて       | すべて    | osu-nms    | すべて      | ワーク  |
| ✓ WINS通信を許可                            | 1 UDP      | すべて       | すべて    | wins       | すべて      | ワーク  |
| SMB通信を許可                               | 1 TCP      | すべて       | すべて    | smb        | すべて      | ワーク  |
| ✓ SMBドメインサーバー通信を許可                     | TCP        | すべて       | すべて    | smb-ds     | すべて      | ワーク  |
| VPN通信(ISAKMP/IKE)を許可                   | 1 UDP      | すべて       | すべて    | isakmp     | すべて      | ワーク  |
| VPN通信(L2TP)を許可                         | 1 UDP      | すべて       | すべて    | l2tp       | すべて      | ワーク  |
| VPN通信(PPTP)を許可                         | 1 TCP      | すべて       | すべて    | pptp       | すべて      | ワーク  |
| VPN通信(IPsec NATトラパーサル)を許可              | 1 UDP      | すべて       | すべて    | ipsec-msft | すべて      | ワーク  |
| ✓ 時間の同期を許可                             | 1 UDP      | すべて       | すべて    | ntp        | すべて      | ワーク  |
| ReckTohhiddec通信を监可                     |            | オペア       | **7    | 5678       | オペア      | -nh  |
| 18.mm - 48.4%                          |            |           |        |            |          |      |
|                                        |            |           |        |            |          |      |
|                                        |            |           |        |            |          |      |
| 80.00                                  |            |           |        |            |          |      |

# 4.3.3 Web とメール

| ✔ 保護の状態                | 展る               | Webとメール |    |  |  |
|------------------------|------------------|---------|----|--|--|
| Q、コンピュータの検査            |                  |         |    |  |  |
| <b>C</b> アップデート        | Webアクセス保護        | ▲ ■ 有効  | 設定 |  |  |
| ¢ №≂                   | 電子メールクライアント保護    | 「 一 有効  | 股定 |  |  |
| ★ <sup>ッ</sup> ール      | フィッシング対策         | 「「有効」   | 設定 |  |  |
| • ***                  | Webコントロール        | 無効      | 股定 |  |  |
|                        | ♥ フィッシング部数サイトを報告 |         |    |  |  |
| ENJOY SAFER TECHNOLOGY |                  |         |    |  |  |

| Web アクセス保護    | HTTP 経由のすべての通信トラフィックで、悪意のあるソフトウェアを検査します。                                                            |
|---------------|----------------------------------------------------------------------------------------------------|
| 電子メールクライアント保護 | POP3 と IMAP プロトコル経由の通信トラフィックで、悪意のあるソフトウェアの<br>検査を行います。                                              |
| フィッシング対策      | パスワード、金融データ、その他の機密データを収集する目的で偽装した、非合<br>法の Web サイトへのアクセスをブロックします。                                   |
| Web コントロール    | 不適切または有害なコンテンツを含む、Web サイトへのアクセスをブロックしま<br>す。また、システム管理者は、27 個の Web サイトカテゴリを使用して、アクセ<br>スをコントロールできます。 |

#### フィッシング詐欺サイトを報告

フィッシング詐欺サイトの報告用 Web ページが表示されます。フィッシング詐欺サイトを発見したときは、ここから報告できます。

| ••• <> 🗉         |                                      | phishing.eset.co                         | m                       | C                            | <u> </u>           |
|------------------|--------------------------------------|------------------------------------------|-------------------------|------------------------------|--------------------|
| eser             |                                      |                                          |                         |                              |                    |
| フィッシン            | ッグページを報                              | 告する                                      |                         |                              | 🍘 日本語 (Japanese) * |
|                  | 製品の改善にご協力<br>場合、以下のフォー.<br>フィッシングについ | いただき、ありがとうございます。<br>ムに入力してお知らせください。<br>て | ,別のページに巧                | 妙に似せたページを発見                  | した                 |
|                  | フィッシングURL*                           | http://                                  |                         |                              |                    |
|                  | フィッシングで狙われた組織                        |                                          |                         |                              |                    |
|                  | 備考                                   |                                          |                         |                              |                    |
|                  |                                      | 私はロポットではあり<br>ません<br>73                  | RECAPTCHA<br>HITCH-REAR |                              |                    |
| This website use | s cookies to ensure you get the      | best experience on our website. By usi   | ng this website, you    | agree to our use of cookies. | More info. Got it  |

# 4.3.4 設定のインポート/エクスポート

xml 形式のファイルを使用して、ESET Endpoint Security for OS X の設定をインポートまたはエクスポートできます。設 定を後で復元できるように現在の設定をバックアップする場合や、同じ設定内容を複数のコンピューターに適用する場 合などに便利です。

## ■設定のインポート

「設定」画面で[インポート/エクスポート]>[設定のインポート]を選択します。「ファイル名」フィールドに設定ファ イルのファイル名を入力するか、[参照]をクリックしてインポートする設定ファイルを指定して[OK]をクリックし ます。

| ● ● ●                                  | クスポートする        |    |
|----------------------------------------|----------------|----|
| ESET Endpoint Securityでは、現在の構成をファイルとして | 保存し、後から復元できます。 |    |
| インポート/エクスポート                           |                |    |
| ファイル名:                                 |                |    |
| /Users/user/Documents/config           |                | 参照 |
| ?                                      | キャンセル          | ОК |

## ■設定のエクスポート

「設定」画面の[インポート/エクスポート]> [設定のエクスポート]を選択します。「ファイル名」フィールドに設 定ファイルの保存場所とファイル名(config など)を入力するか、[参照]をクリックしてファイル名を入力して、保存 先のフォルダーを選択し、[OK]をクリックします。

|                    | 設定をインポートま        | <b>ふよびエクスポートする</b> |               |
|--------------------|------------------|--------------------|---------------|
| ESET Endpoint Secu | rityでは、現在の構成をファイ | ルとして保存し、後から復え      | <b>亡できます。</b> |
| インポート/エクスポ         | - ト              |                    |               |
| 設定のインポート           |                  |                    |               |
| ● 設定のエクスポー         | - ト              |                    |               |
| 7ァイル名:             |                  |                    |               |
| /Users/user/Docum  | ents/config      |                    | 参照            |
|                    |                  |                    |               |

### !重要

エクスポートしたファイルを指定したフォルダーに書き込む権限がない場合は、エクスポート中にエラーが表示され ることがあります。

# 4.3.5 すべての設定を既定値に戻す

ESET Endpoint Security for OS X のすべての設定を既定値に戻すことができます。各種設定を既定値に戻すときは、[設定] 画面の [すべての設定を既定値に戻す] をクリックし、ダイアログボックスが表示されたら、[OK] ボタンをクリック します。

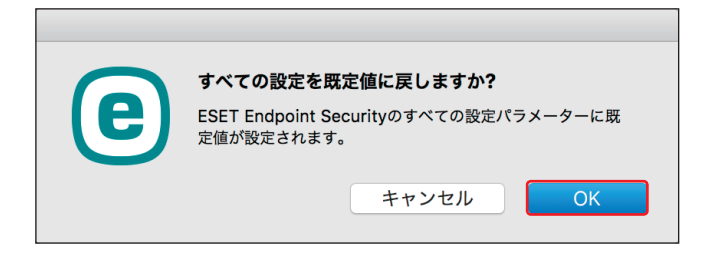

# 4.3.6 詳細設定を表示する

ESET Endpoint Security for OS X の各種設定は、[詳細設定] 画面から行えます。「詳細設定」画面を表示したいときは、[設 定] 画面の [詳細設定を表示する] をクリックします。

|     | すべて表示する            |                  | ESE                   | T Endpoint Securityの詳細胞 | λ£           |                |                                       |
|-----|--------------------|------------------|-----------------------|-------------------------|--------------|----------------|---------------------------------------|
| 保護  | ₩<br>-#X           | (U)<br>スタートアップ保護 | 」<br>リアルタイムファイルシステム保護 | 電子メール保護                 | Webアクセス保護    | して<br>フィッシング対象 | ●●●●●●●●●●●●●●●●●●●●●●●●●●●●●●●●●●●●● |
| アクセ | ス制御<br>ネットワーク      | F/(1232)-D-A     | Web=>N=-JJ            |                         |              |                |                                       |
| ツール | Пў7741L            | ی<br>۲۶۶۶–۶–     | ESET LiveGrid®        |                         | プレゼンテーションモード |                |                                       |
| ユーザ | -<br>1>9-71-3      | ▲<br>▲<br>警告と通知  | コンテキストメニュー            |                         |              |                |                                       |
| その他 | <b>0</b><br>アップデート | プロキシサーバー         | <b>共有ローカルキャッシュ</b>    |                         |              |                |                                       |

|        | 「収護」 セクションズは -                                                              | ンピューターの伊護に関するタ種恐中が行うます                                                                                                  |  |  |  |
|--------|-----------------------------------------------------------------------------|----------------------------------------------------------------------------------------------------|--|--|--|
|        | 「休護」 セクションでは、 =                                                             | コノヒューターの休護に因りる合性改たが1人より。                                                                                                |  |  |  |
| 保護     | 一般                                                                          | スキャリオブションなど、977での保護機能に共通の設定が172ま9。<br>詳細については、 <u>「4.6.1 一般」</u> を参照してください。                                             |  |  |  |
|        | スタートアップ保護                                                                   | システム起動時やウイルス定義データベースのアップデート時に実行さ<br>れる検査に関しての設定が行えます。詳細については、 <u>「4.6.2 スター</u><br><u>トアップ保護」</u> を参照してください。            |  |  |  |
|        | リアルタイムファイルシ<br>ステム保護                                                        | リアルタイムファイルシステム保護に関する設定が行えます。詳細につ<br>いては、「 <u>4.6.3 リアルタイムファイルシステム保護」</u> を参照してくだ<br>さい。                                 |  |  |  |
|        | 電子メール保護                                                                     | 電子メール保護に関する設定が行えます。詳細については、 <u>「4.6.4 電</u><br><u>子メール保護」</u> を参照してください。                                                |  |  |  |
|        | Web アクセス保護                                                                  | Web アクセス保護に関する設定が行えます。詳細については、 <u>「4.6.5</u><br><u>Web アクセス保護」</u> を参照してください。                                           |  |  |  |
|        | フィッシング対策                                                                    | フィッシング対策に関する設定が行えます。詳細については、 <u>「4.6.6</u><br><u>フィッシング対策」</u> を参照してください。                                               |  |  |  |
|        | コンピューターの検査                                                                  | コンピューターの検査に関する設定が行えます。詳細については、 <u>「4.6.7</u><br><u>コンピューターの検査」</u> を参照してください。                                           |  |  |  |
|        | 「アクセス制御」セクション                                                               | ンでは、ネットワークや USB メモリーなどのデバイス、Web アクセスな<br>ミナナ                                                                            |  |  |  |
|        | との前御に 関9 る 設 定 か 行                                                          |                                                                                                    |  |  |  |
|        | ネットワーク                                                                      | ファイアワォールに関する設定が行えます。詳細については、 <u>14.6.8</u><br><u>ネットワーク」</u> を参照してください。                                                 |  |  |  |
| アクセス制御 | デバイスコントロール                                                                  | USB メモリーやメモリーカードなどのデバイスの利用をコントロールす<br>るための設定が行えます。詳細については、 <u>「4.6.9</u> デバイスコントロー<br><u>ル」</u> を参照してください。              |  |  |  |
|        | Web コントロール                                                                  | ユーザーやグループごとに閲覧を許可または不許可にする Web サイト<br>の設定が行えます。詳細については、 <u>「4.6.10 Web コントロール」</u> を<br>参照してください。                       |  |  |  |
|        | 「ツール」セクションでは、ログファイルやスケジューラー、ESET LiveGrid、権限、プレゼンテーション<br>モードなどに関する設定が行えます。 |                                                                                                    |  |  |  |
|        | ログファイル                                                                      | ログファイルの保存期間などの設定が行えます。詳細については、 <u>「4.6.11</u><br><u>ログファイル」</u> を参照してください。                                              |  |  |  |
|        | スケジューラー                                                                     | システムタスクの表示/非表示の切り替えを行えます。 詳細については、<br>「 <u>4.6.12 スケジューラー」</u> を参照してください。                                               |  |  |  |
| ツール    | ESET LiveGrid                                                               | ESET LiveGrid に関する設定が行えます。詳細については、 <u>「4.6.13</u><br><u>ESET LiveGrid」</u> を参照してください。                                   |  |  |  |
|        | 権限                                                                          | ESET Endpoint Security for OS X の各種設定を行える権限ユーザーの追<br>加や削除などが行えます。権限ユーザーの登録方法の詳細については、<br>「 <u>3.5 設定の保護」</u> を参照してください。 |  |  |  |
|        | プレゼンテーションモー<br>ド                                                            | プレゼンテーションモードに関する設定が行えます。詳細については、<br>「 <u>4.6.15 プレゼンテーションモード」</u> を参照してください。                                            |  |  |  |

49

| ユーザー | 「ユーザー」セクションでは、ユーザーインターフェースや通知、コンテキストメニューなどに関す<br>る設定が行えます。 |                                                                                                    |  |  |  |
|------|------------------------------------------------------------|----------------------------------------------------------------------------------------------------|--|--|--|
|      | インターフェース                                                   | ESET Endpoint Security for OS X のメイン画面に関する設定が行えます。<br>詳細については、「 <u>4.6.16 インターフェース」</u> を参照してください。                          |  |  |  |
|      | 警告と通知                                                      | 脅威が検出されたときに警告ウインドウを表示したり、デスクトップに<br>通知を表示するかどうかなどの設定が行えます。詳細については、「4.6.17<br>警告と通知」を参照してください。                               |  |  |  |
|      | コンテキストメニュー                                                 | 選択したオブジェクトを右クリックまたは右クリックに相当する操作を<br>行ったときに表示されるコンテキストメニューに関する設定を行えま<br>す。詳細については、「 <u>4.6.18 コンテキストメニュー」</u> を参照してくだ<br>さい。 |  |  |  |
| その他  | 「その他」セクションでは、アップデートやプロキシサーバー、共有ローカルキャッシュなどに関す<br>る設定が行えます。 |                                                                                                    |  |  |  |
|      | アップデート                                                     | ウイルス定義データベースのアップデートに利用するアップデートサー<br>バーに関する設定が行えます。詳細については、 <u>「4.6.19 アップデート」</u><br>を参照してください。                             |  |  |  |
|      | プロキシサーバー                                                   | プロキシサーバーに関する設定が行えます。詳細については、「 <u>3.4</u> プ<br><u>ロキシサーバーの設定」</u> を参照してください。                                                 |  |  |  |
|      | 共有ローカルキャッシュ                                                | 共有ローカルキャッシュに関する設定が行えます。詳細については、<br>「 <u>4.6.21 共有ローカルキャッシュ」</u> を参照してください。                                                  |  |  |  |

# 4.4 ツール

ツールには、ESET Endpoint Security for OS X を管理するための機能や上級ユーザー向けのオプション機能などが用意 されています。

| ✔ 保護の状態        | ツール                                      |   |
|----------------|------------------------------------------|---|
| Q、コンピュータの検査    |                                          |   |
| C アップデート       | <b>ログファイル</b><br>ログファイルを表示               | > |
| ♥ ₩AE<br>★ ツール | <b>統計</b><br>例成规計價級                      | > |
| ? NUT          | スケジューラー<br>スケジューラーを表示する                  | > |
|                | <b>実行中のプロセス</b><br>ESET LiveOrid®による評価情報 | > |
|                | <ul> <li></li></ul>                      | > |
|                | 分析のためにサンプルを提出<br>ESETの研究所で分析             | > |

# 4.4.1 ログファイル

ログファイルには、発生したすべての重要なプログラムイベントに関する情報が記録されるため、検出されたウイルスの概要を確認できます。ログは、システムの分析、ウイルスの検出、トラブルシューティングの重要なツールとして使用できます。

ログへの記録はバックグラウンドで実行され、ユーザーの操作を必要としません。

ログに記録された情報は、ESET Endpoint Security for OS X で表示できます。また、ログファイルのエクスポートもできます。

# **■**ログファイルの確認

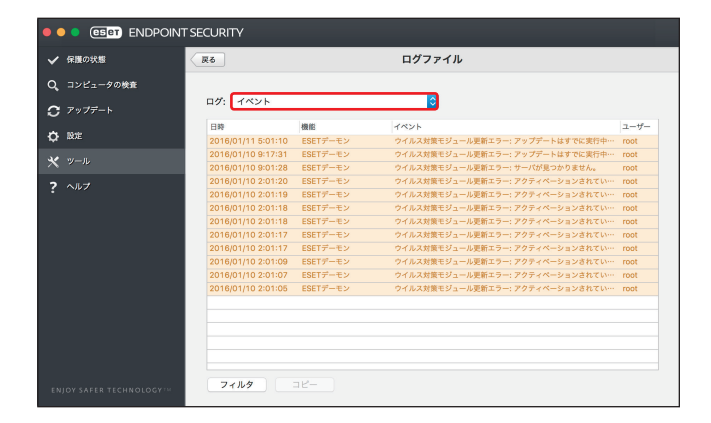

ログファイルを確認するには、ドロップダウンメニューから目的のログタイプを選択します。確認できるログの種類は 次のとおりです。

| 検出された脅威               | ESET Endpoint Security for OS X で検知されたウイルスについての詳細情報が記録されて<br>います。記録される情報は、検出時刻、ウイルスの名前、場所、実行されたアクション、<br>ウイルスの検出時にログインしていたユーザーの名前などです。                                                                          |  |
|-----------------------|----------------------------------------------------------------------------------------------------|--|
| イベント                  | ESET Endpoint Security for OS X によって実行された、重要なアクション、発生したイベントや、エラーに関する情報がすべて記録されています。ESET Endpoint Security for OS X で問題が発生したときは、「イベントログ」の情報から、問題点を確認できる場合があります。                                                  |  |
| コンピュータの検査             | ESET Endpoint Security for OS X によって実行されたクライアントコンピューターの検査<br>結果が記録されています。ログは検査したフォルダーごとに記録されます。ログをダブ<br>ルクリックすると、詳細が別画面で表示されます。                                                                                 |  |
| ファイアウォール              | ファイアウォールによって検出されたすべてのリモート攻撃が記録されています。コン<br>ピューターに対するすべての攻撃についての情報を確認できます。「イベント」列には、<br>検出された攻撃が表示されます。「ソース」列には、攻撃者の詳細が表示されます。「プ<br>ロトコル」列には、攻撃に使用された通信プロトコルが表示されます。ログを解析する<br>ことにより、システムへの不正アクセスの防止に役立つ場合があります。 |  |
| デバイスコントロール            | コンピューターに接続されたリムーバブルメディアなどのデバイスの情報が記録されて<br>います。ログに記録されるのは、デバイスコントロールルールに一致するデバイスのみで、<br>一致しない場合は記録されません。記録される情報は、デバイスタイプ、シリアル番号、<br>ベンダー名、メディアのサイズなどです。                                                         |  |
| Web コントロール            | ブロックまたは許可された、URL アドレスと分類方法の詳細が記録されています。「実行するアクション」列には、フィルタリングルールがどのように適用されたか表示されます。                                                                                                    |  |
| フィルタリングされた<br>Web サイト | Web アクセス保護または Web コントロールによってブロックされた Web サイトが記録<br>されています。Web サイトへのアクセスを試みた時刻、URL、ユーザー、アプリケーション<br>を確認できます。                                                                                                    |  |

## ■ログの操作

ログを選択して【command】キーと【C】キーを押すと、画面に表示されている情報をクリップボードにコピーできます。 【command】キーまたは【shift】キーを押しながらログをクリックすると、複数のログを選択できます。

[フィルタ] ボタンをクリックすると、フィルタリング条件を定義できる「ログのフィルタ」画面が表示されます。

ログを【control】キーを押しながらクリックするとコンテキストメニューが表示され、次の機能を実行できます。

| 表示                   | 選択したログの詳細画面が表示されます(一部の種類のログのみ)。                 |  |
|----------------------|-------------------------------------------------|--|
| 同じタイプのフィルターレコード      | 同じタイプ(診断、警告など)の情報だけが表示されるようになります。               |  |
| フィルタ                 | 「ログのフィルタ」画面が表示され、ログのフィルタリング条件を定義できます。           |  |
| コピー/すべてコピー           | 選択したログまたはすべてのログ情報をクリップボードにコピーします。               |  |
| 削除/すべて削除             | 選択したログまたはすべてのログを削除します。ログを削除するには、管理者<br>権限が必要です。 |  |
| エクスポート/<br>すべてエクスポート | 選択したログまたはすべてのログをテキスト形式のファイルにエクスポートし<br>ます。      |  |

## ■ログのフィルタ/検索

ログには、重要なシステムイベントに関する情報が記録されます。ログのフィルタ機能では、条件を指定して特定の種類のログのみを絞り込み表示できます。ログのフィルタ機能を使用するには、[フィルタ]ボタンをクリックするか、ログを【control】キーを押しながらクリックし、[フィルタ]をクリックします。

ログのフィルタ

| ログの                                                                        | )フィルタ    |
|----------------------------------------------------------------------------|----------|
| <ul> <li>✓ 重大な警告</li> <li>✓ エラー</li> <li>✓ 警告</li> <li>✓ 情報レコード</li> </ul> |          |
| <ul> <li>✓ 診断レコート</li> <li>✓ すべてのフィルタ</li> </ul>                           | キャンセル OK |

# 4.4.2 統計

統計では、ESET Endpoint Security for OS X の保護機能に関連する統計データをグラフで確認できます。 統計を表示するには、メインメニューの[ツール]>[統計]をクリックします。

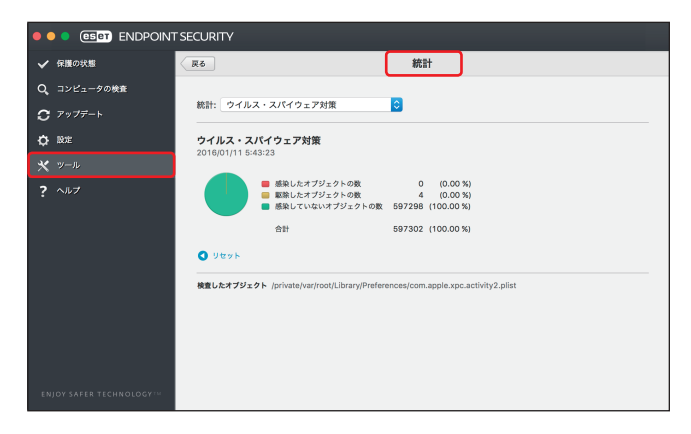

ドロップダウンメニューから保護機能を選択すると、選択した保護機能のグラフと凡例が表示されます。凡例の項目に カーソルを合わせると、その項目のデータのみがグラフに表示されます。 グラフを表示できる保護機能は次のとおりです。

| ウイルス・スパイウェア対策    | 感染したオブジェクト及び駆除したオブジェクトの数や感染していないオブ<br>ジェクトの数を表示します。ウイルス・スパイウェア対策に表示される情報は、<br>「コンピューターの検査」「リアルタイムファイルシステム保護」「電子メール |  |
|------------------|----------------------------------------------------------------------------------------------------|--|
|                  | クライアント保護」「Webアクセス保護」の4つの保護機能の全体の統計テータとなります。                                                                        |  |
| コンピューターの検査       | オンデマンド検査によって検出された感染したオブジェクト及び駆除したオ<br>ブジェクトの数と感染していないオブジェクトの数を表示します。                                               |  |
| リアルタイムファイルシステム保護 | 読み込まれたオブジェクト、またはファイルシステムに書き込まれたオブジェ<br>クトの中で、感染したオブジェクト及び駆除したオブジェクトの数や感染して<br>いないオブジェクトの数を表示します。                   |  |
| 電子メールクライアント保護    | 電子メールクライアントが送信または受信したオブジェクトの中で感染した<br>オブジェクト及び駆除したオブジェクトの数や感染していないオブジェクト<br>の数を表示します。                              |  |
| Web アクセス保護       | Web ブラウザーによってダウンロードされたオブジェクトの中で、感染した<br>オブジェクト及び駆除したオブジェクトの数や感染していないオブジェクト<br>の数を表示します。                            |  |

統計グラフの横には、検査済みオブジェクト数、感染したオブジェクト数、駆除したオブジェクト数、未感染のオブジェクト数が表示されます。[リセット]をクリックすると、表示中の保護機能の統計情報が削除されます。

# 4.4.3 スケジューラー

スケジューラーは、実行時間や実行するアクションなどをタスクとして登録し、自動で定期的にタスクを実行する機能です。

スケジューラーを設定するには、メインメニューの[ツール]>[スケジューラー]をクリックします。 スケジューラーには、登録されているタスクの設定内容(タスクのタイプ、名前、実行のタイミングなど)が一覧で表 示されます。

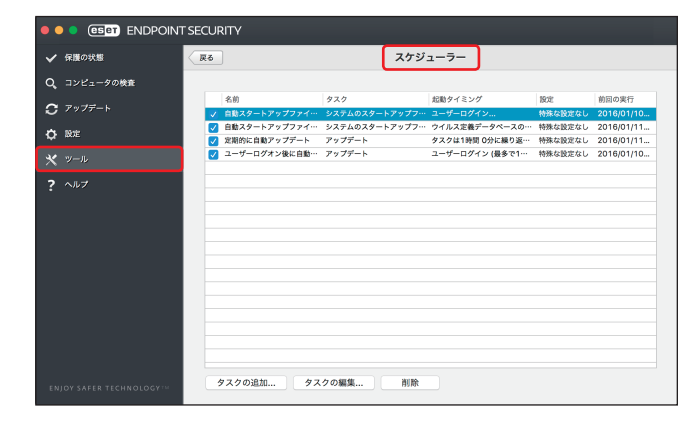

[タスクの追加]、[タスクの編集]、[削除] をクリックすると、タスクの追加、編集、削除ができます(「<u>■新しいタス</u> <u>クの追加</u>」参照)。

【control】キーを押しながらタスクをクリックすると、コンテキストメニューが表示され、次の機能を実行できます。

- タスクの詳細を表示(「<u>■タスクの詳細確認</u>」参照)
- 今すぐ実行
- ・追加
- 編集
- 削除

タスクの有効/無効を設定するには、各タスクのチェックボックスをオン/オフにします。

既定では、次のタスクが登録されています。

- ・ 定期的に自動アップデート
- ユーザーログオン後に自動アップデート
- ・自動スタートアップファイルのチェック(ユーザーのログオン後)
- ・ 自動スタートアップファイルのチェック(ウイルス定義データベースのアップデート後)

### ■新しいタスクの追加

次の4種類のタスクを追加することができます。

| 外部アプリケーションの実行            | 外部アプリケーションを実行します。                          |
|--------------------------|--------------------------------------------|
| アップデート                   | ウイルス定義データベースおよびプログラムコンポーネントをアップデートし<br>ます。 |
| コンピューターの検査               | コンピューター上のファイルやフォルダーを検査します。                 |
| システムスタートアップ<br>ファイルのチェック | システムの起動時またはログイン時に実行されるファイルを検査します。          |

操作手順

- 1 [タスクの追加] をクリックします。
- 2 タスク名を入力します。
- ③「タスクの種類」ドロップダウンメニューから目的のタスクを選択します。

| タスクの追加                                                         |
|----------------------------------------------------------------|
| タスク名:                                                          |
| 外部アプリケーションの実行<br>アップデート<br>コンピューターの検査<br>システムのスタートアップファイルのチェック |
| ✓ 値を選択                                                         |
| 実行タスク:<br>値を選択                                                 |
| コンピューターがバッテリーで動作している場合は実行しない                                   |
| < 戻る 次へ > <b>キャンセル</b>                                         |

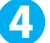

4 ドロップダウンメニューからタスクを実行するタイミングを選択します。

| タスクの追加                                               |
|------------------------------------------------------|
| タスク名:                                                |
| 自動検査                                                 |
| ユーザー定義<br>1回<br>繰り返し<br>毎日<br>毎週<br>イベントごと<br>✔ 値を選択 |
| □ コンピューターがパッテリーで動作している場合は実行しない                       |
| < 戻る 次へ > キャンセル                                      |

| ユーザー定義 | ユーザーが定義したルールによってタスクを実行します。                                                                                                    |  |
|--------|----------------------------------------------------------------------------------------------------|--|
| 1回     | 指定した日時にタスクを実行します。                                                                                                    |  |
| 繰り返し   | 指定した間隔でタスクを繰り返し実行します。                                                                                                    |  |
| 毎日     | 毎日指定した時刻にタスクを実行します。                                                                                                    |  |
| 毎週     | 毎週指定した曜日と時刻にタスクを実行します。                                                                                                    |  |
| イベントごと | <ul> <li>次のいずれかのイベントの発生時にタスクを実行します。</li> <li>•ESET 製品プログラムが起動されるたび</li> <li>・その日に初めて ESET 製品プログラムが起動されるとき</li> <li>・ウイルス定義データベースのアップデート</li> <li>・ユーザーログイン</li> <li>・脅威の検出</li> <li>・ファイルが検査されなかったとき</li> <li>詳細は「<u>●タスク開始のタイミングーイベントのトリガー</u>」を参照してください。</li> </ul> |  |

5 バッテリー電源で動作しているノートパソコンなどで、システムリソースを最小化するためにタスク を実行しないようにする場合は、[コンピューターがバッテリーで動作している場合は実行しない]を 有効にします。

6 [次へ] をクリックします。

⑦ 各項目を設定します。表示される項目は、手順3で選択した「タスクの種類」によって変わります。

・ [外部アプリケーションの実行]を選択した場合

| タスクの追加                   |       |
|--------------------------|-------|
| アプリケーションのフルパスと引数を入力      | します。  |
| アプリケーション:                | 参照    |
| ── ファイルパッケージをディレクトリとして表示 |       |
|                          |       |
|                          |       |
|                          |       |
|                          |       |
| < 戻る 次へ >                | キャンセル |

| アプリケーション    | 実行するアプリケーションをフルパスで入力し、必要に応じてコマンドラインパラ<br>メーターも入力します。[参照] ボタンをクリックすると、Finder を利用して実行<br>するアプリケーションを選択できます。 |
|-------------|----------------------------------------------------------------------------------------------------|
| ファイルパッケージを  | ファイルパッケージをディレクトリとして表示したいときは、このチェックをオン                                                                     |
| ディレクトリとして表示 | にします。                                                                                                    |

• [コンピューターの検査]を選択した場合

| タスクの追加                     |
|----------------------------|
| オンデマンド検査に使用するプロファイルを選択します。 |
| プロファイルの選択:                 |
| スマート検査                     |
| 検査の対象:                     |
| 🔻 🗹 🔜 Macintosh HD         |
| ▶ 🗹 🔤 アプリケーション             |
| ▶ 🗹 🚞 bin                  |
| ► 🗹 🚞 cores                |
| ► 🗹 🗋 dev                  |
| ► 🗹 🚞 etc                  |
| ► 🗹 📇 home                 |
| - 駆除せずに検査する                |
| ✔ タスクの完了時にコンピュータをシャットダウン   |
| シャットダウンをキャンセルできません         |
|                            |
| < 戻る 次へ > キャンセル            |
|                            |

| プロファイルの選択                  | 検査に利用するプロファイルを選択します。[スマート検査] [詳細検査] [コン<br>テキストメニュー検査] の中から選択できます。それぞれのプロファイルで、<br>様々な ThreatSense エンジンパラメーターを設定できます。ThreatSense エン<br>ジンパラメーターの詳細については、「4.6.3 リアルタイムファイルシステム<br>保護」の「■ ThreatSense エンジン」を参照してください。 |
|----------------------------|----------------------------------------------------------------------------------------------------|
| 検査の対象                      | ツリー構造内から検査対象とするフォルダーを選択します。                                                                                                    |
| 駆除せずに検査する                  | 感染しているファイルやフォルダーが自動的に駆除されず、現在の保護状態の<br>概要が表示されます。感染しているファイルやフォルダーを駆除する必要がな<br>い場合は、[駆除せずに検査する]をチェックします。                                                                                                    |
| タスクの完了時にコンピュー<br>タをシャットダウン | タスクが完了したらコンピューターの電源を自動的に切断したいときに<br>チェックを入れます。このオプションにチェックを入れた場合は、[シャット<br>ダウンをキャンセルできません]のオプションも選択できます。[シャットダ<br>ウンをキャンセルできません]にチェックを入れると、シャットダウン処理を<br>キャンセルできなくなります。                                             |

8 タスクの実行時刻を指定します。

設定内容は、手順4で設定したタスクのタイミングによって異なります。

9 [次へ] をクリックします。

10 指定した時刻にタスクが実行されなかった場合に、タスクを再度実行するタイミングを選択します。

| 次のスケジュール設定日時まで待機                 | 次のスケジュール設定日時に実行されます(24 時間後など)。                         |
|----------------------------------|--------------------------------------------------------|
| 実行可能になり次第実行する                    | タスクの実行を妨げている原因が解消され次第実行されます。                           |
| 前回実行されてから次の時間が経過<br>した場合は直ちに実行する | 指定した時間が経過するとタスクが再度実行されます。<br>「前回実行からの時間(時間)」で時間を設定します。 |

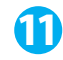

した場合にのみ表示されます。

|       |      | タスク      | の追加     |       |   |
|-------|------|----------|---------|-------|---|
|       | タスクに | は、指定された( | 憂先度で実行さ | れます。  |   |
| タスクの優 | 先度:  |          |         |       |   |
| 普通    |      |          |         |       | < |
|       |      |          |         |       |   |
|       |      |          |         |       |   |
|       |      |          |         |       |   |
|       |      |          |         |       |   |
|       |      |          |         |       |   |
|       |      |          |         |       |   |
|       |      |          |         |       |   |
|       |      |          |         |       |   |
|       |      |          |         |       |   |
|       |      |          |         |       |   |
|       |      |          |         |       |   |
|       |      |          |         |       |   |
| < 戻   | 3    | 次へ >     |         | キャンセル |   |
|       |      |          |         |       |   |

12 [終了] をクリックします。

## ■タスクの詳細確認

タスクをダブルクリックするか【control】キーを押しながら右クリックして[タスクの詳細を表示]をクリックすると、 タスクの詳細を確認できます。

| スケジュールタスクの詳細                                         |  |
|------------------------------------------------------|--|
| 詳しいタスク情報                                             |  |
| <b>タスク名:</b><br>ユーザーログオン後に自動アップデート<br><b>タスクの種類:</b> |  |
| アッフデート<br><b>実行タスク:</b><br>ユーザーログイン (最多で1時間 0分に1回)   |  |
| <b>タスクが実行されていない場合に行うアクション:</b><br>タスクは実行されません。       |  |
|                                                      |  |
| ОК                                                   |  |

### ■タスク開始のタイミング-イベントのトリガー

手順 (④でタスクを実行するタイミングに [イベントごと] を選択したときは、次のいずれかのイベントによってタスクを開始できます。

- ・ ESET 製品プログラムが起動されるたび
- ・ その日に初めて ESET 製品プログラムが起動されるとき
- ウイルス定義データベースのアップデート
- ユーザーログイン
- 脅威の検出
- ファイルが検査されなかったとき

イベントによって開始されるタスクをスケジュールする際には、タスクを実行する最短間隔を指定することができます。 例えば、1日に複数回クライアントコンピューターにログオンする場合、その日および翌日の初回ログオン時にのみタ スクを実行するには、「その日に初めて ESET 製品プログラムが起動されるとき」を選択します。

#### ■タスク開始のタイミング-ユーザー定義

手順 ④ でタスクを実行するタイミングに [ユーザー定義] を選択したときは、以下のフォーマットでユーザーがタイミン グを定義できます。

[ユーザー定義タスク]の日付および時刻は、4桁の西暦での cron フォーマット (スペース区切りの6つのフィールドで 構成される文字列)で入力します。曜日名 (Monday-Sunday) と月名 (January-December) はサポートされていません。

分(0-59)時(0-23)日(1-31)月(1-12)年(1970-2099)曜日(0-7)(日曜=0または7)

例:2016年3月22日(火曜日)6時30分を指定する場合 30622320162

次の特殊文字が cron 式でサポートされています。

- アスタリスク(\*)は、フィールドのすべての値に一致します。たとえば、3つ目のフィールド(日)にアスタリスクが ある場合、毎日となります。
- ・ハイフン (-) は、範囲を指定します。
- ・ カンマ (,) は、リストの項目を区切ります。
- ・スラッシュ (/) は、範囲の増分を定義します。

たとえば、3 つ目のフィールド(日)に「3-28/5」と入力すると、毎月 3 ~ 28 日の間で、3 日から 5 日ごとに実行されます。

!重 要

日および曜日の両方を定義すると、コマンドは両フィールドが一致するときのみに実行されます。

# 4.4.4 実行中のプロセス

実行中のプロセスは、クライアントコンピューター上で実行中のプログラムまたはプロセスを表示し、新規のウイルス を即座に ESET に通知し、その通知を継続します。ESET Endpoint Security for OS X は実行中のプロセスについて詳細な 情報を提供し、ESET Live Grid 技術でクライアントコンピューターを保護します。

実行中のプロセスを表示するには、メインメニューの[ツール]>[実行中のプロセス]をクリックします。

ESET LiveGrid が無効になっている場合、「実行中のプロセス」は表示されません。

ESET LiveGrid の設定については、「<u>4.6.13 ESET LiveGrid</u>」を参照してください。

| ✔ 保護の状態                                | 戻る 実行中のプロセス                                                                                                    |  |  |
|----------------------------------------|----------------------------------------------------------------------------------------------------|--|--|
| Q、コンピュータの検査                            |                                                                                                    |  |  |
| C アップデート                               | プロセス リスクレベル ユーザー数 動作期間 アプリケーションパンドル<br>■ launchd ■ 1か月                                                                                                    |  |  |
| O BE                                   | I syslogd 37月<br>UserEvenIAgent 1か月                                                                                                    |  |  |
| <b>★</b> ν−μ                           | ■ kextd ● ∰ 1か月<br>■ fseventsd ● ∰ 1か月                                                                                                    |  |  |
| ? NV                                   | applewentsd         31         17-71           configd         60         17-71           powed         60         17-71           aligonid         60         17-71           warrad         60         17-71           india         60         17-71           india         60         17-71           conservices         60         17-71           conservices         60         17-71           conservices         60         17-71           conservices         60         17-71           conservices         60         17-71 |  |  |
| ENJOY SAFER TECHNOLOGY <sup>1101</sup> | ファイル (Abin/Jaunchd<br>ファイルのマズ: 30-36 KB<br>フッイルのマボ: 30-36 KB<br>アゾリーション(シンドADD:<br>フッイルの「ジョン:<br>戦略名:                                                                                                    |  |  |

「実行中のプロセス」画面には、次の情報が表示されます。

| プロセス            | クライアントコンピューターで現在実行中のプログラムまたはプロセスのイ<br>メージ名が表示されます。                                                                                                    |
|-----------------|----------------------------------------------------------------------------------------------------|
| リスクレベル          | ESET Endpoint Security for OS X および ESET Live Grid 技術が、各オブジェクト<br>の特性を検証して悪意のあるアクティビティである可能性をランク付けする一<br>連のヒューリスティックルールを使用して、オブジェクト(ファイル、プロセス、<br>レジストリキーなど)に危険レベルを割り当てます。危険レベルには「1:良好<br>(緑)」から「9:危険(赤)」のレベルがあります。 |
| ユーザー数           | アプリケーションを使用するユーザーの数が表示されます。「ユーザー数」は、<br>ESET Live Grid 技術によって収集されます。                                                                                                    |
| 検出の時間           | ESET Live Grid 技術によってアプリケーションが発見されてからの期間が表示されます。                                                                                                    |
| アプリケーションハンドル ID | ベンダープログラムまたはアプリケーションプロセスの名前が表示されます。                                                                                                    |

#### ワンポイント

「リスクレベル」に「オレンジ」(不明)が表示されていても、必ずしも悪意のあるアプリケーションというわけではありません。通 常は、単に新しいアプリケーションというだけで、「オレンジ」(不明)が表示されます。

#### ワンポイント

「リスクレベル」に「緑」(良)のマークが付いたアプリケーションは、感染していないことが判明しており(ホワイトリストに記載)、 検査から除外されます。検査から除外するのは、「コンピュータの検査」または「リアルタイムファイルシステム保護」の検査速度 を向上させるための仕組みです。 一覧からプロセスをクリックすると、次の情報がウインドウ下部に表示されます。

| ファイル            | クライアントコンピューター上のアプリケーションの場所が表示されます。                  |
|-----------------|-----------------------------------------------------|
| ファイルサイズ         | ファイルサイズが KB(キロバイト)または MB(メガバイト)のどちらかの単<br>位で表示されます。 |
| ファイルの説明         | オペレーティングシステムからの情報に基づくファイルの特性が表示されます。                |
| アプリケーションハンドル ID | ベンダーまたはアプリケーションプロセスの名前が表示されます。                      |
| ファイルのバージョン      | アプリケーション発行元からの情報に基づくファイルのバージョンが表示され<br>ます。          |
| 製品名             | アプリケーション名および商号が表示されます。                              |

### 4.4.5 隔離

隔離の主な目的は、感染ファイルを安全に保存することにあります。ファイルを駆除できない場合、またはファイルの 削除が危険で推奨されない場合は、ファイルを隔離する必要があります。

任意のファイルを選択して隔離することができます。ファイルの動作が疑わしいにもかかわらず、ウイルス対策機能に よって検出されない場合は、隔離機能の使用をお勧めします。隔離したファイルは、分析のために ESET のウイルスラボ に提出できます。

隔離ファイルの一覧を表示するには、メインメニューの[ツール]>[隔離]をクリックします。

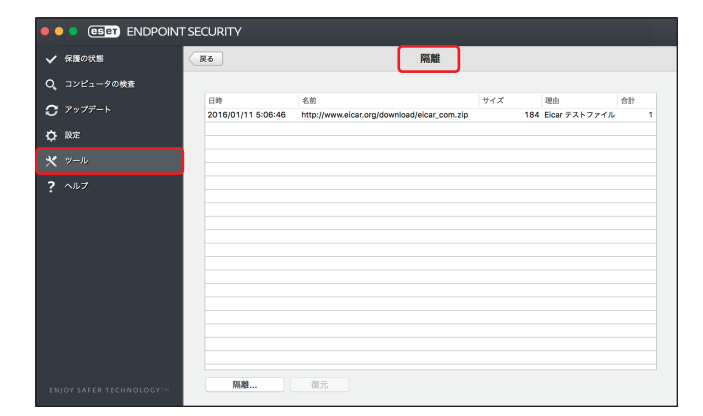

「隔離」画面には、隔離フォルダーに保存されているファイルが一覧で表示されます。一覧には隔離した日時、隔離した ファイルの元の場所のパス、ファイルサイズ(バイト単位)、隔離した理由(「ユーザーによって追加」など)、ウイルス の数(複数のウイルスが紛れ込んだアーカイブの場合など)が表示されます。

## ■ファイルの隔離

ウイルス検出によって削除されたファイルは、警告画面でユーザーが隔離を無効にしない限り自動的に隔離されます。[隔 離] ボタンをクリックすると、不審なファイルを手動で隔離できます。隔離したファイルは元の場所から削除されます。

#### 隔離フォルダーからの復元

隔離されているファイルを、元の場所に復元できます。隔離されているファイルを復元するには、一覧でファイルを選択して[復元]ボタンをクリックするか、一覧で【control】キーを押しながらファイルをクリックして[復元]をクリックします。また、一覧で【control】キーを押しながらファイルをクリックして[復元先を指定]をクリックすると、隔離される前の場所とは異なる場所にファイルを復元できます。

### !重要`

害のないファイルが誤って隔離された場合は、ファイルを復元した後で検査から除外することができます。除外の設定については、「<u>4.6.1 一般</u>」の「<u>●除外設定</u>」を参照してください。

#### ■隔離フォルダーからの削除

一覧で【control】キーを押しながらファイルをクリックして[削除]をクリックすると、隔離フォルダーから隔離されたファイルを削除できます。複数のファイルを選択して、一度に削除することもできます。

#### ■隔離からのファイルの提出

ウイルス対策機能によって検出されなかった疑わしいファイルを隔離した場合、またはファイルが脅威として誤って検 出されて隔離された場合は、ファイルを ESET のウイルスラボに送信することができます。隔離フォルダーからファイル を提出するには、【control】 キーを押しながらファイルをクリックし、[分析のためにサンプルを提出]をクリックします。

### 4.4.6 分析のためにサンプルを提出

クライアントコンピューター上での動作が疑わしいファイルや、インターネット上で疑わしいサイトが見つかった場合 は、ファイルまたは Web サイトを ESET のウイルスラボに提出して解析を受けることができます。解析の結果、悪意の あるアプリケーションや Web サイトであることが判明すると、以降のウイルス定義データベースに検出結果が追加され ます。

分析用ファイルを ESET に提出する手順は、次のとおりです。

#### (操作手順)

インメニューの [ツール] > [分析のためにサンプルを提出] をクリックします。

「分析のためにサンプルを提出」画面が表示されます。

|                            | 分析のためにサンプルを提出                 |
|----------------------------|-------------------------------|
| 分析のために                     | こサンプルを提出                      |
| ファイル:                      |                               |
|                            | 参照                            |
| コメント:                      |                               |
|                            |                               |
|                            |                               |
|                            |                               |
|                            |                               |
| 海絡先の雷子・                    | メールアドレス(任音)・                  |
|                            |                               |
| このコメントは <sup>ス</sup><br>す。 | S審なファイルとともに分析のためにESETラポに送信されま |
|                            | キャンセル送信                       |

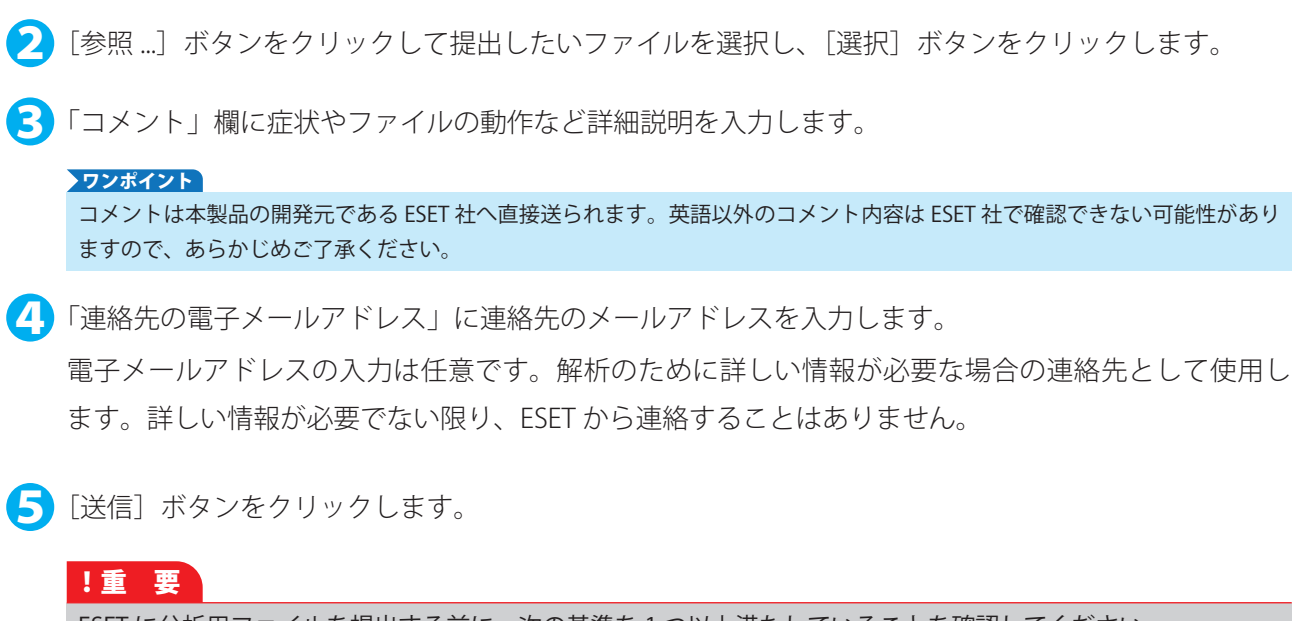

- ESET に分析用ファイルを提出する前に、次の基準を1つ以上満たしていることを確認してください。
- ・ファイルまたは Web サイトがまったく検出されない。
- ・ファイルまたは Web サイトが誤って脅威として検出される。

# 4.5 ヘルプ

ESET Endpoint Security for OS X には、トラブルシューティングツール、および発生する可能性のある問題の解決に役立 つサポート情報が含まれています。

「ヘルプとサポート」画面を表示するには、メインメニューの〔ヘルプ〕をクリックします。

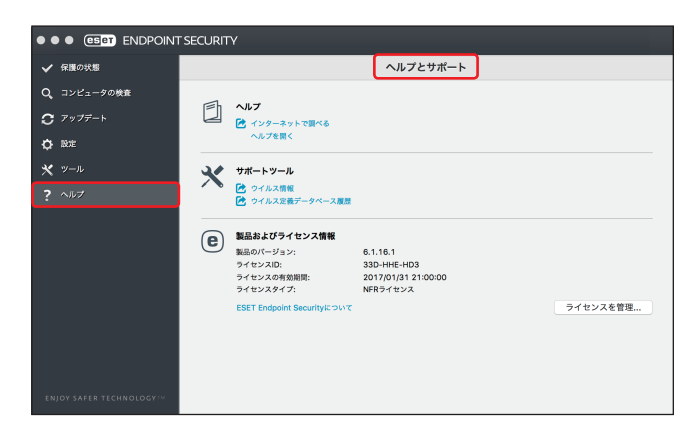

「ヘルプとサポート」画面には次の項目が含まれています。

| ヘルプ          | P66 参照        |
|--------------|---------------|
| サポートツール      | <u>P66</u> 参照 |
| 製品およびライセンス情報 | <u>P66</u> 参照 |

## **ー**ヘルプ

| インターネットで調べる | ESET セキュリティ ソフトウェア シリーズのサポート情報が表示されます。FAQ<br>(よくある質問) への回答や、様々な問題に対する一般的な解決策が登録されてい<br>ます。このナレッジベースは、定期的にアップデートされており、様々な種類の<br>問題を解決するための最も有効なツールです。 |
|-------------|----------------------------------------------------------------------------------------------------|
| ヘルプを開く      | ESET Endpoint Security for OS X のヘルプページを開きます。                                                                                                    |

## **■**サポートツール

| ウイルス情報         | 様々なタイプのマルウェアの危険と兆候に関する情報を含む、ESET の最新ウイル<br>ス情報一覧へのリンクです。 |
|----------------|----------------------------------------------------------|
| ウイルス定義データベース履歴 | ESET ウイルスレーダーへのリンクです。ウイルス定義データベースのバージョン<br>情報が含まれています。   |

# ■製品およびライセンス情報

| ESET Endpoint Security について | バージョン情報やインストール済のコンポーネントについて確認できます。                              |
|-----------------------------|-----------------------------------------------------------------|
| ライセンスを管理                    | 製品のアクティベーション画面を開きます。詳細については <u>2.4 アクティベー</u><br>ション」を参照してください。 |

# 4.6 詳細設定

# 4.6.1 一般

ファイル、メール、および Web 通信を検査することにより、悪意のある攻撃からコンピューターを保護します。悪意の あるコードを含むウイルスが検出されると、まず保護機能がブロックし、次に駆除、削除、隔離のいずれかを行って、 ウイルスを排除します。

ウイルス対策機能の詳細を設定するには、メインメニューの[設定]>[詳細設定を表示する]をクリックして、「詳細 設定」画面を表示し、[一般]をクリックします。 ウイルス対策画面では、次の設定ができます。

| <ul> <li>すべて表示する</li> </ul>      |                                                                              |   |
|----------------------------------|------------------------------------------------------------------------------|---|
| スキャナオプション                        |                                                                              |   |
|                                  | 方向: 2 望ましくない可能性があるアプリケーション<br>安全でない可能性があるアプリケーション<br>2 健たしいアプリケーション<br>酸外 設定 |   |
| [一般]のスキャナオプションはすべての保護機能に共通の設定です。 |                                                                              |   |
| 既定                               |                                                                              | ? |

|           | 望ましくない可能性がある<br>アプリケーション                                                                               | 必ずしも悪意があるとは限らないが、コンピューターのパ<br>フォーマンスに悪影響を及ぼす可能性があるウイルスを検<br>出するかどうかを設定します。                                                                                          |
|-----------|----------------------------------------------------------------------------------------------------|----------------------------------------------------------------------------------------------------|
| スキャナオプション | 安全でない可能性がある<br>アプリケーション                                                                                | 悪用される可能性がある市販のソフトウェアを検出するか<br>どうかを設定します。安全でない可能性があるアプリケー<br>ションの例としては、リモートアクセスツール、パスワー<br>ド解析アプリケーション、キーロガー(ユーザーが入力し<br>た各キーを記録するプログラム)などがあります。既定で<br>は無効に設定されています。 |
|           | 疑わしいアプリケーション                                                                                           | 圧縮されたプログラムが含まれます。マルウェアの作成者<br>が検知されるのを逃れるためによく使用する方法です。                                                                                                    |
| 除外        | 指定したファイルやフォルダー<br>イルスが検出できるように、基<br>処理速度を低下させる恐れのあ<br>競合するソフトウェアがある場<br>定は、[設定] ボタンをクリック<br>を参照してください。 | -を検査から除外します。すべてのファイルやフォルダーでウ<br>基本的には除外しないことをお勧めします。コンピューターの<br>うる大きなデータベースエントリーを検査する場合や、検査と<br>計合などは、必要に応じて除外を設定してください。除外の設<br>りすることで行えます。除外の詳細については、「●除外設定」       |

### ●除外設定

除外設定では、特定のファイルやフォルダー、IP / IPv6 アドレスやアプリケーションを検査の対象外に指定できます。ファ イルやフォルダーの除外指定は、コンピューターの処理速度を低下させる恐れのある大きなデータベースエントリーを 検査する場合や、検査と競合するソフトウェア(バックアップソフトウェア)がインストールされている場合など、特 別な場合以外は行わないことをお勧めします。[ファイルシステム] タブをクリックすると、ファイルやフォルダーの除 外設定を行えます。[Web とメール]をクリックすると、特定の IP / IPv6 アドレスに対して行う通信やアプリケーション が行う通信をプロトコルの検査から除外できます。

### ファイルシステム

| <ul> <li>すべて表示する</li> </ul>           | 除外                                                               |   |
|---------------------------------------|------------------------------------------------------------------|---|
| スキャナオブション                             | 27イルシステム Webとメール バス 作者 /Users/user/Desktop/gamen/example.dmg     |   |
| [一般のスキャナオプションはすべての深層機能に共通の設定です。<br>限定 |                                                                  | 9 |
|                                       | ・・ ファイルシステム振ਸライルターを装用すると、ファイルの検索から振为するファイルまたはフォルダーを放流できます。     の |   |

| パス | 検査から除外するファイルやフォルダーのパスが表示されます。                                                                            |
|----|----------------------------------------------------------------------------------------------------|
| 脅威 | 除外されるファイルの横に脅威の名前がある場合、ファイルは特定の脅威に対してのみ除外され、完全には除外されません。このファイルが後で他のマルウェアに感染した場合は、ウイル<br>ス対策機能によって検出されます。 |
| +  | 検査から除外するファイルやフォルダーのパスを追加します。                                                                             |
| _  | 選択したパスを削除します。                                                                                            |

特定のファイルやフォルダーを検査から除外する手順は、次のとおりです。

### (操作手順)

- [ファイルシステム] タブをクリックします。
- 2 [+] ボタンをクリックします。
- 3 ツリー構造内でファイルかフォルダーを選択するか、除外するファイルやフォルダーのパスを入力します。

ワイルドカードを使用すると、複数のファイルを指定することができます。「?」(疑問符)は1つの可 変文字を表し、「\*」(アスタリスク)は0文字以上の可変文字列を表します。

例

- ・フォルダー内のすべてのファイルを除外する場合は、フォルダーのパスを入力し、「\*.\*」のようにワ イルドカードを使用します。
- ・すべてのファイルとサブフォルダーを含めたドライブ全体を除外するには、「\*」を使用します。
- ・ doc ファイルのみを除外する場合は、「\*.doc」のようにワイルドカードを使用します。

実行可能ファイルの名前に特定数の文字が使用されており、一部の文字しかわからない場合は、「?」
 疑問符を使用します。例えば、文字数が5文字で、最初の文字が「D」であることのみわかっている
 場合は、「D????.app」という形式を使用します。疑問符は、不足している(不明な)文字の代わりになります。

## !重 要

除外に設定されていると、リアルタイムファイルシステム保護機能またはコンピューターの検査機能はファイル内の 脅威を検出しません。

## Neb とメール

| <ul> <li>・・・・・・・・・・・・・・・・・・・・・・・・・・・・・・・・・・・・</li></ul> | 除外                                                                      |   |
|---------------------------------------------------------|-------------------------------------------------------------------------|---|
| スキャナオプション                                               | ファイルシステム Webとメール<br>除外を表示: FP/IP65アドレス C<br>192.168.1.1                 |   |
| (一般)のスキャナオブションはすべての保護機能に共通の協定です。<br>助定                  |                                                                         | ð |
|                                                         | ★ ■<br>Webとメール用約フィルターを発用すると、プロトコルの検索から用約するPPIM4グアドレズまたはアプリワーションを設定できます。 |   |
|                                                         | <ol> <li>意志</li> <li>キャンセル OK</li> </ol>                                |   |

| パス    | 検査から除外する IP/IPv6 アドレスまたはアプリケーションが表示されます。        |
|-------|-------------------------------------------------|
| 除外を表示 | 表示する除外対象を[IP/IPv6 アドレス]または[アプリケーション]の中から選択できます。 |
| +     | 検査から除外する IP/IPv6 アドレスまたはアプリケーションを追加します。         |
| -     | 選択した IP/IPv6 アドレスまたはアプリケーションを削除します。             |

特定の IP/IPv6 アドレスまたはアプリケーションの通信をプロトコルの検査の対象から除外する手順は、次のとおりです。

# 操作手順

- 【● [Web とメール] をクリックします。
- 2 [除外を表示]のドロップダウンメニューから登録したい情報(IP/IPv6 アドレスまたはアプリケー ション)を選択します。
- [+] ボタンをクリックします。
- ④ 手順2で IP/IPv6 アドレスを選択した場合は、除外したい IP/IPv6 アドレスを入力し、[OK] ボタンをクリックします。手順2でアプリケーションを選択した場合は、ツリー構造内でアプリケーションを選択するか、除外したいアプリケーションのパスを入力し、[OK] ボタンをクリックします。

マルウェアがシステムに侵入する経路は、Web サイト、共有フォルダー、メール、リムーバブルデバイス(USB メモリー、 外付けハードディスク、CD、DVD、フロッピーディスクなど)など、様々です。

#### 標準的な動作

ESET Endpoint Security for OS X は、基本的に次の機能でマルウェアを検出して処理します。

- ・ リアルタイムファイルシステム保護
- ・ Web アクセス保護
- ・ 電子メールクライアント保護
- コンピューターの検査

各機能は、標準的な駆除レベルを使用してファイルを駆除し、駆除したファイルを隔離するか、接続を切断します。通知画面は、デスクトップ右上に表示されます。駆除レベルと動作の詳細については、「<u>4.6.3 リアルタイムファイルシス</u> <u>テム保護</u>」の「<u>●駆除</u>」を参照してください。

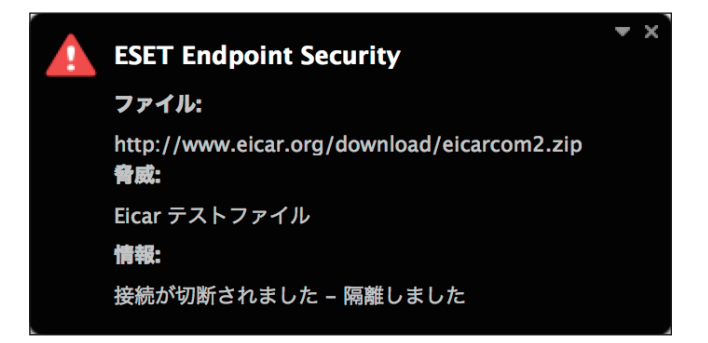

#### 駆除と削除

リアルタイムファイルシステム保護にあらかじめ指定されたアクションがない場合は、警告画面が表示され、ウイルス に感染したファイルに対するアクションを選択できます。選択できるアクションは通常、[駆除]、[削除]、[何もしない] のいずれかです。[何もしない]を選択すると、感染ファイルが駆除されないまま残りますので、そのファイルが「無害 なのに誤って感染が検出されたことが確実」な場合のみ選択してください。

ウイルスの攻撃によって悪意のあるコードがファイルに添付された場合に、駆除を行います。この場合、ファイルを元の状態に戻すため、まずウイルスの駆除を試みます。ファイルが悪意のあるコードでのみ構成されている場合は、ファ イルそのものを削除します。

#### ワンポイント

駆除とは、ウイルスに感染したファイルからウイルスだけを取り除き、正常なファイルに戻すことです。削除とは、感染したファイルそのものを削除することです。ウイルスの種類によっては駆除が難しく、場合によってはファイルを削除しなければなりません。

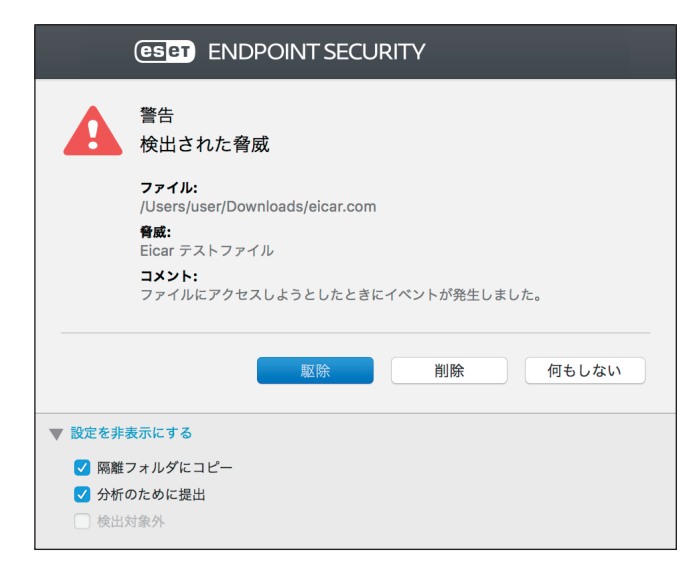

感染しているファイルが、システムプロセスによってロックまたは使用されている場合、通常は解放後でなければ削除 できません(通常は再起動後)。

#### 複数の脅威

コンピューターの検査中に駆除されなかった感染ファイルがある場合、または駆除レベルが [駆除なし] に設定されて いる場合は、警告画面が表示され、感染ファイルに対するアクションを選択できます。

#### アーカイブファイルの削除

既定の駆除モードでは、アーカイブ内のすべてのファイルが感染ファイルの場合、アーカイブファイルは削除されます。 感染していないファイルが含まれている場合、アーカイブは削除されません。厳密な駆除モードでは、アーカイブに感 染ファイルが1つでも含まれていれば、アーカイブ内の他のファイルの状態に関係なく、アーカイブが削除されます。 そのため、厳密な駆除モードを実行する際には注意が必要です。詳細については、「<u>4.6.3 リアルタイムファイルシステ</u> <u>ム保護</u>」の「●駆除」を参照してください。

使用しているコンピューターの処理速度が遅くなる、頻繁にフリーズするなど、マルウェアに感染している兆候がある 場合は、次の処置をお勧めします。

#### (操作手順)

- 🚹 メインメニューの [コンピュータの検査] をクリックします。
- 2 [スマート検査] をクリックします。

詳細については、「<u>4.1 コンピューターの検査</u>」を参照してください。

長査の終了後、ログで検査済みファイル、感染ファイル、駆除済みファイルの件数をそれぞれ確認します。

ワンポイント コンピューターの特定の領域だけを検査する場合は、「カスタム検査」をクリックし、ウイルスを検査する対象を選択します。

## 4.6.2 スタートアップ保護

スタートアップ保護では、システムの起動時またはウイルス定義データベースのアップデート時に、ファイルの検査を 実行します。スタートアップ保護は、[システムのスタートアップファイルのチェック]のスケジューラータスクで起動 します。スタートアップ保護の設定を変更するには、メインメニューの[ツール]>[スケジューラー]をクリックし、[シ ステムのスタートアップファイルのチェック]を選択して[タスクの編集]をクリックします。なお、[システムのスター トアップファイルのチェック]には、起動タイミングの違いによって2種類の検査が用意されています。1つが「ユーザー ログイン」、もう1つが「ウイルス定義データベースのアップデート]です。

スケジューラータスクの作成と管理の詳細については、「<u>4.4.3 スケジューラー</u>」の「<u>■新しいタスクの追加</u>」を参照し てください。

### ●自動スタートアップファイルのチェック

| ● ● ● スタートアップ保護                                                                                                    |
|----------------------------------------------------------------------------------------------------|
|                                                                                                    |
| スタートアップファイルのチェック                                                                                                    |
| ThreatSenseエンジン: 脱北                                                                                                    |
| ウイルス・スパイウェア対策は、システムの起動時に自動実行されるファイルをチェックします。既定では、この検査は、スケジューラーによって定期的に実行されます(ウイルス定義データベースのアップデート後など)、スタートアップファイルのチェックの設定を変更するには、[設<br>定]ボタンをクリックしてください、 |
| R2                                                                                                    |

#### 検査の優先度

スタートアップ検査のスケジュールタスクを作成するときに、検査の優先度を指定します。選択できる優先度は次のと おりです。

- アイドル:システムが待機時のみ、スタートアップ検査が実行されます。
- ・ 最低:システム負荷が最低の場合に、スタートアップ検査が実行されます。
- ・ 低め:システム負荷が低い場合に、スタートアップ検査が実行されます。
- ・ 普通:システム負荷が平均的な場合に、スタートアップ検査が実行されます。

#### 🗖 ThreatSense エンジン

[ThreatSense エンジン] をクリックすると、スタートアップ検査の検査パラメーターを設定できます。詳細については、 「4.6.3 リアルタイムファイルシステム保護」の「■ ThreatSense エンジン」を参照してください。

## 4.6.3 リアルタイムファイルシステム保護

「リアルタイムファイルシステム保護」ではリアルタイムファイルシステム保護の設定が行えます。

リアルタイムファイルシステム保護は、システム起動時に有効になり、ファイルのオープン、作成、実行などのイベントが発生したとき、ファイル内に悪意のあるコードがないかを検査します。

リアルタイムファイルシステム保護は、安全なシステムを維持するために必要不可欠な機能です。パラメーターを変更 する際には注意してください。パラメーターの変更は、特定のアプリケーションや別のウイルス対策プログラムのリア ルタイムスキャナーと競合する場合など、特別な場合のみ行うことをお勧めします。

#### ワンポイント

リアルタイムファイルシステム保護は、ファイルアクセスなど、様々なシステムイベントが発生するたびに、すべての種類のメディ アを確認します。ThreatSense テクノロジーの検出方法を使用するリアルタイムファイルシステム保護は、新規作成ファイルと既存 ファイルで検査方法が異なることがあります。新規作成ファイルの場合、より高いレベルの検査を適用します。 ThreatSense テクノロジーの検出方法の詳細については、「<u>4.6.3 リアルタイムファイルシステム保護</u>」の「<u>■ ThreatSense エンジン</u>」 を参照してください。

#### ワンポイント

ESET Endpoint Security for OS X の既定の設定は、最大レベルでシステムを保護できるように最適化されています。既定の設定に戻 すには、「詳細設定」画面を表示し、[すべての設定を既定値に戻す]をクリックします。
既定では、リアルタイムファイルシステム保護はシステム起動時に起動し、常にイベントを検査します。別のリアルタ イムスキャナーと競合するなど、リアルタイムファイルシステム保護を無効にしたい場合は、「詳細設定」画面を表示し て、[リアルタイムファイルシステム保護]>「リアルタイムファイルシステム保護を有効にする」を無効にします。 無効状態では危険なため別のリアルタイムスキャナーとの競合などの問題が解決したら、有効に戻してください。

| ● ● ●                                                                                           | <b>ワイムファイルシステム保護</b>                                                  |
|-------------------------------------------------------------------------------------------------|-----------------------------------------------------------------------|
| く > すべて表示する                                                                                     |                                                                       |
|                                                                                                 |                                                                       |
| ☑ リアルタイムファイルシステム保護を有効にする                                                                        |                                                                       |
| ThreatSense                                                                                     | Eンジン: 股定                                                              |
| 検査のタ-                                                                                           | イミング: 🔽 ファイルのオープン                                                     |
|                                                                                                 | ✓ ファイルの作成                                                             |
|                                                                                                 | 🗹 ファイルの実行                                                             |
| 詳細オ                                                                                             | プション: 設定                                                              |
| リアルタイムファイルシステム保護機能は、システム内のウイルス対策関連のイベントすべてを継続的に監視するとともに、コンビ<br>ルタイムファイルシステム保護に訪有のパラメーターを設定できます。 | ューター上のファイルが聞かれる、作られる、または実行されるときに、そのファイルに悪意のあるコードがあるかどうかを検査します。ここでは、リア |
| 聚定                                                                                              | •                                                                     |

### ●検査のタイミング(イベント発生時の検査)

既定では、ファイルを開く、作成する、実行するなどのイベントが発生すると、ファイルを検査します。

| ファイルのオープン | ファイルを開いたときに検査を行うかどうかを設定します。                            |
|-----------|--------------------------------------------------------|
| ファイルの作成   | ファイルを新しく作成したとき、またはファイルの内容を変更したときに、検査<br>を行うかどうかを設定します。 |
| ファイルの実行   | ファイルを実行したときに検査を行うかどうかを設定します。                           |

### !重 要

コンピューターが最大レベルでリアルタイムに保護されるので、既定の設定を変更しないことをお勧めします。

### 📕 ThreatSense エンジン

ThreatSense は、ウイルスを検出する高度な技術です。この技術はプロアクティブ(事前対応型)の検出方法なので、 新しいウイルスが広がる初期の段階でシステムを保護することができます。ThreatSense は、システムのセキュリティ を大幅に強化するために、コード分析、コードエミュレーション、汎用シグネチャ、ウイルスシグネチャなどを組み合 わせて保護します。検査エンジンは、複数のデータストリームを同時に検査することで、最大限の効率および検出率を 確保することができます。また、ThreatSense 技術によってルートキットを除去することもできます。

#### 設定できるパラメーター

ThreatSense エンジンの設定オプションを使用すると、様々な検査パラメーターを指定できます。

- ・ 検査するファイルの種類
- ・ 様々な検出方法の組み合わせ
- ・ 駆除のレベル
- など

#### ThreatSense エンジンのパラメーターを設定できる保護機能

ThreatSense エンジンのパラメーターを設定するには、「詳細設定」画面で ThreatSense 技術を使用する機能の [ThreatSense エンジン]の[設定]ボタンをクリックします。セキュリティシナリオごとに異なる設定ができるように、 ThreatSense は次の保護機能ごとに設定することができます。

- ・ リアルタイムファイルシステム保護
- コンピューターの検査
- スタートアップ検査
- ・電子メール保護
- ・ Web アクセス保護

## !重 要

ThreatSense のパラメーターは機能ごとに高度に最適化されているので、パラメーターを変更すると、システムの動作に大きく影響することがあります。例えば、通常は新しく作成されたファイルのみが検査対象となりますが、リアルタイムファイルシステム保護機能で常に圧縮された実行形式を検査するようにパラメーターを変更したり、アドバンスドヒューリスティックを有効にしたりすると、システムの処理速度が低下することがあります。コンピューターの検査以外の機能については、ThreatSense のパラメーターを変更しないことをお勧めします。

# ●オブジェクト

「オブジェクト」タブでは、検査するコンピューターのオブジェクトのタイプを定義できます。

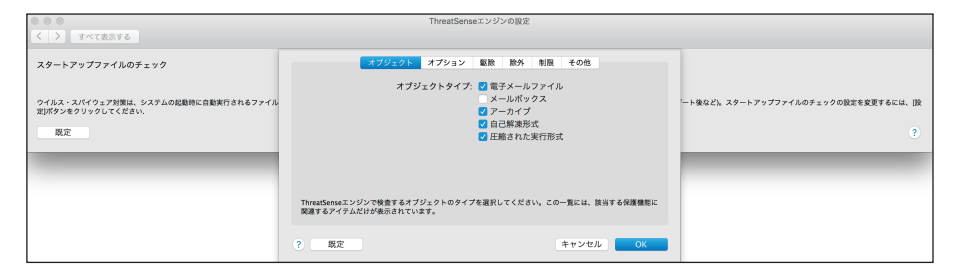

| 電子メールファイル | 電子メールファイルを検査します。                                                                                                    |
|-----------|----------------------------------------------------------------------------------------------------|
| メールボックス   | システム内のユーザーのメールボックスを検査します。このオプションを正しく使用しな<br>い場合、電子メールクライアントとの競合が発生することがあります。                                           |
| アーカイブ     | 以下の拡張子のアーカイブを検査します。<br>ARJ、BZ2、CAB、CHM、DBX、GZIP、ISO/BIN/NRG、LHA、MIME、NSIS、RAR、SIS、TAR、<br>TNEF、UUE、WISE、ZIP、ACE、その他多数。 |
| 自己解凍形式    | 解凍に特殊なプログラムを必要としない自己解凍形式(SFX)のアーカイブを検査します。                                                                             |
| 圧縮された実行形式 | 標準のアーカイブ形式とは異なり、ランタイム圧縮形式はメモリーに展開されます。この<br>オプションを選択すると、標準的な静的圧縮形式(たとえば、UPX、yoda、ASPack、FGS)<br>も検査されます。               |

# オプション

「オプション」タブでは、システムを検査する方法を選択します。使用可能なオプションは次のとおりです。

| <ul> <li>すべて表示する</li> </ul>                              | ThreatSenseエンジンの設定                        |                                       |
|----------------------------------------------------------|-------------------------------------------|---------------------------------------|
| スタートアップファイルのチェック                                         | オブジェクト オブション 駆除 除外 制限 その他                 |                                       |
| ウイルス・スパイウェア対策は、システムの起動時に自動実行されるファイル<br>定)ポタンをクリックしてください. | 検査オプション: ✓ ビューリスティック<br>✓ アドバンスドヒューリスティック | 'ート後など)。スタートアップファイルのチェックの設定を変更するには、[設 |
| 既定                                                       |                                           | 3                                     |
|                                                          |                                           |                                       |
|                                                          | ThreatSenseエンジンで使用される検査方法を選択します。          |                                       |
|                                                          | ? 規定         キャンセル         OK             |                                       |

| ヒューリスティック           | ヒューリスティックは、悪意のあるプログラムの動きを分析するアルゴリズムです。主<br>な利点は、以前には存在しない、またはこれまでのウイルス定義データベースにない悪<br>意のあるソフトウェアを特定できる点です。欠点は、誤検出の可能性がある点です。                                              |
|---------------------|----------------------------------------------------------------------------------------------------|
| アドバンスドヒューリス<br>ティック | アドバンスドヒューリスティックは、ESET が開発した独自のヒューリスティックアルゴ<br>リズムで構成されています。このアルゴリズムは、コンピューターワームやトロイの木<br>馬を検出するために最適化され、高度なプログラミング言語で記述されています。アド<br>バンスドヒューリスティックを使用すると、脅威の検出機能が大幅に向上します。 |

#### 潜在的な脅威が検出された場合

望ましくない可能性があるアプリケーションが検出された場合は、実行するアクションを選択できます。

- ・ 駆除/切断:アクションを終了し、潜在的な脅威がシステムに侵入するのを防ぎます。
- 何もしない: 潜在的な脅威がシステムに進入するのを許可します。
- 今後中断せずにコンピューターでアプリケーションを実行できるようにするには、[設定を表示する]をクリックし、[検 出対象外]をチェックします。

| •                                                                  | (eset) ENDPOINT SECURITY<br>警告<br>潜在的な発展が始出されました                                                                                                    |
|--------------------------------------------------------------------|----------------------------------------------------------------------------------------------------|
|                                                                    | <b>ファイル:</b><br>/Users/user/Desktop/Weather_tool_1.2.0.8.exe<br><b>脅威:</b><br>Win32/Toptools.Dの亜種 望ましくない可能性があるアプリケーション<br><b>コメント:</b><br>新規作成されたファイルでイベントが発生しました。 |
|                                                                    | 駆除 削除 何もしない                                                                                                    |
| <ul> <li>▼ 設定を非</li> <li>✓ 隔離</li> <li>✓ 分析</li> <li>検出</li> </ul> | 表示にする<br>フォルダにコピー<br>のために提出<br>対象外                                                                                                    |

検出された望ましくない可能性があるアプリケーションを駆除できない場合は、デスクトップの右上に「アドレスはブロックされました」という通知が表示されます。通知の詳細を確認するには、メインメニューの[ツール]>[ログファイル]をクリックし、ドロップダウンメニューから[フィルタリングされた Web サイト]を選択します。

### 望ましくない可能性があるアプリケーションに関する設定

ESET Endpoint Security for OS X をインストールするとき、望ましくない可能性があるアプリケーションの検出を有効に するかどうかを設定できます。

|                                                                                                    | e ESET Endpoint Security のインストール                                                                                                    |  |
|----------------------------------------------------------------------------------------------------|----------------------------------------------------------------------------------------------------|--|
| <ul> <li>はじめに</li> <li>大切な情報</li> <li>使用許諾契約</li> <li>設定         インストール先         インストールの種類         インストール     </li> <li>概要</li> </ul> | 不審なアプリケーション<br>望ましくない可能性があるアプリケーションは、実際にセキュリティ<br>ーリスク上の危険をもたらさない場合もあります。通常これらのアプ<br>リケーションはインストール前にユーザーの同意が必要です。ただ<br>し、これらのアプリケーションはシステムの動作に影響する可能性が<br>あります。 望ましくない可能性があるアプリケーションの検出を有効にする ♀ |  |
| eset                                                                                                    | 戻る 続ける                                                                                                    |  |

望ましくないアプリケーションの検出設定は、設定オプションで変更できます。変更するには、次の操作を行います。

# (操作手順)

- ESET Endpoint Security for OS X のメイン画面を開きます。ESET Endpoint Security for OS X のメイン画 面の開き方については「2.5 コンピューターの検査」の手順①~2を参照してください。
- 2 [設定] をクリックします。
- [詳細設定を表示する] をクリックします。
- 👍 [一般] をクリックします。
- 5 次の各機能を有効または無効にします。
  - ・望ましくない可能性があるアプリケーション
  - ・ 安全でない可能性があるアプリケーション
  - 疑わしいアプリケーション

| • • •                            | 一般<br>一般                                                                      |   |
|----------------------------------|-------------------------------------------------------------------------------|---|
| く 〉 すべて表示する                      |                                                                               |   |
|                                  |                                                                               | - |
| スキャナオプション                        |                                                                               |   |
|                                  | カ時: 2 遅ましくない可能性があるアプリケーション<br>安全でない可能性があるアプリケーション<br>2 貸ししいアプリケーション<br>酸外 乾定… |   |
| [一般]のスキャナオプションはすべての保護機能に共通の設定です。 |                                                                               |   |
| 既定                               |                                                                               | ? |
|                                  |                                                                               |   |

#### ソフトウェアラッパー

ソフトウェアラッパーは、特殊なタイプの修正アプリケーションで、ファイルホスティングWebサイトの一部で使用されます。ソフトウェアラッパーはサードパーティ製のツールですが、ツールバーやアドウェアなどの追加ソフトウェア もインストールします。追加されたソフトウェアは、Webブラウザーのホームページや検索設定を変更する場合があり ます。多くの場合、ファイルホスティングWebサイトはソフトウェアベンダーやダウンロード受信者に、設定が変更さ れたことを通知しないため、変更を回避することができません。このため、ESET Endpoint Security for OS X はソフトウェ アラッパーを望ましくない可能性のあるアプリケーションのタイプに分類しています。ユーザーはソフトウェアラッパー をダウンロードするかどうかを設定できます。

#### ● 駆除

「駆除」タブでは、感染ファイルからウイルスを駆除するときのレベルを設定します。 感染ファイルからウイルスを駆除するときのレベルには、3つのレベルがあります。

| <ul> <li>すべて表示する</li> </ul>                                                   | ThreatSenseエンジンの限定                                                                                                  |                                     |
|-------------------------------------------------------------------------------|----------------------------------------------------------------------------------------------------|-------------------------------------|
| ☑ リアルタイムファイルシステム保護を有効にする                                                      | オブジュクト オブジョン <mark>000</mark> 数外 制限 その他<br>聖能レベル:<br>聖赦なし 数数な服務                                                     |                                     |
| リアルタイムファイルンステム信誉機能は、システム符合ライルス対策現象の<br>ルタイムファイルンステム構築に訪れのパウスーターを放立できます。<br>原定 | このモードでは、ボルファイルの広範疇原たは市際が採行されます。どちらなアクションも声行できない場合<br>上、第日クインドウに支付可能なアウションが発きされます。首名ウインドウは、アクションや天気に足着化とも<br>茶のされます。 | カファイルに至多のあるコードがあるかどうかを発表します。ここでは、リア |
|                                                                               | <ul><li>? 既定 キャンセル OK</li></ul>                                                                                     |                                     |

| 駆除なし  | 感染しているファイルは自動的に駆除されず、警告画面でユーザーがアクションを選択するこ<br>とができます。ウイルスの侵入が発生したときに実行しなければならないステップを理解して<br>いる経験豊富なユーザー向けのレベルです。                                                                                                    |
|-------|----------------------------------------------------------------------------------------------------|
| 標準駆除  | あらかじめ定義されたアクション (マルウェアの種類によって異なります) に基づいて、感染ファ<br>イルを自動的に駆除または削除します。感染しているファイルの検出と削除は、デスクトップ<br>右上の情報メッセージによって通知されます。適切なアクションを自動的に選択できなかった<br>場合は、ユーザーがその後のアクションを選択することができます。あらかじめ定義されてい<br>るアクションを実行できなかった場合も同様です。 |
| 厳密な駆除 | すべての感染ファイルが駆除または削除されます(システムファイルを除く)。感染ファイルを<br>駆除できなかった場合は、アクションを選択する警告画面が表示されます。                                                                                                    |

# !重 要

感染しているファイルがアーカイブに含まれている場合、アーカイブの処理方法は2つあります。「標準駆除」モード では、アーカイブに含まれている検査対象のファイルがすべて感染ファイルである場合のみ、アーカイブが削除され ます。「厳密な駆除」モードでは、アーカイブに感染ファイルが1つでも含まれている場合、アーカイブ内の他のファ イルの感染に関係なく、アーカイブが削除されます。

### ●除外

拡張子は、ファイル名の一部であり、ピリオドで区切られています。既定では、拡張子に関係なく、すべてのファイル が検査されます。「除外」タブでは検査対象外とする拡張子を指定します。「除外」タブで追加した拡張子のファイルは 検査対象外となります。

| <ul> <li>すべて表示する</li> </ul>                                                   | ThreatSenseエンジンの設定                        |
|-------------------------------------------------------------------------------|-------------------------------------------|
| 2 リアルタイムファイルシステム保護を有効にする                                                      | オプジェクト オプション 医数 105 制限 その他<br>拡張子リストを絶外する |
| リアルタイムファイルシステム体理機能は、レステム内心ウイルス対策関連の<br>ルタイムファイルシステム保健に恐怖のパウメーターを設定できます。<br>反応 |                                           |
|                                                                               | ? 既定 キャンセル OK                             |

ESET Endpoint Security for OS X では、どのような拡張子でも検査対象外に指定できます。ファイルの検査によってプロ グラムが正常に動作しなくなる場合は、その拡張子を検査から除外する必要があります。

#### 拡張子の管理

検査対象外となっている拡張子を表示するには、メインメニューの[設定]>[詳細設定を表示する]をクリックして「詳 細設定」画面を表示し、各保護機能を開き[ThreatSense エンジン]の[設定]>「除外」をクリックします。

拡張子を追加するには、「除外」画面で[+]をクリックし、拡張子を入力して【return】キーを押します。

登録済みの拡張子を編集するには、「拡張子リストを除外する」画面の拡張子一覧で対象の拡張子をダブルクリックします。

拡張子を削除するには、「拡張子リストを除外する」 画面の拡張子一覧で対象の拡張子を選択し、[-]をクリックします。

#### ワンポイント

拡張子の指定では、特殊記号の「\*」(アスタリスク)および「?」(疑問符)を使用できます。アスタリスクは任意の文字列を、疑問 符は任意の記号をそれぞれ表します。特殊記号を使って拡張子を指定する際は、正しい形式で入力してください。

### ●制限

「制限」タブでは、検査対象オブジェクトの最大サイズやアーカイブのネストレベルなどを指定できます。

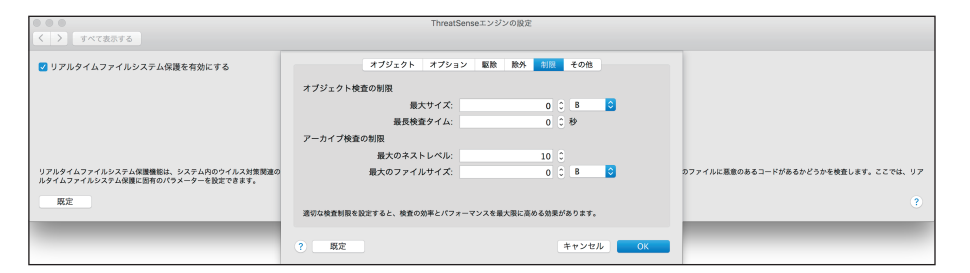

### オブジェクト検査の制限

| 最大サイズ   | 検査対象のオブジェクトの最大サイズを設定します。最大サイズを設定すると、<br>指定した値より小さいサイズのオブジェクトのみ検査されます。上級ユーザーが<br>サイズの大きいオブジェクトを検査から除外する場合のみ、設定を変更してくだ<br>さい。既定値は無制限です。 |
|---------|----------------------------------------------------------------------------------------------------|
| 最長検査タイム | オブジェクト検査の最長時間を設定します。最長時間を設定すると、検査が終了<br>しているかどうかにかかわらず、設定した時間が経過した時点で検査を停止しま<br>す。既定値は無制限です。                                          |

## アーカイブ検査の制限

| 最大のネストレベル  | 検査するアーカイブのネストレベルを指定します。既定値は「10」です。               |
|------------|--------------------------------------------------|
| 最大のファイルサイズ | 検査対象のアーカイブに含まれているファイルの最大サイズを指定します。既定<br>値は無制限です。 |

## !重 要

一般的な環境では既定値を変更しないことをお勧めします。

## ●その他

「その他」タブでは、TheatSense エンジンのその他のパラメーターの設定を行えます。

|                                                                             | ThreatSenseエンジンの原定              |             |                        |                |
|-----------------------------------------------------------------------------|---------------------------------|-------------|------------------------|----------------|
| く > すべて表示する                                                                 |                                 |             |                        |                |
| 検査プロファイル設定:                                                                 | オプジェクト オプション 駆除                 | 除外 制限 その他   |                        |                |
| スマート検査                                                                      | その他: ✔ SMART最適化を有効              | にする         | ٥                      | 編集             |
|                                                                             | ✓ 代替データストリー                     | ムを検査する      | ThreatSenseエンジン:       | 設定             |
|                                                                             | ✓ システム制御フォル                     | ダーを検査から除外する | 検査の対象:                 | 股定             |
| コンピューターの検査は、コンピューター上のファイルとフォルダーを検査す                                         |                                 |             | 1ンピューターの検査に固有のパラメーターを設 | 定できます。         |
| ─ 検査後にコンピューターをシャットダウン                                                       |                                 |             |                        |                |
| 【検査後にコンピューターをシャットダウンする】では、コンピューターの検査<br>す。この設定は、コンピュータを再起動することによって規定値に戻ります。 |                                 |             | ってロックされていない場合は、いつでもこのS | /ャットダウンを無効にできま |
| 既定                                                                          | ThreatSenseエンジンの他のパラメーターを定義します。 |             |                        | ?              |
|                                                                             | ? 既定                            | キャンセル OK    |                        |                |

| SMART 最適化を有効にする          | SMART 最適化を有効にすると、検査の速度を最高に保ちながら、最も効率的な検査レベルが確保されるように最適化されます。保護機能に応じた検査方法を使用して、高度な検査を行います。SMART 最適化を無効にすると、ThreatSense コアのユーザー定義設定のみが検査に適用されます。                 |
|--------------------------|----------------------------------------------------------------------------------------------------|
| 代替データストリームを<br>検査する      | ファイルシステムで使用される代替データストリームは、ファイルとフォルダー<br>に紐付いています。代替データストリームは通常の検査技術では検出できないた<br>め、多くのマルウェアは自らを代替データストリームに見せかけ、検出を逃れよ<br>うとします。代替データストリームを検査することで、マルウェアを検出できます。 |
| システム制御フォルダーを<br>検査から除外する | システムによって制御されるフォルダーを検査の対象から除外したいときは、「シ<br>ステム制御フォルダーを検査から除外する」にチェックを入れます。                                                                                       |

#### ワンポイント

「スマート最適化」ではリアルタイムファイルシステム保護のシステムへの負荷を最小限にするため、すでに検査されたファイルは 変更がない限り、次回、ウイルス定義データベースが変更されるまで検査されません。ウイルス定義データベースがアップデートさ れた場合は、すぐにファイルが再検査されます。「スマート最適化」が無効の場合、すべてのファイルがアクセスのたびに検査され ます。

# 4.6.4 電子メール保護

電子メール保護では POP3 と IMAP プロトコルで受信したメール通信を制御できます。受信メッセージを検査するとき には、ThreatSense エンジンで設定されたスキャン方法がすべて使用されます。これはウイルス定義データベースに対 し一致する前に悪意のあるプログラムの検査が行われることを意味します。POP3 と IMAP プロトコル通信の検査は使用 される電子メールクライアントから独立しています。電子メール保護を有効にするには、メインメニューの[設定]> [Web とメール]をクリックし、[電子メールクライアント保護」を有効にするか、メインメニューの[設定]> [詳細 設定を表示する]をクリックして「詳細設定」画面を表示し、[電子メール保護]をクリックして、[電子メールクライアン ト保護を有効にする] にチェックを入れます。電子メール保護の設定画面は、メインメニューの[設定] > [Web とメー ル]をクリックし、[電子メールクライアント保護]の[設定]ボタンをクリックすることでも表示できます。電子メー ル保護の設定画面では次の設定が行えます。

| 電子メールな確                                            |   |
|----------------------------------------------------|---|
| く 〉 すべて変形する                                        |   |
| 2 電子メールクライアント保護を有効にする<br>ThrasGenosエンジン 日定         |   |
| <b>算</b> 件之语说                                      |   |
| メールのフットノートへタグメッセージを追加:                             |   |
| 感染メールのみ                                            |   |
| ■ 感染メールの件名に注釈を追加                                   |   |
| 感染メールの件名に追加する注釈のテンプレート:                            |   |
| XavstatusX                                         |   |
| P0P3                                               |   |
| ▼ P0P3プロトコルのチェックを有効にする                             |   |
| POP3プロトコルで使用するポート:                                 |   |
| 110                                                |   |
| MAP                                                |   |
| ☑ IMAPプロトコルのチェックを有効にする                             |   |
| ーー<br>IMAPプロトコルで使用するポート:                           |   |
| 143                                                |   |
|                                                    |   |
| 電子メールクライアントSPI値では、POP3/IMAPプロトコルで受信したメール通信を制度できます。 |   |
| 展定                                                 | ? |

## 電子メールクライアント保護を有効にする

この設定にチェックを入れると、電子メールクライアント保護が有効になります。

## TheatSense エンジン

TheatSense エンジンの [設定] ボタンをクリックすると、電子メールクライアント保護で利用する検査対象や検出方法 などを設定できます。詳細については、「4.6.3 リアルタイムファイルシステム保護」の「■ ThreatSense エンジン」を 参照してください。

### ■警告と通知

電子メールクライアント保護では、POP3/IMAP プロトコルで受信したメール通信を検査します。ESET Endpoint Security for OS X は、電子メールクライアントからの POP3 や IMAP プロトコルの通信を検査します。受信メッセージは、 ThreatSense エンジンパラメーターの設定に従って検査するため、ウイルス定義データベースと照合する前に悪意のあ るコードを検出できます。POP3/IMAP プロトコルの通信検査は、電子メールクライアントからは独立しており、次の設 定が行えます。

| メールのフットノートへ<br>タグメッセージを追加 | メールが検査された後、検査結果と通知をメールのフットノートに追加します。[無<br>期限] [感染メールのみ] [すべての検査済みメール] の中からタグメッセージを<br>追加する方法を選択できます。[無期限] を設定すると、検査通知を追加しません。<br>[感染メールのみ] を選択すると、有害なソフトウェアを含むメールのみに検査通<br>知を追加します。[すべての検査済みメール] を選択すると、検査した全てのメー<br>ルに検査通知を追加します。 |
|---------------------------|----------------------------------------------------------------------------------------------------|
| 感染メールの件名に注釈を追加            | [感染メールの件名に注釈を追加] にチェックを入れると、「感染メールの件名に<br>追加する注釈のテンプレート」を変更できます。                                                                                                    |

!重 要

HTML メールやメール本文自体がマルウェアで偽装されている場合、検査メッセージが追加されないことがあります。

## POP3

POP3 プロトコルは、電子メールクライアントアプリケーションでのメールの受信に最もよく使用されているプロトコ ルです。ESET Endpoint Security for OS X では、使用される電子メールクライアントに関係なく、このプロトコルに対す る保護機能を備えています。[POP3 プロトコルのチェックを有効にする] にチェックを入れると、この機能が有効にな ります。この機能はシステム起動時に、自動的に起動され、メモリーでアクティブになります。POP3 プロトコルチェッ クは、電子メールクライアントを再構成せずに、自動的に実行されます。既定では、ポート 110 にある全ての通信が検 査されますが、他の通信ポートは必要に応じて追加できます。他のポートを追加するときは、ポート番号をカンマで区切っ て入力します。

## IMAP

IMAP (Internet Message Access Protocol) は電子メール取得に使われるもう一つのインタネットプロトコルです。IMAP は POP3 よりも優れている点があります。たとえば、IMAP では、複数のクライアントが同時に同じメールボックスに接続して、メッセージが既読か、返信済みか、削除されたかなどの状態の情報を保持できます。ESET Endpoint Security for OS X では、使用しているメールクライアントに関係なく、このプロトコルを保護できます。[IMAP プロトコルのチェックを有効にする] にチェックを入れると、この機能が有効になります。この制御を提供する保護機能はシステム起動時に、自動的に起動され、メモリーでアクティブになります。IMAP プロトコルチェックは、電子メールクライアントを再構成 せずに、自動的に実行されます。既定では、ポート 143 にある全ての通信が検査されますが、他の通信ポートは必要に応じて追加できます。他のポートを追加するときは、ポート番号をカンマで区切って入力します。

# 4.6.5 Web アクセス保護

インターネット接続は、コンピューターの標準機能です。しかし、コンピューターによるインターネット接続は、悪意のあるコードを転送する主要な方法になっています。Web アクセス保護は、Web ブラウザーとリモートサーバーとの間で行われる HTTP のルールに準拠した通信を監視します。

Web アクセス保護によって、悪意のあるコンテンツが含まれている Web サイトへのアクセスをブロックします。悪意のあるコンテンツが含まれているかどうか不明な Web サイトは、読み込み時に ThreatSense スキャンによって検査を行い、悪意のあるコンテンツを検出すると、アクセスをブロックします。

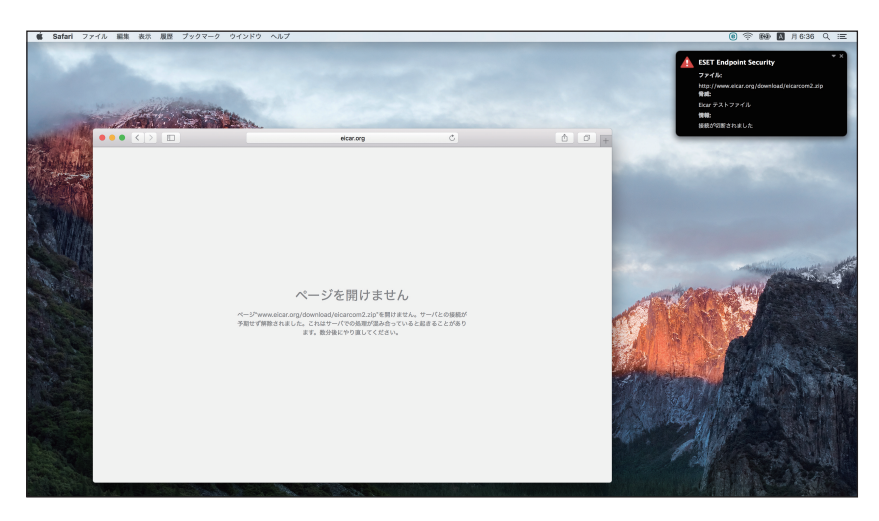

Web アクセス保護の設定を行うには「詳細設定」画面を表示して、[Web アクセス保護]をクリックします。

| <ul> <li>Webアクセス保護</li> </ul>           |   |
|-----------------------------------------|---|
|                                         |   |
| Webアクセス保護を有効にする                         |   |
| ThreatSenseエンジン: B定                     |   |
| <del>∏−►</del> URLVX►                   |   |
| ЧТТР                                    |   |
| HTTPプロトコルで使用するボート:                      |   |
| 80,8080,3128                            |   |
| Webアクセス保護では、HTTPプロトコルで受信したWeb通信を制御できます。 |   |
|                                         |   |
|                                         |   |
|                                         |   |
|                                         |   |
|                                         |   |
|                                         |   |
|                                         |   |
|                                         |   |
|                                         |   |
|                                         |   |
|                                         |   |
| 殿定                                      | ? |
|                                         |   |

## HTTP

Web アクセス保護は、Web ブラウザとリモートサーバー間の通信を監視し、HTTP (Hypertext Transfer Protocol) プロト コルによる通信を検査します。[ポート] タブで HTTP 通信で使用されるポート番号を定義でき、既定ではポート番号 80、8080 および 3128 が事前定義されています。

# URL リスト

[URL リスト] タブをクリックすると、特定の HTTP アドレスへの接続を許可またはブロックしたり、検査から除外できます。この機能を利用するには、[URL アドレスを制限する] にチェックを入れる必要があります。URL リストでは次の設定が行えます。

|                                | Make 7 A at 7 Att                             |    |
|--------------------------------|-----------------------------------------------|----|
|                                | WeDF 2 在人际很                                   |    |
| く > すべて表示する                    |                                               |    |
| ✓ Webアクセス保護を有効にする              |                                               |    |
|                                | ThreatSenseエンジン: 股定                           |    |
|                                | ポート URLリスト                                    |    |
| URLアドレスを制限する                   |                                               |    |
|                                | アドレスリスト: プロックするURL 📀                          |    |
| アドレスリスト                        |                                               | _  |
|                                | リスト設定: 🗹 有効                                   |    |
|                                |                                               |    |
|                                | - Autre                                       |    |
| "example.com"                  |                                               |    |
|                                |                                               |    |
|                                |                                               |    |
|                                |                                               |    |
|                                |                                               |    |
|                                |                                               |    |
|                                |                                               |    |
|                                |                                               |    |
| + -                            |                                               |    |
| URLアドレス/マスクリストを使用すると、どのアドレスを遮蔽 | 許可、チェックから酸外するかを指定できます。特定のリストはタイプごとにグループ化されます。 |    |
|                                |                                               |    |
| 既定                             |                                               | \$ |

| URL アドレスを制限する | [許可する URL] リストの URL へのアクセスのみを許可し、それ以外の URL へのアクセ                                                                                                    |                                                                                                    |  |
|---------------|----------------------------------------------------------------------------------------------------|----------------------------------------------------------------------------------------------------|--|
|               | スを全て禁止する場合に有効にします。                                                                                                    |                                                                                                    |  |
|               | アドレスリストでは、許可、ブロック、検査から除外する HTTP アドレスを設定できます。<br>既定では、次の 3 つのリストを利用できます。                                                                                                    |                                                                                                    |  |
| アドレスリスト       | 許可する URL                                                                                                    | 接続を許可する HTTP アドレス (URL) のリストです。ブロックする<br>URL のリストに「*」(すべてと一致)が含まれる場合、ユーザーは、<br>このリストで指定されたアドレスだけにアクセスできます。このリ<br>ストのアドレスは、ブロックする URL のリストよりも優先されるた<br>め、このリストとブロックするアドレスのリストの両方に登録され<br>ている場合にも、アクセスが許可されます。 |  |
|               | ブロックする<br>URL                                                                                                    | 接続を拒否する HTTP アドレス(URL)のリストです。ユーザーは、<br>基本的にこのリストで指定されたアドレスにはアクセスできません。                                                                                                    |  |
|               | 検査から除外す<br>る URL                                                                                                    | 検査を行わない HTTP アドレス(URL)のリストです。このリストに<br>追加すると、悪意のあるコードのチェックが実行されなくなります。                                                                                                    |  |
| リスト設定         | 許可する URL やブロックする URL、検査から除外する URL に登録した HTTP アドレス<br>(URL)のリストの有効/無効を設定します。「有効」にチェックを入れると、アドレス<br>リストで選択したリストが有効に設定され、チェックを外すと無効に設定されます。[通<br>知]にチェックを入れると、リストに登録した HTTP アドレス(URL)へのアクセスが発<br>生した場合に、通知が行われます。 |                                                                                                    |  |
| +             | 選択中のアドレスリストに HTTP アドレス(URL)を追加します。追加済みのアドレスを<br>編集したいときは、そのアドレスをダブルクリックします。                                                                                                    |                                                                                                    |  |
| -             | 選択したアドレスを選択中のリストから削除します。                                                                                                    |                                                                                                    |  |

アドレスリストを有効にするには、アドレスリストで設定を行いたいリストを選択し、リストの設定の「有効」にチェックを入れます。また、アドレスリストの URL にアクセスしたときに通知する場合は、「通知」にチェックを入れます。 許可するアドレスリストに登録されているアドレスを除いて、すべての HTTP アドレスをブロックする場合は、ブロックするアドレスリストのアドレスに「\*」を追加します。

#### ワンポイント

すべてのアドレスリストで、特殊記号の「\*」(アスタリスク)および「?」(疑問符)を使用できます。アスタリスクは任意の数字ま たは文字を表します。疑問符は任意の1文字を表します。検査対象外のアドレスを指定する際は、信頼できる安全なアドレスだけを 登録する必要があるため、細心の注意を払って特殊記号を使用してください。

## ThreatSense エンジン

[ThreatSense エンジン] の [設定] をクリックすると、Web アクセス保護の検査パラメーターを設定できます。詳細に ついては、「<u>4.6.3 リアルタイムファイルシステム保護</u>」の「<u>■ ThreatSense エンジン</u>」を参照してください。

# 4.6.6 フィッシング対策

フィッシングとは、ソーシャルエンジニアリング(機密情報を入手するためにユーザーを操ること)を用いる犯罪行為 です。フィッシングは、銀行の口座番号や PIN コードなどの機密データを入手するためによく使用されます。

ESET Endpoint Security for OS X はフィッシング対策機能を搭載しており、フィッシングサイトへのアクセスをブロック できます。

「詳細設定」画面で、[フィッシング対策]をクリックします。

| • • •                                           | フィッシング対策                                          |   |
|-------------------------------------------------|---------------------------------------------------|---|
| く > すべて表示する                                     |                                                   |   |
| ✓ フィッシング対策を有効にする<br>フィッシング対策は、信頼できるWebサイトを装ってユー | ザー名、バスワード、クレジットカードの評判などの情報を入手しようとする話みからユーザーを守ります。 |   |
| 既定                                              |                                                   | ? |

フィッシング対策を有効にする

フィッシング対策の有効/無効を切り替えます。

フィッシングサイトにアクセスすると、次の警告画面が Web ブラウザーに表示されます。それでも Web サイトにアク セスする場合は、[警告を無視]をクリックします。

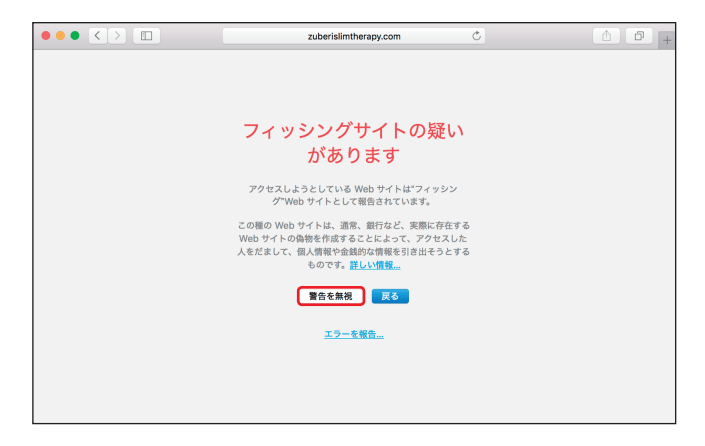

# !重要`

[警告を無視]の選択は推奨しません。

# !重要

ホワイトリストに登録されている潜在的なフィッシングサイトは、既定では数時間後に有効期限が切れます。潜在的なフィッシングサイトを永続的に許可するには、Webアクセス保護のURLリストに、「許可するURL」として登録を行います。URLリストの詳細については、「4.6.5 Webアクセス保護」の「 URL リスト」を参照してください。

#### フィッシングサイトの報告

フィッシングサイトおよび悪意のある Web サイトを分析のために ESET に報告したいときは、メインメニューの[設定] >[Web とメール]をクリックし、[フィッシングサイトを報告]をクリックします。詳細については、「<u>4.3.3 Web</u> <u>とメール</u>」の「<u>フィッシング詐欺サイトを報告</u>」を参照してください。

# !重 要

ESET にフィッシングサイトを報告する前に、次の基準を1つでも満たしていることを確認してください。

- ・Web サイトがまったく検出されない
- Web サイトが誤ってウイルスとして検出される(この場合は、誤検出されたフィッシングサイトを報告してくだ さい。)

# 4.6.7 コンピューターの検査

「コンピューターの検査」画面では、検査プロファイルの各種設定や新しい検査プロファイルの作成が行えます。また、 各検査プロファイルの設定は、メインメニューの「コンピュータの検査」から行うこともできます。詳細については、「<u>4.1</u> <u>コンピューターの検査</u>」を参照してください。

| _ |                   |                                                                                                    |          |        |
|---|-------------------|----------------------------------------------------------------------------------------------------|----------|--------|
| Γ |                   | コンピューターの検査                                                                                                    |          |        |
| Ľ | $\langle \rangle$ | すべて表示する                                                                                                    |          |        |
| P |                   |                                                                                                    |          |        |
| L | -                 |                                                                                                    |          |        |
| L | REZU              | ノア1ル設定:                                                                                                    |          |        |
| L |                   | スマート検査 😳                                                                                                    | 編集       |        |
| L |                   | ThreatSenseエンジン:                                                                                                    | 設定       |        |
| L |                   | 検査の対象                                                                                                    | 設定       |        |
| l | コンピュー             | ターの検査は、コンピューター上のファイルとフォルダーを検査するために使用します。この機能は、メインプログラムウィンドウの[コンピューターの検査]を使用して記載できます。ここでは、コンピューターの検査に認有のパラメーターを設                                             | 定できます。   |        |
| L | ○ 検査後             | にコンピューターをシャットダウン                                                                                                    |          |        |
| l | [検査後に二<br>す。この設   | いどユーターをシャットダウンする1では、コンピューターの検査の完了後にコンピュータをシャットダウンします。ESET Remote Administratorまたはスケジュール検査タスクの実行設定によってロックされていない場合は、いつでもこのシ<br>定は、コンピュータを再起動することによって気圧強に戻ります。 | ·ャットダウンき | 無効にできま |
|   | 既定                |                                                                                                    |          | ?      |

| 検査プロファイル設定              | 設定を行うプロファイルを選択できます。                                                                                                    |
|-------------------------|----------------------------------------------------------------------------------------------------|
| 編集                      | プロファイルの作成や削除などを行えます。既定値では、「スマート検査」「詳細<br>検査」「コンテキストメニュー検査」の3つのプロファイルが用意されていますが、<br>それ以外に独自の検査プロファイルを作成したいときに利用します。新規プロ<br>ファイルの作成については、「 <u>4.1.5 検査設定</u> 」の「 <u>■検査プロファイルを作成</u><br><u>する</u> 」を参照してください。 |
| ThreatSense エンジンの[設定]   | 選択した検査プロファイルを利用して、検査を行うときの詳細な設定を行えます。<br>設定されている内容は、プロファイルごとに異なります。設定の詳細については、<br>「 <u>4.6.3 リアルタイムファイルシステム保護</u> 」の「■ ThreatSense エンジン」を<br>参照してください。                                                      |
| 検査の対象の[設定]              | 選択した検査プロファイルで検査を行うファイルやフォルダーを設定できます。                                                                                                    |
| 検査後にコンピューターを<br>シャットダウン | タスクが完了したらコンピュータの電源を自動的にシャットダウンしたいときに<br>チェックを入れます。                                                                                                    |

# 4.6.8 ネットワーク

ネットワークでは、ファイアウォールの設定が行えます。ファイアウォールは、システムで送受信されるすべての通信 トラフィックを検査し、指定したフィルタリングルールに基づいて個々のネットワーク接続を許可または拒否します。 ファイアウォールによって、リモートコンピューターによる攻撃から保護したり、潜在的に危険なサービスをブロック したりすることができます。また、HTTP、POP3、IMAP プロトコルをウイルスから保護することもできます。 ファイアウォールの詳細を設定するには「設定」画面で[詳細設定を表示する] > [ネットワーク] をクリックします。

| 2ァイアウォールを有効にする               |         |             |        |            |          |            |     |
|------------------------------|---------|-------------|--------|------------|----------|------------|-----|
|                              |         | フィルタリングモード: | 自動モート  | :          |          |            |     |
|                              |         |             | 「ブロック  | された接続      | をすべて記録   |            |     |
|                              |         |             |        |            |          |            |     |
|                              |         |             | 7077   | r IL       |          |            |     |
| 次のプロファイルで使用するルールを表示する: ワーク   |         | 0           |        |            |          |            |     |
|                              |         |             |        |            |          |            |     |
| 名前                           | アープロトコノ | , PFLA      | ローカル…  | リモートー      | アプリケーション | プロフ… 作成/変更 | 作成者 |
| ✓ すべてのローカルサブネット適信を許可         | 🎎 すべて   | ローカルネットワーク  |        |            | すべて      | 7-2        |     |
| iOSデバイスからのハンドオフを許可           | 1 TCP   | すべて         | 8771   | すべて        | すべて      | ワーク        |     |
| 🕑 ファイルの共有を許可                 | 1 TCP   | すべて         | afp    | すべて        | すべて      | ワーク        |     |
| ✓ 画面の共有を許可                   | 1 TCP   | すべて         | vnc    | すべて        | すべて      | 7-2        |     |
| ✓ AirTunes2通信を許可             | 1 UDP   | すべて         | 6001-6 | すべて        | すべて      | ワーク        |     |
| ☑ DHCP通信を許可                  | 1 UDP   | すべて         | すべて    | dhop       | すべて      | ワーク        |     |
| OHCPv6通信を許可                  | 1 UDP   | すべて         | すべて    | 547        | ***      | 7-2        |     |
| ☑ AirPort Base Stationの検出を許可 | 1 UDP   | すべて         | すべて    | osu-nms    | すべて      | ワーク        |     |
| ✓ WINS通信を許可                  | 1 UDP   | すべて         | すべて    | wins       | すべて      | ワーク        |     |
| ✓ SMB通信を許可                   | 1 TCP   | すべて         | すべて    | smb        | すべて      | ワーク        |     |
| ✓ SMBドメインサーバー通信を許可           | 1 TCP   | すべて         | すべて    | smb-ds     | すべて      | ワーク        |     |
| ✓ VPN通信(ISAKMP/IKE)を許可       | 1 UDP   | すべて         | すべて    | isakmp     | すべて      | ワーク        |     |
| ✓ VPN通信(L2TP)を許可             | 11 UDP  | すべて         | すべて    | 12tp       | すべて      | ワーク        |     |
| ✓ VPN通信(PPTP)を許可             | 1 TCP   | すべて         | すべて    | pptp       | すべて      | ワーク        |     |
| 🕑 VPN通信(IPsec NATトラパーサル)を許可  | 11 UDP  | すべて         | すべて    | ipsec-msft | すべて      | ワーク        |     |
| 🛃 時間の同胞を許可                   | 1 UDP   | すべて         | すべて    | ntp        | すべて      | ワーク        |     |

| ファイアウォールを<br>有効にする | ファイアウォール                                       | ファイアウォールの有効/無効を設定します。                                                                                                    |  |  |  |  |  |
|--------------------|------------------------------------------------|----------------------------------------------------------------------------------------------------|--|--|--|--|--|
|                    | フィルタリングモ<br>ドによって異なり<br>モード] [対話モ-<br>にチェックを入れ | Eードを選択します。ファイアウォールの動作は、フィルタリングモー<br>ります。フィルタリングモードには [すべての通信をブロック] [自動<br>ード] の 3 種類があります。また、[ブロックされた接続をすべて記録]<br>れると、ブロックされた接続をすべてログに記録します。                                                                                                    |  |  |  |  |  |
|                    | すべての通信を<br>ブロック                                | すべての通信をブロックします。このオプションは、セキュリティ<br>上の重大なリスクの疑いがあってシステムをネットワークから切断<br>する必要がある場合にのみ使用してください。                                                                                                    |  |  |  |  |  |
| フィルタリングモード         | 自動モード                                          | 既定のモードです。ルールを定義せずに、ファイアウォールを簡単<br>に使用したいユーザー向けのモードです。ルールを定義することも<br>できますが、必須ではありません。自動モードでは、特定のシステ<br>ムのすべての送信トラフィックが許可され、ルールで許可されてい<br>ない受信トラフィックがブロックされます。                                                                                         |  |  |  |  |  |
|                    | 対話モード                                          | ファイアウォールのルールを定義できるモードです。通信トラ<br>フィックが検出されたとき、適用されるルールがなければ、不明な<br>ネットワーク接続を通知する画面が表示されます。通知画面では、<br>ネットワーク接続を許可するか拒否するかを選択できます。さらに、<br>許可または拒否の決定を、ファイアウォールの新しいルールとして<br>保存することもできます。新しいルールとして保存すると、以降は<br>同じ種類のすべてのネットワーク接続がルールに従って許可または<br>拒否されます。 |  |  |  |  |  |
| 「ルール」タブ            | ルールを追加して<br>ます (次項参照)<br>ロファイルの選択              | て、ファイアウォールが通信トラフィックを処理する方法を定義でき<br>。[次のプロファイルで使用するルールを表示する]で設定を行うプ<br>Rを行えます。                                                                                                    |  |  |  |  |  |
| 「ゾーン」タブ            | 複数の IP アドレン                                    | スで構成されるゾーンを作成できます(次項参照)。                                                                                                    |  |  |  |  |  |
| 「プロファイル」タブ         | プロファイルでは<br>利用すると、様々<br>カスタマイズでき<br>してください。    | は、新規プロファイルの作成や削除などが行えます。プロファイルを<br>マな状況ごとに複数のルールを指定して、ファイアウォールの動作を<br>きます。詳細については、「■ファイアウォールプロファイル」を参照                                                                                                    |  |  |  |  |  |

# !重 要

ESET Endpoint Security for OS X のパーソナルファイアウォール機能を使用する場合は、競合を避けるため、Mac OS X のファイアウォール機能が無効化されていることをご確認ください。

### ●ルールの設定と運用

ルールとは、通信トラフィックを検査する条件と、条件に一致したときのアクションを定義したものです。ファイアウォー ルルールを使用すると、各種ネットワーク接続が確立されたときに実行するアクションを定義できます。

ネットワーク接続は受信と送信に分けることができます。受信は、リモートコンピューターがローカルシステムとの接 続を確立しようとする動作です。送信は受信とは反対の動作で、ローカルシステムがリモートコンピューターとの接続 を確立しようとする動作です。 不明な通信が新たに検出された場合は、その接続を許可するか拒否するかを検討してください。受信者側が送信を要求 していない接続、安全ではない接続、不明な接続は、システムにセキュリティ上のリスクをもたらします。このような 接続が確立された場合は、コンピューターに接続しようとしているリモートコンピューターおよびアプリケーションに 特に注意することをお勧めします。個人データを取得して送信しようとしたり、他の悪意のあるアプリケーションをホ ストコンピューターにダウンロードしようとしたりするマルウェアが多数あります。パーソナルファイアウォールを使 用すると、このような接続を検出し、切断することができます。

#### ルールの設定

ファイアウォールルールを設定は、メインメニューの[設定]> [ネットワーク]> [パーソナルファイアウォール] の[設定]ボタンをクリックして「ネットワーク」の設定画面を表示するか、「ルールとゾーンエディタ」で行えます。ルー ルとゾーンエディタは、メインメニューの[設定]> [ネットワーク]> [ルールとゾーンの設定]をクリックするこ とで起動できます。[次のプロファイルで使用するルールを表示する]でプロファイルを選択すると、そのプロファイル に登録されているファイアウォールルールが一覧表示されます。また、[すべて]を選択すると、ファイアウォールルー ルとして登録されているすべてのルールが表示されます。

#### ・「ネットワーク」の設定画面

|                            |                     | フィルタリングモード | 目動セート   |            |          |            |     |
|----------------------------|---------------------|------------|---------|------------|----------|------------|-----|
|                            |                     |            | ブロック    | された接続      | をすべて記録   |            |     |
|                            |                     | ルール ソーン    | / 7077- | r)k        |          |            |     |
|                            |                     |            |         |            |          |            |     |
| 0プロファイルで使用するルールを表示する: ワーク  |                     | 2          |         |            |          |            |     |
| 名前                         | ア・プロトコル             | アドレス       | ローカル…   | リモートー      | アプリケーション | プロフ… 作成/変更 | 作成者 |
| すべてのローカルサブネット通信を許可         | 11 <b>1 1 1 1 1</b> | ローカルネットワーク |         |            | \$~T     | ワーク        |     |
| iOSデバイスからのハンドオフを許可         | 1 TCP               | \$4T       | 8771    | すべて        | すべて      | ワーク        |     |
| ファイルの共有を許可                 | 11 TCP              | すべて        | afp     | すべて        | すべて      | 7-2        |     |
| 画面の共有を許可                   | TCP                 | すべて        | vnc     | すべて        | すべて      | ワーク        |     |
| ArTunes2通信を許可              | 1 UDP               | \$~T       | 6001-6  | すべて        | すべて      | ワーク        |     |
| DHCP通信を許可                  | 1 UDP               | すべて        | すべて     | dhcp       | すべて      | ワーク        |     |
| DHCPv6通信を許可                | 1 UDP               | すべて        | すべて     | 547        | すべて      | ワーク        |     |
| AirPort Base Stationの検出を許可 | 1 UDP               | すべて        | すべて     | osu-nms    | すべて      | ワーク        |     |
| WINS通信を許可                  | 1 UDP               | すべて        | すべて     | wins       | すべて      | ワーク        |     |
| SMB通信を許可                   | 11 TCP              | すべて        | すべて     | smb        | すべて      | ワーク        |     |
| SMBドメインサーバー通信を許可           | 1 TCP               | \$~~T      | すべて     | smb-ds     | すべて      | ワーク        |     |
| VPN通信(ISAKMP/IKE)を許可       | 1 UDP               | すべて        | すべて     | isakmp     | すべて      | 7-2        |     |
| VPN通信(L2TP)を許可             | 1 UDP               | すべて        | すべて     | l2tp       | すべて      | ワーク        |     |
| VPN通信(PPTP)を許可             | 1 TCP               | \$~T       | すべて     | pptp       | すべて      | ワーク        |     |
| VPN通信(IPsec NATトラパーサル)を許可  | 1 UDP               | すべて        | すべて     | ipsec-msft | すべて      | ワーク        |     |
| 結果の同胞を除す                   | 1 UDP               | すべて        | すべて     | ntp        | すべて      | ワーク        |     |

ルールとゾーンエディタ

| 次のフロファイルで使用するルールる           | を表示す | ra: 🤊- | -ク        |        | 3 編集       |          |      |
|-----------------------------|------|--------|-----------|--------|------------|----------|------|
| 名前                          | 7-   | プロトコル  | アドレス      | ローカル…  | リモート…      | アプリケーション | プロフー |
| ✓ すべてのローカルサブネット通信を許可        | 11   | すべて    | ローカルネットワ… |        |            | すべて      | ワーク  |
| ✓ iOSデバイスからのハンドオフを許可        | 11   | TCP    | すべて       | 8771   | すべて        | すべて      | ワーク  |
| ✓ ファイルの共有を許可                | 11   | TCP    | すべて       | afp    | すべて        | すべて      | ワーク  |
| ✓ 画面の共有を許可                  | 11   | TCP    | すべて       | vnc    | すべて        | すべて      | ワーク  |
| ✓ AirTunes2通信を許可            | 11   | JDP    | すべて       | 6001-6 | すべて        | すべて      | ワーク  |
| ✓ DHCP通信を許可                 | 11   | JDP    | すべて       | すべて    | dhcp       | すべて      | ワーク  |
| ✓ DHCPv6通信を許可               | 11   | JDP    | すべて       | すべて    | 547        | すべて      | ワーク  |
| AirPort Base Stationの検出を許可  | 11   | JDP    | すべて       | すべて    | osu-nms    | すべて      | ワーク  |
| ✓ WINS通信を許可                 | 11   | JDP    | すべて       | すべて    | wins       | すべて      | ワーク  |
| ✓ SMB通信を許可                  | 11   | TCP    | すべて       | すべて    | smb        | すべて      | ワーク  |
| ✓ SMBドメインサーバー通信を許可          | 11   | TCP    | すべて       | すべて    | smb-ds     | すべて      | ワーク  |
| ✓ VPN通信(ISAKMP/IKE)を許可      | 11   | JDP    | すべて       | すべて    | isakmp     | すべて      | ワーク  |
| ✓ VPN通信(L2TP)を許可            | 11   | JDP    | すべて       | すべて    | l2tp       | すべて      | ワーク  |
| ✓ VPN通信(PPTP)を許可            | 11   | TCP    | すべて       | すべて    | pptp       | すべて      | ワーク  |
| ✓ VPN通信(IPsec NATトラバーサル)を許可 | 111  | JDP    | すべて       | すべて    | ipsec-msft | すべて      | ワーク  |
| ✓ 時間の同期を許可                  | 41.1 | JDP    | すべて       | すべて    | ntp        | すべて      | ワーク  |

| 名前       | ルールの名前が表示されます。                                                          |
|----------|-------------------------------------------------------------------------|
| アクション    | 通信を検出したときのアクション(拒否/許可/確認)が表示されます。                                       |
| プロトコル    | ルールで有効なプロトコルが表示されます。                                                    |
| アドレス     | 宛先に設定された IP アドレスが表示されます。                                                |
| ローカルポート  | 作成するルールで利用するローカルコンピューター側のポートが表示されます。                                    |
| リモートポート  | 作成するルールで利用するリモートコンピューター側のポートが表示されます。                                    |
| アプリケーション | ルールを適用するアプリケーションが表示されます。                                                |
| プロファイル   | そのルールを利用しているプロファイルが表示されます。                                              |
| 作成 / 変更  | ルールの作成 / 変更を行った日時が表示されます。                                               |
| 作成者      | ルールの作成者の名前が表示されます。                                                      |
| 追加       | 新しいルールを作成します。                                                           |
| 編集       | 選択した既存のルールを編集します。                                                       |
| 削除       | 選択したルールを削除します。なお、削除できるのは、ユーザーが定義したルールのみ<br>です。あらかじめ登録されているルールは、削除できません。 |
| 既定       | ネットワークのすべての設定を既定値に戻します。                                                 |

## ルールの編集

リモート側のネットワークアドレスやポート番号など、監視対象のパラメーターが変更された場合は、ルールを変更す る必要があります。ルールが条件を満たせず、指定したアクションが適用できないようなパラメーターの変更が行われ た場合、指定した接続が拒否されアプリケーションの動作に問題が発生する場合があります。

「ネットワーク」の設定画面または「ルールとゾーンエディタ」で [追加] ボタンをクリックするか、一覧からルールを 選択して [編集] をクリックすると、ルールの編集画面が表示されます。新しいルールを作成するには、次の項目を設 定していきます。また、[編集] をクリックして既存のルールの編集を行う場合も同じ項目を設定します。

## ・アプリケーション / サービス

ルールを適用するアプリケーションの設定です。次の項目について設定を行います。

| ◆ ● ● すべて表示する                                                                                                    |                    |               | ネットワーク                  |            |        |                |       |
|----------------------------------------------------------------------------------------------------|--------------------|---------------|-------------------------|------------|--------|----------------|-------|
| ✔ ファイアウォールを有効にする                                                                                                    |                    | 7             | プリケーション/サービス            | ι          |        |                |       |
| 次のプロファイルで停用するルールを表示する。 ワー                                                                                                    | 7                  | プリケーションアイコンを  | 名前: ルール名<br>ここにドラッグしてドロ | 1ップするか、    | 参照します。 |                | :     |
|                                                                                                    | a destars          |               |                         |            |        | ata a dad of T |       |
|                                                                                                    | 7. 7014-00         |               |                         |            |        | 74.7 Trajace   | TEACH |
|                                                                                                    | 10 100             |               |                         |            |        | 7-7            |       |
| <ul> <li></li></ul>                                                                                                    | 41 TCP             |               |                         |            |        | 7-7            |       |
| Image: Market and Amage: Amage: Amag<br>Amage: Amage: Amage: Amage: Amage: Amage: Amage: Amage: Amage: Amage: Amage: Amage: Amage: Amage: Amage: Amage: Amage: Amage: Amage: Amage: Amage: Amage: Amage: Amage: Amage: Amage: Amage: Amage: Amage: Amage: Amage: Amage: Amage: Ama | 10 TCP             |               |                         |            |        | 7-2            |       |
| AirTupes2週信を許可                                                                                                    | 11 UDP             |               |                         |            |        | 7-7            |       |
| ☑ DHCP通信を許可                                                                                                    | 11 UDP             |               |                         |            |        | 7-2            |       |
| ☑ DHCPv6港信を許可                                                                                                    | 11 UDP 🔽           | すべてのアプリケーション  |                         |            |        | 7-2            |       |
| ☑ AirPort Base Stationの検出を許可                                                                                                    | 11 UDP             |               |                         |            |        | ワーク            |       |
| WINS通信を許可                                                                                                    | 11 UDP             |               |                         |            |        | ワーク            |       |
| ✓ SMB进作业中可                                                                                                    | 11 TCP             | < 戻る 次へ >     |                         |            | キャンセル  | ワーク            |       |
| ☑ SMBドメインサーバー通信を許可                                                                                                    | 11 TCP             |               | _                       |            |        | ワーク            |       |
| VPN通信(ISAKMP)(KE)を許可                                                                                                    | 11 UDP 347         |               | ****                    | isakmp     | すべて    | ワーク            |       |
| ✓ VPN通信(L2TP)を許可                                                                                                    | 10 UDP すべて         |               | すべて                     | 12tp       | すべて    | ワーク            |       |
| ☑ VPN通信(PPTP)を許可                                                                                                    | 1 TCP すべて          |               | すべて                     | pptp       | すべて    | 7-2            |       |
| ✓ VPN通信(IPsec NATトラパーサル)を許可                                                                                                    | 🕵 UDP 🛛 🗱 🗱        |               | すべて                     | ipsec-msft | すべて    | ワーク            |       |
| ☑ 時間の同期を許可                                                                                                    | 14 UDP すべて         |               | すべて                     | ntp        | \$~~T  | 7-2            |       |
| 2010 第5年 約第<br>ファイアウォールは、システムとの限のすべてのネットワーク <br>限定                                                                                                    | -ラフィックを制御します。これらの通 | 信を許可したり遮断したりで | ėst.                    |            |        | ~ *            |       |

| 名前       | 作成するルールの名称を入力します。                                                                            |
|----------|----------------------------------------------------------------------------------------------|
| アプリケーション | ルールで利用するアプリケーションを登録します。登録は、[アプリケーションアイコンをここ<br>にドラッグしてドロップするか、参照します] にアプリケーションのアイコンをドラッグ&ド   |
|          | ロップして登録するか、「参照」ホタンをクリックして、アプリケーションの選択を行います。「9<br>べてのアプリケーション]にチェックを入れるとすべてのアプリケーションを対象にできます。 |

## ・アクション / 方向

通信を検出したときのアクションを設定します。次の項目について設定を行います。

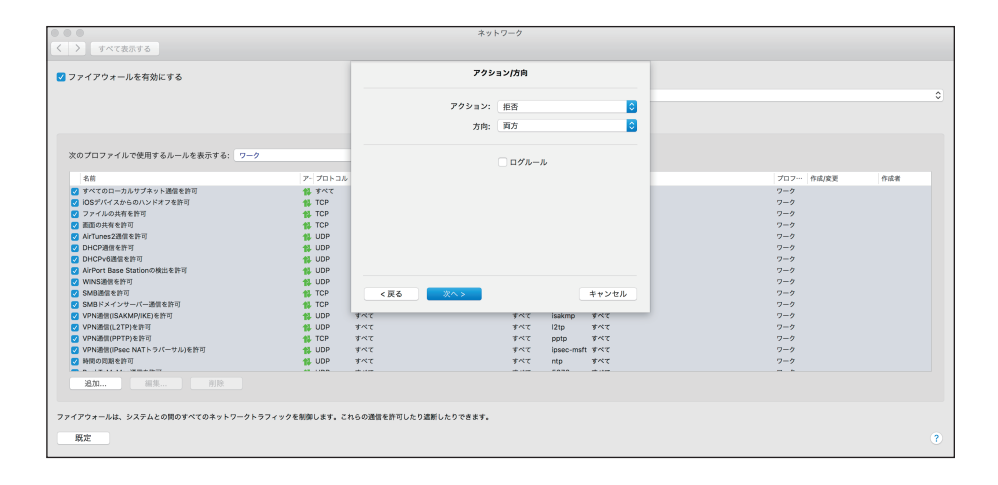

| アクション | 通信がルールに一致したときのアクションを[拒否]または[許可]から設定します。   |
|-------|-------------------------------------------|
| 方向    | ルールが適用される接続方向を[内向き][外向き][両方]の中から選択します。    |
| ログルール | チェックを入れると、ルールに関連付けられているアクティビティがログに記録されます。 |

プロトコル/ポート

作成するルールで利用するプロトコルやポートを設定します。

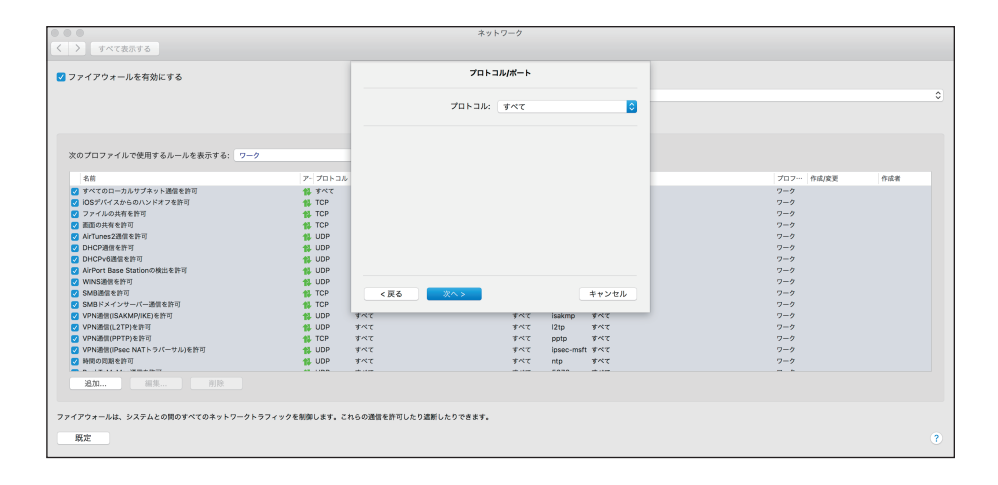

プロトコル

ルールに適用するプロトコルをリストから選択します。

#### ・宛先

作成するルールで利用する宛先の設定を行います。次の項目について設定を行います。

| 717 7X - 108 H MIC 9 6                  |         |           | 宛先         |                                                                                                    |              |     |
|-----------------------------------------|---------|-----------|------------|----------------------------------------------------------------------------------------------------|--------------|-----|
|                                         |         | ,         | NH: IPアドレス |                                                                                                    |              |     |
| (のプロファイルで使用するルールを表示する: ワー               | -9      | IP/IPv6アド | L2         |                                                                                                    |              |     |
| 名前                                      | アープロトコル |           |            |                                                                                                    | プロフ… 作成/変更 作 | 作成者 |
| オペマのローカルサプネット通信を許可                      | 11 すべて  |           |            |                                                                                                    | ワーク          |     |
| iOSデバイスからのハンドオフを許可                      | TCP     |           |            |                                                                                                    | ワーク          |     |
| 2 ファイルの共有を許可                            | 1 TCP   |           |            |                                                                                                    | ワーク          |     |
| 2 画面の共有を許可                              | 1 TCP   |           |            |                                                                                                    | ワーク          |     |
| AirTunes2選供を許可                          | 🕵 UDP   |           |            |                                                                                                    | ワーク          |     |
| 2 DHCP通信を許可                             | 1 UDP   |           |            |                                                                                                    | ワーク          |     |
| Z DHCPv6通信を許可                           | 🗱 UDP   |           |            |                                                                                                    | ワーク          |     |
| AirPort Base Stationの検出を許可              | 1 UDP   |           |            |                                                                                                    | ワーク          |     |
| 2 WINS通信を許可<br>Chapter and T            | 1 UDP   |           |            | Concerne and the second second s | 7-7          |     |
| SMBBBB EFFO                             | 10 TCP  | < 戻る [87] |            | キャンセル                                                                                                    | 7-9          |     |
| SMBトスインサーバー通信を計可<br>VDNIBHUGAKMDIKE)を取用 | 10P     | 107       | TOT looke  |                                                                                                    | 9-9          |     |
| VPNBEIGUTANNEPING/SSIP                  |         | 107       | ¥07 12to   | ***                                                                                                    | 7-7          |     |
| VPN通信(PPTP)参注可                          | AL TOP  | 147       | \$57 pptp  | 847                                                                                                    | 7-7          |     |
| VPN連接(IPsec NATトラパーサル)を許可               | 1 UDP   | 1/17      | TAT ipsec  | -msft TAT                                                                                                    | 7-7          |     |
| NUM of TABLE AND                        | 1 UDP   | 7~7       | すべて nto    | ****                                                                                                    | ワーク          |     |

|            | 宛先を [IP アドレス] [IP アドレス範囲] [サブネット] [ローカルネットワーク] [インターネッ |
|------------|--------------------------------------------------------|
|            | ト全体]の中から選択し、必要な設定を行います。[IP アドレス]を選択した場合は、[IP/IPv6      |
| 5 <b>4</b> | アドレス]の入力を行います。[IP アドレス範囲]を選択した場合は、開始 IP/IPv6 アドレスと     |
| 夗尢         | 終了 IP/IPv6 アドレスを入力します。[サブネット]を選択した場合は、IP/IPv6 アドレスとサブ  |
|            | ネットの入力を行います。[ローカルネットワーク] または [インターネット全体] を選択した         |
|            | 場合は、オプション設定はありません。                                     |

新しいルールを作成する例として、Web ブラウザーがネットワークにアクセスできるようにするルールについて説明します。この例では、次の設定を行う必要があります。

- ・アプリケーション / サービスで [参照] をクリックして、Web ブラウザーを指定します。
- ・アクション/方向で[アクション]を[許可]、[方向]を[外向き]に設定します。
- プロトコル/ポートで、[プロトコル] に [TCP & UDP] を選択し、TCP および UDP プロトコルを介した送信通信を 有効にします。ポートに [リモート] を選択して、[リモートポート] に [http] を選択して、標準のインターネット 閲覧を許可します。
- ・宛先に[インターネット全体]を選択します。

## ●ゾーン

ゾーンは、IPv4/IPv6 アドレス、アドレス範囲、サブネット、WiFi ネットワークなどによって論理的に別けられたグルー プです。ゾーンごとにプロファイルを設定でき、接続するネットワークによって、ファイアウォールの設定が異なるプ ロファイルに切り替えて利用できます。ゾーンを確認するには、メインメニューの[設定]>[詳細設定を表示する] >[ネットワーク]をクリックして、「ネットワーク」の設定画面を表示し、[ゾーン]タブをクリックするか、メイン メニューの[設定]>[ネットワーク]>[ルールとゾーンの設定]をクリックして[ルールとゾーンエディタ]を起 動して、[ゾーン] タブをクリックします。

| • • |                   |                          | ネットワーク                                              |        |
|-----|-------------------|--------------------------|-----------------------------------------------------|--------|
| <   | 〉 すべて表示する         |                          |                                                     |        |
|     | ファイアウォールを有効にする    |                          |                                                     |        |
|     |                   |                          | フィルタリングモード・ 白動モード                                   |        |
|     |                   |                          |                                                     |        |
|     |                   |                          |                                                     |        |
|     |                   |                          | ルール ゾーン プロファイル                                      |        |
|     | 名前                | 2219                     | アウティペーター プロファイル 作成(変更 作品                            | 100    |
|     | ゾーンonsightAN450   |                          | WiFi SSID: onsightAN450 7-9 2016/01/18 10:05:37 _cv | nsroot |
|     |                   |                          |                                                     |        |
|     |                   |                          |                                                     |        |
|     |                   |                          |                                                     |        |
|     |                   |                          |                                                     |        |
|     |                   |                          |                                                     |        |
|     |                   |                          |                                                     |        |
|     |                   |                          |                                                     |        |
|     |                   |                          |                                                     |        |
|     |                   |                          |                                                     |        |
|     |                   |                          |                                                     |        |
|     |                   |                          |                                                     |        |
|     |                   |                          |                                                     |        |
|     |                   |                          |                                                     |        |
|     | 10.44             |                          |                                                     |        |
|     | 32.00             | 刑罪                       |                                                     |        |
| 77. | イアウォールは、システムとの間のす | 「べてのネットワークトラフィックを制御します。こ | れらの通信を許可したり遮断したりできます。                               |        |
|     | 89.1tr            |                          |                                                     | 2      |
|     | 195 A.            |                          |                                                     | •      |

新しいゾーンを追加したいときは、[ネットワーク]の設定画面を表示するか [ルールとゾーンエディタ]を起動し、 [ゾーン] タブをクリックして [追加] ボタンをクリックします。設定項目には、次の項目があります。

| ◆ ● ● すべて表示する                 |                                          | ネットワーク                                      |          |                                        |                 |
|-------------------------------|------------------------------------------|---------------------------------------------|----------|----------------------------------------|-----------------|
| 2 ファイアウォールを有効にする              | 名前:<br>説明:<br>プロファイルの設定:<br>アクティベーション集件: | 自宅<br>自宅用<br>ホーム                            | D        |                                        |                 |
| 6.#<br>У->элифМАМ450          | WH SSID: Taro, Home                      | アクティペーター:<br>WFRネットワーク<br>SSID:<br>単数<br>用数 | 3        | プロファイル 作成改変<br>ワーク 2016/01/18 10:05:37 | 作成者<br>cvmsroot |
| 20                            | •                                        |                                             | キャンセル OK |                                        |                 |
| ファイアウォールは、システムとの期のすべてのネットワークト | -ラフィックを制御します。これらの遺信を許可した                 | たり遮断したりできます。                                |          |                                        |                 |
| 既定                            |                                          |                                             |          |                                        |                 |

| 名前          | 作成するゾーンの名称を入力します。  |                                                                                                    |  |
|-------------|--------------------|----------------------------------------------------------------------------------------------------|--|
| 説明          | 作成するゾーンの説明文を入力します。 |                                                                                                    |  |
| プロファイルの設定   | 作成したゾーンで利          | 用するプロファイルを選択します。                                                                                                    |  |
|             | 作成するゾーンのア          | クティベーション条件を設定します。                                                                                                    |  |
| アクティベーション条件 | アクティベーター           | <ul> <li>アクティベーターは、作成するゾーンの認証に利用する情報です。</li> <li>[IPv4/IPv6アドレス] [IPv4/IPv6アドレス範囲] [IPv4/IPv6サブネット] [WiFiネットワーク] [インターフェース] の中から選択できます。</li> <li>[IPv4/IPv6アドレス] を選択した場合は、指定した IPv4/IPv6アドレスでネットワークに接続したときに作成したゾーンが有効になります。</li> <li>[IPv4/IPv6アドレス範囲] を選択した場合は、指定した範囲のIPv4/IPv6アドレスでネットワークに接続したときに作成したどきに作成したゾーンが有効になります。</li> <li>[IPv4/IPv6サブネット] を選択した場合は、指定した IPv4/IPv6アドレスとサブネットでネットワークに接続したときに作成したジーンが有効になります。</li> <li>[WiFiネットワーク]を選択した場合は、指定した SSID で WiFi ネットワーク]を選択した場合は、指定した SSID で WiFi ネットワークに接続したときに作成したゾーンが有効になります。</li> <li>[インターフェース]を選択した場合は、指定したネットワークインターフェース (WiFi やイーサネットなど) でネットワークに接続したときに作成したゾーンが有効になります。</li> </ul> |  |

# ● [新しいネットワークが検出されました] ダイアログボックス

ネットワークアダプターがネットワークに接続されたり、ネットワーク設定が構成されたりすると、ESET Endpoint Security for OS X は、ゾーンのリストからアクティベーターの条件と一致するネットワークかどうかをチェックし、ア クティベーターの条件と一致しなかった場合は、次回同じネットワークに接続したときに識別できるように、「新しいネッ トワークが検出されました」ダイアログボックスを表示します。「新しいネットワークが検出されました」ダイアログボッ クスでは、保護タイプを「パブリック」または「自宅(ホーム)][職場(ワーク)」のいずれかから選択できます。また、 [ネットワークを記憶する] にチェックを入れて、[OK] ボタンをクリックすると、次回ネットワークに接続するときに 識別できるように、ネットワーク構成を設定して、新しいゾーンを作成します。

|            | eset ENDPO                                                     | INT SECURITY |  |  |  |
|------------|----------------------------------------------------------------|--------------|--|--|--|
| i          | <b>新しいネットワークが検出されました</b><br>不明な場所に接続しました。この接続のプロファイルを選択してください。 |              |  |  |  |
|            | <b>インターフェイス:</b> Wi-Fi                                         |              |  |  |  |
| プロファイル: 職場 |                                                                | 職場           |  |  |  |
|            | ✓ ネットワークを記憶する                                                  |              |  |  |  |
| キャンセルOK    |                                                                |              |  |  |  |
| ▶ 設定を表     | 示する                                                            |              |  |  |  |

ファイアウォールのルールを作成または編集するときに、ルールをプロファイルに割り当てることで、ファイアウォー ルの動作を制御できます。複数のプロファイルを作成しておけば、異なるルールをネットワークアダプターやネットワー クに割り当てるだけで、ファイアウォールの動作を簡単に変更できます。

プロファイルを編集するには、「詳細設定」画面で、[ネットワーク]>[プロファイル]タブをクリックします。

|                        | ネット                                        | 7-9             | _ |
|------------------------|--------------------------------------------|-----------------|---|
| く ) すべて表示する            |                                            |                 |   |
|                        |                                            |                 |   |
| 🗹 ファイアウォールを有効にする       |                                            |                 |   |
|                        | フィルタリングモード:                                | 自動モード           | ٢ |
|                        |                                            | プロックされた接続をすべて記録 |   |
|                        | L-L V-V                                    | 7072-44         |   |
|                        |                                            |                 |   |
| プロファイルの選択              | 新規プロファイルの名前                                |                 |   |
| パブリック                  |                                            |                 |   |
| ホーム<br>ワーク             |                                            |                 |   |
|                        | 视裂                                         |                 |   |
|                        |                                            |                 |   |
|                        |                                            |                 |   |
|                        |                                            |                 |   |
|                        |                                            |                 |   |
|                        |                                            |                 |   |
|                        |                                            |                 |   |
|                        |                                            |                 |   |
|                        |                                            |                 |   |
|                        |                                            |                 |   |
|                        |                                            |                 |   |
|                        |                                            |                 |   |
| ファイアウォールは、システムとの間のすべてく | のネットワークトラフィックを制御します。これらの通信を許可したり遮断したりできます。 |                 |   |
| m da                   |                                            |                 |   |
| 載定                     |                                            |                 | 2 |
|                        |                                            |                 |   |

## パーソナルファイアウォールのログの確認

ESET Endpoint Security for OS X のパーソナルファイアウォールでは、重要なすべてのイベントがログファイルに記録されます。ログファイルはメインメニューの [ツール] > [ログファイル] をクリックし、ドロップダウンメニューから [ファ イアウォール] を選択すると表示できます。

すべての拒否された接続がログに記録されるようにするには、メインメニューの[設定]>[詳細設定を表示する]を クリックして「詳細設定」画面を表示し、[ネットワーク]をクリックして、[ブロックされた接続をすべて記録]にチェッ クを入れます。

### ファイアウォールログに記録されるデータ

ログファイルは、エラーを検知し、システムへの侵入を明らかにするための重要なツールです。パーソナルファイアウォールのログには次のデータが記録されます。

- イベントの日時
- イベントの名前
- ソースネットワークアドレス
- 宛先(ターゲット)のネットワークアドレス
- ネットワーク通信プロトコル
- ・ 適用されたルールの名前(特定された場合)
- 関連するアプリケーション
- ・ 侵入が検出されたときにログインしていたユーザーの名前

| ✓ 保護の状態         | Ro    |         |     | ログファ  | イル      |          |      |
|-----------------|-------|---------|-----|-------|---------|----------|------|
| Q、コンピュータの検査     |       |         |     |       |         |          |      |
| <b>C</b> アップデート | ログ: フ | ァイアウォール |     | 0     |         |          |      |
| ¢ №±            | 時間    | イベント    | ソース | ターゲット | ブ… ルール名 | アプリケーション | ユーザー |
| * v-n           |       |         |     |       |         |          |      |
| ? ~µ.≠          |       |         |     |       |         |          |      |
|                 | フィル   | 9 ====  |     |       |         |          |      |

#### パーソナルファイアウォールログの分析

ログのデータを詳しく分析することで、システムのセキュリティを侵害しようとする行為を検出することができます。 次のような要素は潜在的なセキュリティリスクの兆候があります。

- 不明な場所からの頻繁な接続
- ・ 接続を確立しようとする多数の試行
- 不明なアプリケーションの通信
- ・ 通常と異なるポート番号の使用

これらの要素を詳しく分析することで、セキュリティリスクを最小限にとどめることができます。

#### ネットワーク接続の確立と検出

ファイアウォールは、新しく確立されたネットワーク接続を検出します。新しい接続に対して実行されるアクションは、 ファイアウォールで設定されているフィルタリングモードによって決まります。

#### フィルタリングモードが「自動モード」の場合

あらかじめ定義されているアクションが自動的に実行されます。

#### フィルタリングモードが「対話モード」の場合

新しいネットワーク接続を検出するたびに確認画面が表示されます。確認画面には、接続に関する詳細情報が表示され ます。また、接続を許可するか拒否するかを選択することができます。同じネットワーク接続を繰り返し許可する場合は、 接続の新しいルールを作成することをお勧めします。[アクションを記憶する(ルールを作成する)]を選択して接続を 許可または拒否すると、ファイアウォールの新しいルールとして保存されます。以降は、ファイアウォールで同じネッ トワーク接続が認識されると、自動的にルールが適用されます。[このプロセスに対するアクションを一時的に記憶する] を選択すると、許可/拒否のアクションが一時的に記憶され、同じネットワーク接続が認識されるたびに同じアクション が実行されます。一時的に記憶されたアクションは、アプリケーションの再起動、ルールまたはフィルタリングモード の変更、ファイアウォールの更新、システムの再起動のいずれかを行うと削除されます。

|         | (eset) ENI                                                         | DPOINT SECURITY                                                                                                    |  |  |
|---------|--------------------------------------------------------------------|----------------------------------------------------------------------------------------------------|--|--|
| 1       | 外向きのトラ<br>このコンピュータ<br>と通信しようとし<br>アプリケーション<br>リモートコンピュ<br>リモートポート: | フィック<br>マーで実行中のアプリケーションが、リモートコンピューター<br>ています。この通信を許可しますか?<br>: ② Safari<br>ーター: f7.top.vip.kks.yahoo.co.jp<br>TCP 80 (http) |  |  |
|         | アクションを記憶する(ルールを作成する)                                               |                                                                                                    |  |  |
|         |                                                                    | 許可 拒否                                                                                                    |  |  |
| ▼ 設定を非  | 表示にする                                                              |                                                                                                    |  |  |
| 🔽 アプ    | ゚リケーション:                                                           | /Applications/Safari.app/Contents/MacOS/Safari                                                                              |  |  |
| שע 🗌    | ートコンピューター                                                          | 183.79.75.234                                                                                                    |  |  |
| דע 🗌    | ートポート:                                                             | 80 (http)                                                                                                    |  |  |
|         | カルポート:                                                             | 51700                                                                                                    |  |  |
| プロトコ    | I)L:                                                               | TCP & UDP                                                                                                    |  |  |
| プロファイル: |                                                                    | 7-7                                                                                                    |  |  |

新しいルールを作成する際は、安全であることがわかっているネットワーク接続だけを許可してください。すべての接続を許可すると、ファイアウォールの役割を果たすことができません。ネットワーク接続に関する重要なパラメーター は次のとおりです。

- アプリケーション:不明なアプリケーションやプロセスの接続を許可することはお勧めしません。
- ・ リモートコンピューター: 信頼できる既知のアドレスへの接続のみを許可します。
- ・リモートポート:通常の状況では、共通ポート(ポート番号 80 の Web トラフィックなど)を許可する必要があります。

マルウェアは多くの場合、インターネットや表示されない接続を使用してリモートシステムに感染して増殖します。ルー ルが正しく設定されていれば、ファイアウォールは、悪意のあるコードによる様々な攻撃から保護するための有効なツー ルとなります。

#### ファイアウォールの問題解決

ESET Endpoint Security for OS X をインストールした状態で接続の問題が発生した場合は、ファイアウォールが原因に なっているかどうかを複数の方法で判断できます。さらに、ファイアウォールを使用すると、接続の問題を解決するた めの新しいルールまたは例外を作成できます。

ファイアウォールの問題を解決する方法は、次のとおりです。

- ・ ロギングとログからのルールまたは例外の作成
- ファイアウォール通知からの例外の作成
- 詳細 PCAP ロギング
- ・ プロトコルフィルタリングの問題解決

#### ロギングとログからのルールまたは例外の作成

ロギングを使用すると、ファイアウォールが特定の接続をブロックする順序を確認できます。さらに、ログからルール を作成すると、目的のルールを正確に作成できます。

ログの詳細については、「<u>4.6.11 ログファイル</u>」を参照してください。

#### ワンポイント

ブロックされたすべての接続をログに記録すると、問題のないログも多数含まれるため、確認したいログが見つけにくくなる可能性 があります。

# 4.6.9 デバイスコントロール

デバイスコントロール機能は、CD/DVD/USBメモリーなどのデバイスをコンピューターで使用するとき、読み込み/ 書き込みの許可、ブロック、警告表示など、指定デバイスへのアクセス方法やその作業方法を定義できる機能です。使っ てほしくないファイルが格納されているデバイスの使用を防止したいコンピューター管理者にとって便利な機能です。 デバイスコントロールは、「デバイスコントロール」画面で設定を行います。「デバイスコントロール」画面は、メイン メニューの[設定] > [詳細設定を表示する] をクリックし、「詳細設定」画面を表示して、[デバイスコントロール] をクリックすることで表示できます。また、メインメニューの[設定] > [コンピュータ] > [デバイスコントロール] の[設定] をクリックすることでも「デバイスコントロール」画面を表示できます。

### サポートするデバイス

デバイスコントロール機能でサポートするデバイスは次のとおりです。

- ・ディスクストレージ(HDD、USBメモリー)
- CD/DVD
- ・ USB プリンター
- イメージングデバイス
- ・ネットワーク
- ・シリアル
- ポータブルデバイス

| <ul> <li>マイて表示する</li> <li>デバイスコントロールを有効にする</li> <li>ヘールの設定 デバイスグループ</li> </ul>                  |
|-------------------------------------------------------------------------------------------------|
| ■ デバイスコントロールを有効にする<br>ルールの設定 デバイスグループ                                                           |
| <u> ルールの設定</u> デバイスグループ                                                                         |
|                                                                                                 |
|                                                                                                 |
| ノロノア1ル6 アバウスアイン 100世 アンジョン 10人間報 加入液                                                            |
|                                                                                                 |
|                                                                                                 |
|                                                                                                 |
|                                                                                                 |
|                                                                                                 |
|                                                                                                 |
|                                                                                                 |
|                                                                                                 |
|                                                                                                 |
|                                                                                                 |
| $+ - \phi$ $\lambda n$                                                                          |
| システムでのデバイスの使用をコントロールするためのルールを、ユーザーごとまたはユーザーグループごとに定義します。ルールの順序によって優先順位が決定されます(量上位のルールが最高優先度です)。 |
|                                                                                                 |
| - 株正                                                                                            |

| デバイスコントロールを<br>有効にする | デバイスコントロール機能の有効 / 無効を設定します。[デバイスコントロールを有<br>効にする] にチェックを入れると、デバイスコントロール機能が有効になり、各種設<br>定が行えます。 |
|----------------------|------------------------------------------------------------------------------------------------|
| 「ルールの設定」タブ           | 「ルールの設定」タブでは、制御に利用するルールの作成や削除、編集を行えます。<br>詳細は、「 <u>●ルールの設定」</u> を参照してください                      |
| 「デバイスグループ」タブ         | 「デバイスグループ」タブでは、デバイスのグループを作成できます。詳細は、「 <u>●デ</u><br><u>バイスグループ」</u> を参照してください。                  |

### ●ルールの設定

「ルールの設定」タブでは、デバイスの制御に利用するルールの作成や削除、編集を行えます。特定のデバイスについて は、ユーザー単位またはユーザーグループ単位で、アクセスの許可またはブロックを定義することもできます。ルール 一覧には、プロファイル名とデバイスタイプ、デバイスのベンダー名などの説明、デバイスにアクセスしたときに実行 するアクション、デバイスを利用可能なユーザー、ログの重大度などが表示されます。チェックボックスにチェックを 入れるとルールが有効になり、チェックを外すとルールは無効になります。ルールの設定では、次の操作ができます。

|                        | 0          |           |              |          |            |       | デバイスコントロール                                 |   |
|------------------------|------------|-----------|--------------|----------|------------|-------|--------------------------------------------|---|
| $\left  \cdot \right $ | > すべて表示    | 51        |              |          |            |       |                                            |   |
|                        |            |           |              |          |            |       |                                            |   |
| <b>V</b> 7             | パイスコントロー   | ルを有効にする   | 5            |          |            |       |                                            |   |
| _                      |            |           |              |          |            |       | ルールの設定 デバイスグループ                            |   |
|                        |            |           |              |          |            |       |                                            |   |
|                        | プロファイル名    | デバイスタイプ   | 2009         | アクション    | 個人情報       | 重大度   |                                            |   |
|                        | 無題         | ディスクス…    | ◇ ペンダー "     | 読み取り専用   | C user     | 常に    |                                            | 0 |
|                        | 禁題         | CD/DVD    | ○ ペンター "BUF  | 読み込み/書…  | ় ৰূপ্ত    | *C    |                                            | 0 |
|                        |            |           |              |          |            |       |                                            |   |
|                        |            |           |              |          |            |       |                                            |   |
|                        |            |           |              |          |            |       |                                            |   |
|                        |            |           |              |          |            |       |                                            |   |
|                        |            |           |              |          |            |       |                                            |   |
|                        |            |           |              |          |            |       |                                            |   |
|                        |            |           |              |          |            |       |                                            |   |
|                        |            |           |              |          |            |       |                                            |   |
|                        |            |           |              |          |            |       |                                            |   |
|                        |            |           |              |          |            |       |                                            |   |
|                        |            |           |              |          |            |       |                                            |   |
|                        | 1.1.4      |           |              |          |            |       |                                            |   |
|                        | • •        | <u>кл</u> |              |          |            |       |                                            |   |
| 2                      | ステムでのデバイスの | >使用をコントロー | ールするためのルールを、 | ユーザーごとまた | はユーザーグループご | とに定義し | ます。ルールの現序によって優先頃位が決定されます(最上位のルールが最高優先度です)。 |   |
|                        |            |           |              |          |            |       |                                            |   |
|                        | 研究         |           |              |          |            |       |                                            | 2 |
| -                      |            |           |              |          |            |       |                                            |   |
|                        |            |           |              |          |            |       |                                            |   |

| +  | 新しいルールを追加します。                                       |
|----|-----------------------------------------------------|
| _  | ルールを削除します。                                          |
| *  | 選択したルールの編集を行ったり、ルールを上や下に移動できます。                     |
| 入力 | コンピューターに接続されている機器のパラメーターを自動的に入力してルールの作成<br>画面を開きます。 |

## !重 要

デバイスの機種やデバイス側の設定によって意図しないタイプで認識される場合があります。確実にデバイスのタイ プを確認する場合は、デバイスの接続後に[入力]ボタンをクリックしてデバイスを表示させてください。 デバイスコントロールルールでは、コンピューターからデバイスにアクセスしようとしたときに実行するアクションを 定義します。

| <ul> <li>・・・・・・・・・・・・・・・・・・・・・・・・・・・・・・・・・・・・</li></ul> | ルール               | の追加                    | _          |
|---------------------------------------------------------|-------------------|------------------------|------------|
| ☑ デバイスコントロールを有効にする                                      | 名前:               | JSBメモリ                 |            |
|                                                         |                   | 有効                     |            |
| プロファイル名 デバイスタイプ 説明 アクション 1                              | デバイスタイプ:          | ディスクストレージ 😒            |            |
|                                                         | アクション:            | 読み込み/書き込み 📀            |            |
|                                                         | 条件:               | デバイス                   |            |
|                                                         | ペンダー:             |                        |            |
|                                                         | モデル:              |                        |            |
|                                                         | シリアル番号:           |                        |            |
|                                                         | ログ記録の重大度:         | 常に 😒                   |            |
|                                                         | ユーザー一覧:           | 編集                     |            |
|                                                         | 3                 | 147                    |            |
| •                                                       |                   | キャンセル OK               |            |
| + - 泰 入力                                                |                   |                        |            |
| システムでのデバイスの使用をコントロールするためのルールを、ユーザーごとまたはユーザーグループ         | さとに定義します。 ルールの順序に | よって優先順位が決定されます(最上位のルール | が撮高優先度です)。 |
| 與定                                                      |                   |                        | 0          |

| 名前      | 識別しやすいように、ルールの説明を入力します。ここで入力した名前は、プロファイ<br>ル名として表示されます。                                                                                                    |                                                            |  |
|---------|----------------------------------------------------------------------------------------------------|------------------------------------------------------------|--|
| 有効      | ルールの有効/無効を設定                                                                                                    | できます。ルールを削除せずに無効にしたい場合に便利です。                               |  |
| デバイスタイプ | デバイスタイプ(ディスクストレージ/CD/DVD/USBプリンター/イメージングデバ<br>イス、シリアル、ネットワーク、ポータブルデバイスなど)をドロップダウンメニュー<br>から選択します。デバイスタイプは、オペレーティングシステムから引き継がれます。<br>ストレージデバイスには、USBまたは FireWire から接続できる外付けハードディスクや<br>USBメモリー、標準的なメモリーカードリーダーが含まれます。イメージングデバイス<br>とは、スキャナーやカメラなどのデバイスです。<br>これらのデバイスはアクションに関する情報だけを提供し、ユーザーに関する情報は提<br>供しないため、汎用的なデバイスを確実にブロックできます。 |                                                            |  |
| アクション   | <ul> <li>デバイスへのアクセスについて、次のいずれかのアクションを定義できます。</li> <li>ワンポイント</li> <li>デバイスのタイプによっては、選択できないアクションがあります。[すべてのデバイスタイプ]</li> <li>[ディスクストレージ] [CD/DVD] などのデバイスタイプの場合、3つのアクションすべてを<br/>選択できます。それ以外のデバイスタイプでは、[読み込み/書き込み] と [ブロック] の 2<br/>つのアクションを選択できます。例えば、デバイスのタイプが Bluetooth の場合は、[読み込み<br/>み専用] アクションは選択できません。</li> </ul>             |                                                            |  |
|         | 読み込み/書き込み                                                                                                    | デバイスへの完全アクセスを許可します。                                        |  |
|         | 読み込み専用                                                                                                    | デバイスからの読み込みアクセスだけを許可します。                                   |  |
|         | ブロック                                                                                                    | デバイスへのアクセスをブロックします。                                        |  |
| 条件      | [デバイスグループ] またり<br>[デバイスグループ] タブで                                                                                                    | ま[デバイス]を選択します。なお、[デバイスグループ]は、<br>でグループの登録を行っている場合のみ選択できます。 |  |

| 追加パラメーター | <ul> <li>ルールを微調整したり、デバイスに合わせて変更したりするのに使用します。いずれの<br/>パラメーターも大文字と小文字は区別しません。追加のパラメーターを入力すると、ベン<br/>ダー名やモデル、シリアル番号などの追加した情報が一致した場合にのみ作成したルー<br/>ルが適用されます。また、デバイス接続後に[入力] ボタンをクリックし、リストから<br/>デバイスを選択して[続行] ボタンをクリックすると、ベンダー名やモデル、シリアル<br/>番号などの情報をデバイスから読み取ってルールの作成を行えます。</li> <li>!重要<br/>追加パラメーターが定義されていない場合、ルール照合時は追加パラメーターを無<br/>視します。<br/>また、追加パラメーターではワイルドカード(*、?) はサポートしていません。</li> </ul> |                                                                                                    |  |  |
|----------|----------------------------------------------------------------------------------------------------|----------------------------------------------------------------------------------------------------|--|--|
|          | ベンダー                                                                                                    | 入力したベンダー名または ID によってフィルタリングを行<br>います。                                                                                                    |  |  |
|          | モデル                                                                                                    | デバイスの名前を入力します。                                                                                                    |  |  |
|          | シリアル                                                                                                    | デバイス独自のシリアル番号を入力します。<br>CD/DVD の場合は、CD ドライブではなく、デバイス独自の<br>シリアル番号があります。                                                                                    |  |  |
|          | 常に                                                                                                    | デバイスコントロールルールのすべてのアクションをログに<br>記録します。                                                                                                    |  |  |
|          | 診断                                                                                                    | プログラムを微調整するのに必要な情報をログに記録しま<br>す。                                                                                                    |  |  |
| ログ記録の重大度 | 情報                                                                                                    | アップデート成功のメッセージを含むすべての情報メッセー<br>ジと、アクション、診断の情報をログに記録します。                                                                                                    |  |  |
|          | 警告                                                                                                    | 重大なエラー、エラー、警告メッセージをログに記録します。                                                                                                    |  |  |
|          | なし                                                                                                    | ログは記録しません。                                                                                                    |  |  |
| ユーザー一覧   | ルールを特定のユーザーま<br>はユーザーグループを指定<br>グループの登録画面が表示<br>択し、[追加]をクリックし<br>択したユーザー画面から削                                                                                                    | たはユーザーグループに限定して適用します。ユーザーまた<br>するには、[編集] ボタンをクリックします。ユーザーまたは<br>されるので、登録したいユーザーを左のユーザー画面から選<br>します。ユーザーまたはユーザーグループを削除するには、選<br>除したいユーザーを選択し、[削除] をクリックします。 |  |  |

# !重要

[デバイスのタイプ] で次のデバイスを選択した場合、ユーザールールでフィルタリングすることはできません。実行されるアクションに関する項目についてのみフィルタリングできます。
 ・USB プリンター
 ・イメージングデバイス
 ・ネットワーク

•ポータブルデバイス

## デバイスグループ

「デバイスグループ」タブでは、デバイスグループを作成できます。デバイスグループでは、最初にグループを作成し、 次にグループで利用するデバイスの登録を行います。作成したデバイスグループは、ルールの作成に利用できます。

| • • •                          |         |              |                  | デバイスコントロール      |
|--------------------------------|---------|--------------|------------------|-----------------|
| < > すべて表示する                    |         |              |                  |                 |
| ☑ デバイスコントロールを有効に               | する      |              |                  |                 |
|                                |         |              |                  | ルールの設定 デバイスグループ |
| デバイスグループ                       | ペンダー    | モデル          | シリアル番号           |                 |
| egigyo                         | example | USB DISK 3.0 | 070848F41F1DDF97 |                 |
| + -<br>複数のデバイスのグループを作成し3<br>既定 | + - ン   | から参照できます。    |                  |                 |

| 十個人。ノン | +  | 新しいデバイスグループを追加します。                                                                                                    |
|--------|----|----------------------------------------------------------------------------------------------------|
| 上間 ハイノ | _  | デバイスグループを削除します。                                                                                                    |
|        | +  | デバイスグループにデバイスを追加します。ベンダー、モデル、シリアル番号を<br>登録します。                                                                                            |
|        | _  | 登録されているデバイスを削除します。                                                                                                    |
| 右側ペイン  | 入力 | 現在接続されているすべてのデバイスのデバイスタイプ、ベンダー名、モデル名、<br>シリアル番号が表示されます。リストからデバイスを選択して、[続行] ボタンを<br>クリックすると、ベンダー名やモデル、シリアル番号などの情報を読み取って、<br>そのデバイスを追加できます。 |

# 4.6.10 Web コントロール

Web コントロールを設定することで、不適切または有害な Web サイトやコンテンツにユーザーがアクセスできないようにできます。

Web コントロールでは、対象ユーザーまたはグループに対して、適切でない内容を掲載していると考えられる Web サイトへのアクセスをブロックします。さらに、企業やシステム管理者は、27 以上のカテゴリ(分類)と140 以上のサブカテゴリをあらかじめ定義して、該当するカテゴリの Web サイトへのアクセスを禁止できます。

Web コントロールは、「Web コントロール」の設定画面で設定を行います。「Web コントロール」の設定画面は、メイン メニューの[設定] > [詳細設定を表示する] をクリックし、「詳細設定」画面を表示して、[Web コントロール] をクリッ クすることで表示できます。また、メインメニューの[設定] > [Web とメール] > [Web コントロール]の[設定] をクリックすることでも「Web コントロール」の設定画面を表示できます。

|                                                                           |          |             |              |       |       | Webコントロール |  |  |   |
|---------------------------------------------------------------------------|----------|-------------|--------------|-------|-------|-----------|--|--|---|
| < > বিশয়ে                                                                | 表示する     |             |              |       |       |           |  |  |   |
| ✓ Webコントロー                                                                | ールを有効にする |             |              |       |       |           |  |  |   |
| 名前                                                                        | タイプ      | URL/分照      | ユーザー         | アクセス権 | ログレベル |           |  |  |   |
| 2 アクセス制限                                                                  | 分類に基づ…   | ・ C 成人向けコン… | <i>\$~</i> 7 | プロック  | \$ 常に |           |  |  | 0 |
| +-                                                                        |          |             |              |       |       |           |  |  |   |
| ユーザーまたはユーザーのグループごとにWebフィルタリングルールを定着します。ルールの現存は進化度を定義します(量上位のルールが優楽着先度です)。 |          |             |              |       |       |           |  |  |   |
| 既定                                                                        |          |             |              |       |       |           |  |  | ? |

| Web コントロールを有効にする | Web コントロールの有効/無効を設定します。チェックボックスにチェックを<br>入れると機能が有効になります。 |
|------------------|----------------------------------------------------------|
| +                | 新しいルールを追加します。                                            |
| _                | 選択したルールを削除します。                                           |

# ● Web コントロールルールの追加

Web コントロールルールを追加したいときは、[+] ボタンをクリックします。[+] ボタンをクリックすると、ルールの一覧に新規ルールが追加され、各項目をクリックまたはダブルクリックして Web コントロールルールに関する設定を行っていきます。次の項目について設定が行えます。

|     |                                                                           |         |        |      |       | Webコントロール |   |
|-----|---------------------------------------------------------------------------|---------|--------|------|-------|-----------|---|
| Ľ   | < /> / 3人(表示する)                                                           |         |        |      |       |           |   |
|     | ✓ Webコントロールを有効にする                                                         |         |        |      |       |           |   |
| L.C | 名前                                                                        | タイプ     | URL/分類 | ユーザー | アクセス権 | ログレベル     |   |
|     | <ul> <li>Z</li> </ul>                                                     | URLに基づ… | 0      | すべて  | 許可    | 0 常に      | 0 |
|     |                                                                           |         |        |      |       |           |   |
|     |                                                                           |         |        |      |       |           |   |
|     |                                                                           |         |        |      |       |           |   |
|     |                                                                           |         |        |      |       |           |   |
|     |                                                                           |         |        |      |       |           |   |
|     |                                                                           |         |        |      |       |           |   |
|     |                                                                           |         |        |      |       |           |   |
|     |                                                                           |         |        |      |       |           |   |
|     |                                                                           |         |        |      |       |           |   |
|     |                                                                           |         |        |      |       |           |   |
|     | +-                                                                        |         |        |      |       |           |   |
| -   | ユーザーまたはユーザーのグループことにWebフィルタリングルールを定義します。ルールの順序は爆先度を定義します(屋上位のルールが爆楽爆先度です)。 |         |        |      |       |           |   |
| 0   | 既定                                                                        |         |        |      |       |           | ? |

| 有効  | 名前左横のチェックボックスではルールの有効/無効を設定できます。ルールを削除せずに無<br>効にしたい場合に利用します。                      |                                                                                                    |  |  |  |
|-----|-----------------------------------------------------------------------------------|----------------------------------------------------------------------------------------------------|--|--|--|
| 名前  | ルールの名前を入力します                                                                      | 。ダブルクリックするとルールの名前を入力できます。                                                                                         |  |  |  |
|     | [URLに基づくアクション]と[分類に基づくアクション]の中からタイプの設定を行います。<br>クリックしてポップアップメニューから設定したいタイプを選択します。 |                                                                                                    |  |  |  |
| タイプ | URL に基づくアクション                                                                     | 特定の Web サイトへのアクセスを制御するルールの場合に選択します。「URL」フィールドに入力した URL にアクセスする際に、「フクセス権」で選択したアクションが実行されます。                        |  |  |  |
|     | 分類に基づくアクション                                                                       | あらかじめ用意されているカテゴリで Web サイトへのアクセスを<br>制御するルールの場合に選択します。指定したカテゴリの Web サ<br>イトにアクセスする際に、「アクセス権」で選択したアクションが<br>実行されます。 |  |  |  |

|         | URL または分類の設定を行います。この項目は、選択した「タイプ」によって設定内容<br>ります。ダブルクリックして設定を行います。                                                                                                    |                                                                                                    |  |  |
|---------|----------------------------------------------------------------------------------------------------|----------------------------------------------------------------------------------------------------|--|--|
|         |                                                                                                    | 「タイプ」で [URL に基づくアクション] を選択した場合にこの設<br>定を行います。ここで指定した URL にアクセスする際に、「アクセ<br>ス権」で選択したアクションが実行されます。ダブルクリックする<br>と、URL エディタが表示されます。[+] ボタンをクリックして、<br>URL の入力を行ってください。登録した URL を削除したいときは、<br>削除したい URL をクリックして [-] ボタンをクリックします。         |  |  |
| URL /分類 | URL                                                                                                    | !重要<br>「URL」フィールドでは、特殊記号の「*」(アスタリスク)および「?」(疑問符)は使用できません。複数の上位レベルドメイン(TLD)があるWebサイトを含むURLグループを指定する場合は、各TLDを個別に追加する必要があります。URLグループにドメインを追加すると、追加したTLDとTLDに所属するサブドメイン(sub.examplepage.comなど)のすべてのコンテンツが、URLに基づくアクションに従ってブロックまたは許可されます。 |  |  |
|         | URL 分類                                                                                                    | 「タイプ」で[分類に基づくアクション]を選択した場合にこの設<br>定を行います。ここで指定したカテゴリのWebサイトにアクセス<br>する際に、「アクセス権」で選択したアクションが実行されます。<br>ダブルクリックすると、分類エディタが表示されます。制御に指定<br>したいカテゴリにチェックを入れます。▶をクリックすると、サブ<br>カテゴリが表示され、サブカテゴリの中から制御したいカテゴリを<br>選択することもできます。            |  |  |
| ユーザー    | 制御を行うユーザーまたはグループを設定します。ダブルクリックすると、個人情報エディ<br>が表示されます。左ペインで登録したいユーザーやグループの属しているカテゴリを選択<br>右ペインで登録するユーザーやグループを選択して、[OK] ボタンをクリックすると、そのユ<br>ザーまたはグループが登録されます。個人情報エディタでユーザーやグループを指定しない<br>合は、すべてのユーザーに適用されます。 |                                                                                                    |  |  |
|         | URL で指定した Web サイトまたは指定した分類に属している Web サイトへのアクセスが発した場合のアクションを設定します。クリックしてポップアップメニューからアクセス権の<br>定を行います。                                                                                                    |                                                                                                    |  |  |
| アクセス権   | 許可                                                                                                    | URL またはカテゴリで指定した属性の Web サイトへのアクセスを<br>認可します。                                                                                                    |  |  |
|         | ブロック                                                                                                    | URL またはカテゴリで指定した属性の Web サイトへのアクセスを<br>ブロックします。                                                                                                    |  |  |

|       | URL で指定した Web サイトまたは指定した分類に属している Web サイトへのアクセスが発生<br>した場合に保存するログに関する設定を行います。クリックしてポップアップメニューから設<br>定を行います。 |                                                  |  |  |
|-------|----------------------------------------------------------------------------------------------------|--------------------------------------------------|--|--|
|       | 常に                                                                                                    | Web コントロールルールのすべてのアクションをログに記録しま<br>す。            |  |  |
| ログレベル | 診断                                                                                                    | プログラムを微調整するのに必要な情報をログに記録します。                     |  |  |
|       | 情報                                                                                                    | アップデート成功のメッセージを含むすべての情報メッセージとア<br>クションをログに記録します。 |  |  |
|       | 警告                                                                                                    | 重大なエラー、エラー、警告メッセージをログに記録します。                     |  |  |
|       | なし                                                                                                    | ログは記録しません。                                       |  |  |

# 4.6.11 ログファイル

ログファイルには、発生したすべての重要なプログラムイベントに関する情報が格納され、検出されたウイルスの概要 が表示されます。ログは、システムの分析、ウイルスの検出、およびトラブルシューティングで重要なツールとして使 用されます。ログへの記録はバックグラウンドでアクティブに実行され、ユーザーの操作を必要としません。情報は、 ログの詳細レベルに関する現在の設定に基づいて記録されます。ログの設定は、「ログファイル」画面で行います。「ロ グファイル」画面は、メインメニューの[設定] > [詳細設定を表示する]をクリックし、「詳細設定」画面を表示して、 [ログファイル]をクリックすることで表示できます。「ログファイル」画面では、次の設定が行えます。

| ■ □ <sup>d</sup> 7771                                                                                  |                    |
|----------------------------------------------------------------------------------------------------|--------------------|
| < >> すべて表示する                                                                                           |                    |
| ☑ 古いログレコードを自動的に削除する                                                                                    |                    |
| ログレコードの保存期間: 90 🕃 日                                                                                    |                    |
| ログファイルが栃大な量になるのを防ぐために、ログ記録の有効期限を施定できます。指定された期間が構通した古いレコードは用除されます。                                      |                    |
| ☑ ログファイルを自動的に最適化                                                                                       |                    |
| 未使用期間が最も長いレコード: 25 ℃ %                                                                                 |                    |
| ログファイルには、削除されたレコードによって残された未使用レコードも含まれます。効果を高めるには、ログファイル内のレコードを定用的に最適化してください。                           |                    |
| ☑ テキストファイルでログを記録する                                                                                     |                    |
| タイプのテキストファイルを使用 TXT 👌                                                                                  |                    |
| 詳細オプション: 股定                                                                                            |                    |
| テキストログファイルを削除                                                                                          |                    |
| テキストログファイルは人間が読める形式でログを保存します。これらのファイルはサードパーティ製のツールでさらに処理するために使用できます。これには製品CUIに表示されるすべての情報が含まれます。       |                    |
| 7+10-                                                                                                  |                    |
|                                                                                                    | テキストログファイル: 編集     |
| コンピューターの検査のロ                                                                                           | 1グレコードの既定フィルター: 編集 |
| テキストログファイルのフィルターによって、保存するログの種類を選択します。コンピューターの検査のログレコードの既定フィルターによって、表示されるコンピューターの検査のログレコードの既定の種類を選択します。 |                    |
| 現定                                                                                                    | 3                  |

| 古いログレコードを<br>自動的に削除する | チェックボックスにチェックを入れて有効にすると、指定した日数より古いログエントリー<br>が自動的に削除されます。既定値では、「90 日」が設定されています。                |                                                          |  |  |  |
|-----------------------|------------------------------------------------------------------------------------------------|----------------------------------------------------------|--|--|--|
| ログファイルを<br>自動的に最適化    | チェックボックスにチェックを入れて有効にすると、未使用のレコードが指定した割合を超<br>えたときにログファイルが自動的に最適化されます。既定値では、「25%」が設定されてい<br>ます。 |                                                          |  |  |  |
|                       | チェックボックスにチェックを入れて有効にすると、ログファイルをテキスト形式で記録で<br>き、次の設定を行えます。                                      |                                                          |  |  |  |
| テキストファイルで             | タイプのテキストファイ<br>ルを使用                                                                            | [TXT] または [CSV] の中から保存形式を選択できます。既定<br>では、「TXT」が設定されています。 |  |  |  |
| ログを記録する               | 詳細オプション                                                                                        | [設定] ボタンをクリックすると、テキストファイルで保存した<br>ログファイルの保存先を設定できます。     |  |  |  |
|                       | テキストログファイルを<br>削除                                                                              | このボタンをクリックすると、テキストファイルで保存したロ<br>グファイルがすべて削除されます。         |  |  |  |

|                      | [編集] ボタンをクリックすると、保存するログの内容を選択できます。 次のログを選択でき、<br>既定値ではすべてのログが選択されています。             |                                                                                     |  |  |
|----------------------|------------------------------------------------------------------------------------|-------------------------------------------------------------------------------------|--|--|
|                      | イベント                                                                               | 無効なユーザー名とパスワード、ウイルス定義データベースを<br>更新できなかったときなどのイベントは、「eventslog.txt」ファ<br>イルに書き込まれます。 |  |  |
|                      | 検出された脅威                                                                            | 起動時検査、リアルタイム保護、またはコンピュータ検査によっ<br>て検出された脅威は「threatslog.txt」ファイルに保存されます。              |  |  |
| テキストログファイ<br>ル       | コンピュータの検査                                                                          | すべての完了した検査の結果は、「scanlog. 番号 .txt」の形式で<br>保存されます。                                    |  |  |
|                      | ファイアウォール                                                                           | ファイアウォール経由の通信に関連したすべてのイベントは<br>「firewalllog.txt」に書き込まれます。                           |  |  |
|                      | Web コントロール                                                                         | Web コントロールでブロックされた Web ページについては、<br>「webctllog.txt」に記述されています。                       |  |  |
|                      | デバイスコントロール                                                                         | デバイスコントロールでブロックされたデバイスについては、<br>「devctllog.txt」に記述されています。                           |  |  |
|                      | [編集] ボタンをクリックすると、表示するログに関する設定が行えます。次のログの中か<br>ら表示するログを選択できます。既定では、すべてのログが選択されています。 |                                                                                     |  |  |
| コンピューターの検            | 重大な警告                                                                              | 致命的なシステムエラー(ウイルス・スパイウェア対策の起動<br>に失敗したなど)。                                           |  |  |
| 査のログレコードの<br>既定フィルター | エラー                                                                                | " ファイルのダウンロードエラー " などのエラーメッセージと重<br>大なエラー。                                          |  |  |
|                      | 警告                                                                                 | 警告メッセージ。                                                                            |  |  |
|                      | 情報レコード                                                                             | アップデートの正常完了や警告などの情報。                                                                |  |  |
|                      | 診断レコード                                                                             | プログラムの微調整に必要な情報および上記の全てのレコード。                                                       |  |  |

# 4.6.12 スケジューラー

スケジューラーは、実行時間や実行するアクションなどをタスクとして登録し、自動で定期的にタスクを実行する機能 です。スケジューラーを表示するには、メインメニューの [ツール] > [スケジューラー] をクリックします。スケジュー ラーの詳細については、「<u>4.4.3 スケジューラー」</u>を参照してください。

また、スケジューラーには、登録されているタスクの設定内容(タスクのタイプ、名前、実行のタイミングなど)が一 覧で表示されますが、既定値ではシステムタスクは表示されません。システムタスクを表示したいときは、スケジューラー の設定画面で設定を行います。メインメニューの[設定]> [詳細設定を表示する]をクリックし、「詳細設定」画面を 表示して、[スケジューラー]をクリックするとスケジューラーの設定画面が表示されます。[システムタスクを表示する] のチェックボックスにチェックを入れると、システムタスクがスケジューラーに表示されます。

| ● ● ●<br>スケジューラー                                                                                         |   |
|----------------------------------------------------------------------------------------------------|---|
| く >> すべて表示する                                                                                             |   |
| ・システムタスクを表示する     プログラムを注意で構成させるため、いくつかの重要なタスクが知らかじめスケジュール版定されています。これらのタスクは、不用意に変更されないように就定では未来だにされています。 |   |
| 既定                                                                                                    | 0 |

# 4.6.13 ESET LiveGrid

ESET LiveGrid は、複数のクラウド技術で構成される高度な早期警告システムです。レピュテーションに基づいて新しく 発生する脅威を検出し、ホワイトリストを使用して検査の精度を向上させます。新しい脅威の情報はリアルタイムでク ラウドに送信されるため、ESET ウイルスラボでは迅速に対応することが可能となり、常に最大の保護を提供できます。 ユーザーは、直接 ESET LiveGrid を操作したり、ESET LiveGrid に用意されている追加情報を閲覧して、稼働中のプロセ スやファイルの評価を確認したりすることができます。

ESET Endpoint Security for OS X をインストールするときには、次のオプションのいずれかを選択します。

- ESET LiveGrid を無効にします。ESET Endpoint Security for OS X の機能は一切失われませんが、場合によっては、新し い脅威への対応がウイルス定義データベースのアップデートよりも遅くなることがあります。
- ESET LiveGrid を有効にします。新しいウイルスと危険なコードが検出された場合、その情報を匿名で ESET に送信し て詳しい解析を受けることができます。ESET は送信されたウイルスを解析することで、ウイルス検出機能を最新のも のにできます。

ESET LiveGrid は、新しく検出されたウイルスに関連して、クライアントコンピューターに関する情報を収集します。この情報には、ウイルスが検出されたファイルのサンプルまたはコピー、ファイルのパス、ファイル名、日時、ウイルスがコンピューターに侵入したプロセス、コンピューターのオペレーティングシステムについての情報が含まれます。 メインメニューの[設定] > [詳細設定を表示する] をクリックし、「詳細設定」画面を表示して、[ESET LiveGrid] を クリックすると ESET LiveGrid の各種設定を行えます。

| • • •                                                                                          | ESET LiveGrid®                                                           |
|------------------------------------------------------------------------------------------------|--------------------------------------------------------------------------|
| く > すべて表示する                                                                                    |                                                                          |
| ✓ ESET LiveGrid⊗に参加する(推奨)                                                                      |                                                                          |
| 詳細                                                                                             | †プション: 設定                                                                |
| ESET LiveGrid®は複数のクラウド技術から構成される高度な早期警告システムです。評価に基づいて新たな脅威を検出し、ホワイ<br>の保護を触持するための防御を最新の状態に保ちます。 | トリストによって検査パフォーマンスを改善します。 ESETウイルスラボでは、クラウドを使用してウイルス関連情報をリアルタイムで取得し、一定の水準 |
| 與定                                                                                             | •                                                                        |

| ESET LiveGrid に参加<br>する(推奨) | チェックボックスにチェックを入れると、新しいウイルスと危険なコードが検出された場所<br>に関する匿名の情報を ESET のウイルスラボに提出します。ESET LiveGrid 評価システムは、<br>解析済みのウイルスをクラウドのホワイトリストおよびブラックリストのデータベースと比<br>較し、ESET マルウェア対策ソリューションの効率化を図ります。 |                                                                                                    |
|-----------------------------|----------------------------------------------------------------------------------------------------|----------------------------------------------------------------------------------------------------|
|                             | [設定]ボタンをクリックすると、ESET LiveGrid に関する詳細な設定が行えます。                                                                                                    |                                                                                                    |
|                             | ファイルを提出                                                                                                    | チェックボックスにチェックを入れると、脅威に似ているファ<br>イルや、標準ではない特性や動作を持つ不審なファイルは、分<br>析するために ESET に送信されます。                                                                                                    |
|                             | 匿名の統計情報を送信                                                                                                    | チェックボックスにチェックを入れると、脅威名、脅威を検出<br>した日時、検出方法、関連付けられたメタデータ、製品バー<br>ジョン、設定(システム情報を含む)など、新しく検出された<br>脅威に関する情報を ESET が収集します。                                                                                                    |
| 詳細オプション                     | アプション Cのオプションを使用すると、特定のフ<br>ら除外できます。たとえば、ドキュメン<br>など、機密情報が含まれている可能性がたいときに利用します。なお、最も一つ。 (.doc、.rtf など)は、既定で除外されまの一覧にないファイルの種類を追加した。 外したいファイルの種類を追加した。 外したいファイルの拡張子を「*.test」ない。     | このオプションを使用すると、特定のファイルの種類を提出か<br>ら除外できます。たとえば、ドキュメントやスプレッドシート<br>など、機密情報が含まれている可能性があるファイルを除外し<br>たいときに利用します。なお、最も一般的なファイルの種類<br>(.doc、.rtf など)は、既定で除外されます。除外するファイル<br>の一覧にないファイルの種類を追加したいときは、マスクに除<br>外したいファイルの拡張子を「*.test」などの形式で入力し、[追<br>加] ボタンをクリックします。 |
|                             | 連絡先の電子メールアド<br>レス(任意)                                                                                                    | 不審なファイルに添付する連絡先の電子メールアドレスを入力<br>します。電子メールアドレスは、分析のために詳しい情報が必<br>要な場合の連絡先として使用します。詳しい情報が必要でない<br>限り、ESET から連絡することはありません。                                                                                                    |

#### ワンポイント

ESET LiveGrid を無効にしても、有効中に収集していたデータが残っている場合は ESET に送信されます。すべてのデータが送信され ると、データはそれ以上収集されません。

# 4.6.14 権限

ESET Endpoint Security for OS X の設定は組織のセキュリティポリシーにとって非常に重要です。許可なく変更が行われ た場合は、システムの安定性と保護が危険にさらされる可能性があります。このような問題に備えて、ESET Endpoint Security for OS X では、設定を編集する権限を持つユーザー(権限ユーザー)を選択できるように設計されています。権 限ユーザーの設定は、メインメニューの[設定] > [詳細設定を表示する] をクリックし、「詳細設定」画面を表示して、 [権限] をクリックすることで行えます。権限ユーザーの設定手順については、<u>3.5</u>設定の保護」を参照してください。

| • • •       | 権限               |   |
|-------------|------------------|---|
| く > すべて表示する |                  |   |
|             | <u>ユーザー</u> グループ |   |
| ユーザー        | 選択したユーザー         |   |
| user        | 遍加 root          |   |
|             | 削除               |   |
|             |                  |   |
|             |                  |   |
|             |                  |   |
|             |                  |   |
| 全ユーザーを表示    |                  |   |
| 既定          |                  | ? |

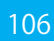

# 4.6.15 プレゼンテーションモード

プレゼンテーションモードは、ソフトウェアを中断せずに使用したい、ポップアップウインドウを表示させたくない、 CPUの使用量を最小化したい、ウイルス検査でプレゼンテーションを中断したくない、などの要望に応えるための機能 です。プレゼンテーションモードを有効にすると、すべてのポップアップウインドウが無効になり、ESET Endpoint Security for OS X のスケジューラーが停止します。また、システムの保護はバックグラウンドで実行され、ユーザーの 操作は必要ありません。

プレゼンテーションモードの詳細を設定するには、「詳細設定」画面を表示して、メインメニューの[設定]>[詳細設 定を表示する]をクリックし、[プレゼンテーションモード]をクリックします。

## !重要`

ファイアウォールが「対話モード」の場合にプレゼンテーションモードを有効にすると、インターネットへの接続時 に問題が発生することがあります(インターネットに接続するゲームを行うときなど)。通常、問題が発生したときに はアクションの確認画面が表示されますが(通信のルールや例外が定義されている場合を除く)、プレゼンテーション モードではユーザーの操作は無効になっているため、アクションを選択することができません。この問題を解決する には、問題が発生する可能性のあるアプリケーションごとに通信ルールを定義するか、ファイアウォールで別のフィ ルタリングモードを使用してください。

また、プレゼンテーションモードが有効なときに、セキュリティ上のリスクが存在する Web サイトまたはアプリケー ションにアクセスした場合、ユーザーとの対話処理が無効なため、ブロックの説明や警告が表示されませんので注意 してください。

| i. |                                                                                                    |
|----|----------------------------------------------------------------------------------------------------|
|    | プレゼンテーションモード                                                                                                    |
|    |                                                                                                    |
|    | x 7 9**Ccc0/910                                                                                                    |
|    |                                                                                                    |
|    | ○ プレゼンテーションモードを有効にする                                                                                                    |
|    |                                                                                                    |
|    | プレゼンテーションモードを無効にするまでの期間: 0 ○ 分                                                                                                    |
|    | 全面面でプレゼンテーションモードを自動的に有効にする                                                                                                    |
|    | プレゼンテーションモードは、全重原処理がESETによって中新されないことを保証します。有効にすると、ESET Endpoint Securityからの激気が繁殖になり、アクションが必要なときには激定の設定を使用します。プレゼンテーションモードが手動で実行されると、タイムアウトする<br>か、、コンピュータを再配動するか、ログアウトする(ユーザー権限によって真なる)までプレゼンテーションモードになります。 |
|    | Rž ()                                                                                                    |

| プレゼンテーションモードを<br>有効にする         | チェックボックスにチェックを入れると、プレゼンテーションモードが有効になり<br>ます。また、プレゼンテーションモードを有効にすると、指定した時間が経過した<br>際にプレゼンテーションモードを自動的に無効にする[プレゼンテーションモード<br>を無効にするまでの時間]を分単位で設定できます。既定値は、「0分」が設定さ<br>れており、自動的にプレゼンテーションモードが無効にならないように設定されて<br>います。 |
|--------------------------------|----------------------------------------------------------------------------------------------------|
| 全画面でプレゼンテーション<br>モードを自動的に有効にする | チェックボックスにチェックを入れると、アプリケーションが全画面で実行された<br>際に、プレゼンテーションモードを自動的に有効にします。この機能を有効にする<br>と、全画面でアプリケーションを開始するたびにプレゼンテーションモードが有効<br>になり、アプリケーションを終了すると、自動的に終了します。この機能は、プレ<br>ゼンテーションを開始する場合に便利です。                          |

# 4.6.16 インターフェース

インターフェースの設定オプションを使用すると、各自のニーズに合わせて作業環境を調整できます。インターフェー スの設定オプションはメインメニューの[設定]> [詳細設定を表示する]をクリックして、「詳細設定」画面を表示し、 [インターフェース]をクリックします。ここでは、次の項目について ESET Endpoint Security for OS X のグラフィカルユー ザーインターフェース(GUI)の設定を行えます。

| • • • • · · · · · · · · · · · · · · · ·                                                                  |   |
|----------------------------------------------------------------------------------------------------|---|
| く >> すべて表示する                                                                                             |   |
| グラフィカルインターフェイス: 20 妊娠期にスフラッショ連転表示する<br>② アプリン・ジョンをドックと表示する<br>「「「「レーン」ンを使用<br>③ フールとントを表示<br>■ ■レファイルを表示 |   |
| ESET Endpoint Securityインターフェイスはユーザーごとに設定できます。                                                            |   |
| 既定                                                                                                    | ? |

| 起動時にスプラッシュ画面を<br>表示する | チェックボックスにチェックを入れると、ESET Endpoint Security for OS X 起動時に<br>スプラッシュ画面を表示します。                                                                                                    |
|-----------------------|----------------------------------------------------------------------------------------------------|
| アプリケーションをドックに<br>表示する | チェックボックスにチェックを入れると、ESET Endpoint Security for OS X のアイコン<br>がドックに表示されます。また、【command】 キーを押しながら【tab】 キーを押すと、<br>起動中のアプリが表示され、ESET Endpoint Security for OS X とその他の動作アプリ<br>ケーションの間で切り替えを行うことができます。設定の変更を行った場合は、<br>ESET Endpoint Security for OS X の再起動(通常はコンピューターの再起動によって<br>行います)後に有効になります。 |
| 標準メニューを使用             | チェックボックスにチェックを入れると、メニューバーに標準メニュー項目([ユー<br>ザーインターフェース]、[設定]、[ツール])が表示されます。                                                                                                    |
| ツールヒントを表示             | チェックボックスにチェックを入れると、特定のオプションの上にマウスポインター<br>を置くとヒントを表示します。                                                                                                    |
| 隠しファイルを表示             | チェックボックスにチェックを入れると、[コンピュータの検査]の[検査の対象]<br>設定で隠しファイルを表示して選択することができます。                                                                                                    |

# 4.6.17 警告と通知

脅威の警告やシステム通知の設定を変更したいときは、[警告と通知]の設定画面を表示します。[警告と通知]の設定 画面は、メインメニューの[設定]> [詳細設定を表示する]をクリックし、「詳細設定」画面を表示して、[警告と設定] をクリックすることで表示できます。[警告と通知]の設定画面では次の項目について設定できます。

|                                                              | 警告と通知 |
|--------------------------------------------------------------|-------|
| < > すべて表示する                                                  |       |
|                                                              |       |
| ✓ 警告を表示                                                      |       |
| 響告ウィンドウは、脅威が検出された場合とユーザーの操作が必要な場合に表示されます。                    |       |
| ダイアログ                                                        |       |
| 詳細オプション: 設定                                                  |       |
| エンジンに変更があるとダイアログが表示される場合がありますが、[今後このダイアログを表示しない]を表示すたなくなります。 |       |
|                                                              |       |
| 次の後に通知を自動的に閉じる: 5 0 秒                                        |       |
| 既定では、デスクトップ通知は面面右上隅に表示されます。この通知には、ユーザーの操作を必要としない情報が表示されます。   |       |
| 既定                                                           | ٢     |
| 警告を表示            | チェックボックスにチェックを入れると、脅威が検出された場合やユーザーの操作が必要な<br>場合に警告ウインドウを表示します。チェックを外すと、警告ウインドウを表示しません。<br>なお、警告を表示しないように設定することが推奨されるのは、特定の限られた状況のみで<br>す。ほとんどのユーザーには、既定の設定(チェックボックスにチェックが入った状態)で<br>利用されることをお勧めします。また、チェックボックにチェックを入れている場合は、表<br>示を行う警告ウインドウの内容を詳細設定オプションで設定できます。 |                                              |  |
|------------------|----------------------------------------------------------------------------------------------------|----------------------------------------------|--|
|                  | 詳細オプション                                                                                                    | [設定] ボタンをクリックすると、表示を行う警告ウインドウの内容<br>を設定できます。 |  |
| デスクトップに通知<br>を表示 | チェックボックスにチェックを入れると、ユーザーの操作が不要な警告ウインドウ(通知)<br>をデスクトップに表示できます(既定では画面の右上角に表示します)。この設定を行った<br>場合は、表示した警告ウインドウ(通知)が自動的に消えるまでの時間(秒単位)を設定て<br>きます。表示時間の設定は、[次の後に通知を自動的に閉じる]で行います。                                                                                        |                                              |  |

## 4.6.18 コンテキストメニュー

コンテキストメニューは、【control】キーを押しながらファイルやフォルダーをクリックしたときに表示されるメニュー です。OSの設定で右クリックを有効にしている場合は、右クリックでも表示されます。ESET Endpoint Security for OS X の機能をコンテキストメニューから利用したいときは、「コンテキストメニュー」の設定画面で行います。「コンテキス トメニュー」の設定画面は、メインメニューの[設定]> [詳細設定を表示する]をクリックし、「詳細設定」画面を表 示して、[コンテキストメニュー]をクリックすることで表示できます。コンテキストメニューを利用するときは、[コン テキストメニューに統合]のチェックボックスにチェックを入れます。ログアウトまたはコンピューターの再起動後に、 変更が有効になります。また、次のメニュータイプを設定できます。

| • • •                                                           | コンテキストメニュー                                                   |   |
|-----------------------------------------------------------------|--------------------------------------------------------------|---|
| く > すべて表示する                                                     |                                                              |   |
| ☑ コンテキストメニューに統合                                                 |                                                              |   |
|                                                                 | メニュータイプ: 完全 📀                                                |   |
| コンテキストメニューは、選択されたオプジェクトを右クリッ<br>注: [ファインダー]コンテキストメニュー内の変更は、次のユー | クすると表示されます。コンテキストメニューからオブジェクトの検査を実行できます。<br>ザーログインの後に適用されます。 |   |
| 既定                                                              |                                                              | ? |

| 完全   | [完全]を選択すると、コンテキストメニューで利用できるすべての機能を表示します。 |  |
|------|------------------------------------------|--|
| 検査のみ | [検査のみ]を選択すると、コンテキストメニューに検査機能のみを表示します。    |  |
| 駆除のみ | [駆除のみ]を選択すると、コンテキストメニューに駆除機能のみを表示します。    |  |

#### ●コンテキストメニューの表示

コンテキストメニューを表示したいときは、ファイル/フォルダーを【control】キーを押しながらクリックし、[サービス]から利用したい機能を選択します。

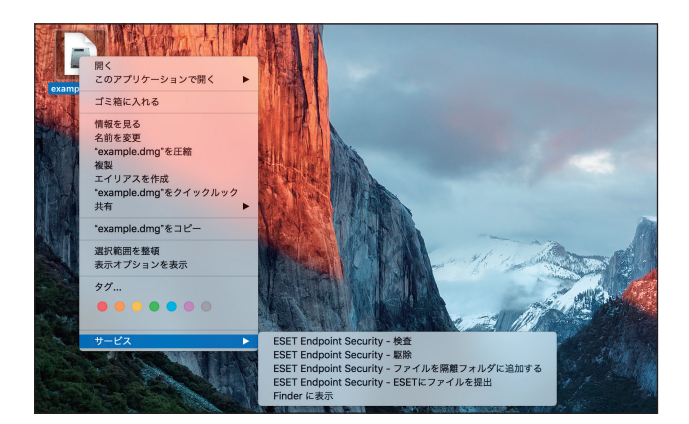

## 4.6.19 アップデート

アップデートの設定を行うには、メインメニューの[設定]>[詳細設定を表示する]をクリックして「詳細設定」画 面を表示し、[アップデート]をクリックします。アップデートの設定では、アップデートサーバーやアップデートサー バーの認証データなど、アップデートファイルの送信元の情報を指定します。

|                                       | 2 v₁ T≠= k                                                         |     |
|---------------------------------------|--------------------------------------------------------------------|-----|
| Z S Startage                          |                                                                    |     |
| 1 / JAC (2001 9 0                     |                                                                    |     |
|                                       |                                                                    |     |
|                                       | ブライマリ セカンダリ                                                        |     |
| 7 or 7 7 - 1 ++ - 10                  |                                                                    |     |
| , , , , , , , , , , , , , , , , , , , |                                                                    | -   |
| 目動選択                                  | 0                                                                  | M34 |
| 7_++                                  |                                                                    |     |
|                                       |                                                                    |     |
| パスワード:                                |                                                                    |     |
|                                       |                                                                    |     |
|                                       |                                                                    |     |
|                                       | 詳細オプション: 設定                                                        |     |
|                                       | アップデートキャッシュを削除: 削除                                                 |     |
|                                       |                                                                    |     |
| このフロクラムによって脅威からシス                     | テムを確実に保護するには、ワイルス定義ナーダベースを最終式態に保つ必要があります。ここでは、アッファートパラメーターを設定できます。 |     |
| 既定                                    |                                                                    | ?   |
|                                       |                                                                    |     |
|                                       |                                                                    |     |

| 「プライマリ」タブ          | プライマリのアップデートサーバーの設定を行います。ESET Endpoint Security for OS X<br>では、代替またはフェイルオーバーのアップデートサーバーを設定できます。たとえば、<br>プライマリのアップデートサーバーには社内に設置したミラーサーバーを設定し、セカン<br>ダリのアップデートサーバーには、標準のアップデートサーバー(自動選択)に設定し<br>ます。このように設定しておくことで、ESET Endpoint Security for OS X で使用する最適<br>なアップデートサーバーを自動選択するフェイルオーバーアップデート機能を利用でき<br>ます。なお、セカンダリのアップデートサーバーはプライマリのアップデートサーバー<br>とは異なったサーバーである必要があります。同じアップデートサーバーを設定するこ<br>とはできません。 |
|--------------------|----------------------------------------------------------------------------------------------------|
| 「セカンダリ」タブ          | セカンダリのアップデートサーバーの設定を行います。通常は、社内と社外でアップデー<br>トサーバーを自動切り替えしたい場合などに設定します。セカンダリで設定するアップ<br>デートサーバーは、プライマリのアップデートサーバーとは異なっている必要がありま<br>す。                                                                                                    |
| アップデートサーバー         | 利用するアップデートサーバーの選択やアップデートサーバーへの認証情報(ユーザー<br>名やパスワード)の設定を行います。既定値は、[自動選択]が選択されており、ESET社<br>の提供しているアップデートサーバー利用されます。社内にミラーサーバーが設置され<br>ている場合など、特定のアップデートサーバーを利用したい場合は、[編集] ボタンをク<br>リックして、アップデートサーバーの情報の登録を行い、そのサーバーを選択します。アッ<br>プデートサーバーの情報の登録方法については、「■ミラーサーバーからのアップデート」<br>を参照してください。                                                                                                    |
| 詳細オプション            | [設定] ボタンをクリックすると、アップデートに関する詳細な設定を行えます。詳細に<br>ついては、「●詳細設定オプション」を参照してください。                                                                                                    |
| アップデートキャッシュ<br>を削除 | [削除] ボタンをクリックすると、一時アップデートファイルとキャッシュを削除します。<br>ウイルス定義データベースのアップデート時に問題が発生した場合は、[削除] をクリッ<br>クして、一時アップデートファイルとキャッシュを削除してください。                                                                                                    |

#### !重要`

アップデートファイルを正しくダウンロードするには、すべてのアップデートパラメーターを正しく設定してください。 ファイアウォールを使用している場合は、ESET プログラムのインターネットとの通信(HTTP 通信)が許可されてい ることを確認してください。

#### ●詳細設定オプション

アップデートの設定画面では、「詳細オプション」の[設定]ボタンをクリックすることでアップデートに関する詳細な 設定が行えます。詳細オプションでは、次の項目について設定が行えます。

| 成功したアップデー<br>トについての通知を<br>表示しない | チェックボックスにチェックを入れると、アップデートに成功するごとに表示される通知を<br>無効にします。                                                                                                    |                                                                                                    |  |  |
|---------------------------------|----------------------------------------------------------------------------------------------------|----------------------------------------------------------------------------------------------------|--|--|
|                                 | アップデートモードの設定を行います。設定は、次の3種類から選択できます。                                                                                                    |                                                                                                    |  |  |
| アップデートモード                       | テストモード                                                                                                    | テストモードは、テスト中の開発モジュールをダウンロードし<br>ます。この設定は、ESET Endpoint Security for OS X に問題が発<br>生している場合など、製品の問題を解決したい場合に有効な設<br>定です。                                            |  |  |
|                                 | 通常アップデート                                                                                                    | 既定値で選択されているモードです。スケジューラーで設定さ<br>れた間隔でアップデートのチェックを行い、アップデートがあ<br>る場合は、すぐにアップデートを実施します。正式版のみをダ<br>ウンロードし、テスト中の開発モジュールは、ダウンロードし<br>ません。                              |  |  |
|                                 | 遅延アップデート                                                                                                    | 遅延アップデートは、正式版のリリースの数時間後にアップデー<br>トをダウンロードします。                                                                                                    |  |  |
|                                 | ESET Endpoint Security for OS X は、アップデートのロールバック機能を利用できるようにす<br>るために、ウイルス定義データベースとプログラムモジュールのスナップショットを記録し<br>ています。アップデートのロールバックは、ウイルス定義データベース/プログラムコンポー<br>ネントの新規アップデートが不安定な場合や、破損している疑いがある場合に、前のバー<br>ジョンにロールバックすることで、ロールバックより後のアップデートを無効にして問題を<br>解決するための機能です。次の項目について設定を行えます。 |                                                                                                    |  |  |
|                                 | アップデートファイルの<br>スナップショットを作成                                                                                                    | チェックボックスにチェックを入れると、ウイルス定義データ<br>ベースとプログラムコンポーネントのスナップショットを自動<br>的に作成します。                                                                                          |  |  |
| マップデートクロ                        | スナップショットの数                                                                                                    | コンピューターに保存するスナップショットの数を設定します。<br>既定値は「2」に設定されています。                                                                                                    |  |  |
| <b>ルバック</b>                     | ロールバックの時間                                                                                                    | ロールバックを行いアップデートを一時停止する期間の設定を<br>行えます。設定は、[12]時間、[24]時間、[36]時間、[48]<br>時間、[取り消しまで]の中から選択できます。[取り消しまで]<br>を選択した場合は、[アップデートを再開]ボタンを手動でクリッ<br>クするまで、標準アップデートは再開されません。 |  |  |
|                                 | ロールバック                                                                                                    | [ロールバック] ボタンをクリックすると、ロールバックを開始<br>します。ロールバックを実行すると、ウイルス定義データベー<br>スのバージョンは使用できる最も古いバージョンにダウング<br>レードされ、ローカルのクライアントコンピューターにスナッ<br>プショットとして保存されます。                  |  |  |
|                                 | アップデートを再開                                                                                                    | [アップデートを再開] ボタンをクリックすると、ロールバック<br>を行い、一時停止していた標準アップデートを再開します。                                                                                                    |  |  |

|                       | ウイルス定義データベースが古くなったことを通知するまでの時間(日数)を設定できます。 |                              |  |  |
|-----------------------|--------------------------------------------|------------------------------|--|--|
| 古いワイル人定義<br>データベースアラー | 以下の期間アップデート                                | チェックボックスにチェックを入れると、指定した期間アップ |  |  |
| ۲                     | されていないときに警告                                | デートされていないときに警告ウインドウを表示します。既定 |  |  |
|                       | する                                         | 値では、7日が設定されています。             |  |  |

#### ミラーサーバーからのアップデート

アップデートサーバーとは、アップデートファイルが保存されている場所です。既定では、「自動選択」が有効になって います。ESET サーバーを使用するときには、既定のままにすることをお勧めします。社内に設置されたミラーサーバー など、既定以外のアップデートサーバーを使用する場合は、「自動選択」を無効にして、手動でアップデートサーバーを 指定します。アップデートサーバーの指定は、次の手順で行います。

操作手順

🚹 メインメニューの[設定]>[詳細設定を表示する]をクリックし、「詳細設定」画面を表示します。

2 [アップデート] をクリックします。

3 [プライマリ] タブが選択されていることを確認し、[編集] ボタンをクリックします。

| • • •              | アップアート                                                                                                    |  |
|--------------------|----------------------------------------------------------------------------------------------------|--|
| く 〉 すべて表示する        |                                                                                                    |  |
|                    |                                                                                                    |  |
|                    | プライマリー セカンダリ                                                                                                    |  |
|                    |                                                                                                    |  |
| アップデートサーバー:        |                                                                                                    |  |
| 自動選択               |                                                                                                    |  |
|                    |                                                                                                    |  |
| ユーザー名:             |                                                                                                    |  |
| パスワード:             |                                                                                                    |  |
|                    |                                                                                                    |  |
|                    |                                                                                                    |  |
|                    | 降傷まプション/ 防空                                                                                                    |  |
|                    | Interview of the second second s |  |
|                    | アップテートギャッシュを削除: 削除                                                                                                    |  |
| このプログラムによって脅威からシステ | ムを確実に保護するには、ウイルス定義データベースを最新状態に保つ必要があります。ここでは、アップデートバラメーターを設定できます。                                                                                                    |  |
|                    |                                                                                                    |  |
| 既定                 | 5                                                                                                    |  |
|                    |                                                                                                    |  |

- ④ [アップデートサーバー] にアップデートサーバーの情報を以下の形式で入力し、[追加] ボタンをクリックします。
  - ローカルのHTTPサーバーを使用する場合
    [http://<クライアントコンピューター名またはIPアドレス>:2221
  - SSL を利用するローカルの HTTP サーバーを使用する場合

https://< クライアントコンピューター名または IP アドレス >:2221

| <ul> <li>すべて表示する</li> </ul>                       | アップテートサーバーリスト                                                              |      |
|---------------------------------------------------|----------------------------------------------------------------------------|------|
| <b>アップデートサーバー:</b><br>自動選択<br>ユーザー名:<br>パスワード:    | アップデートリーパーリスト<br>アップデートリーパー:<br>http://192.168.1.2.2221<br>度50<br>前時<br>第二 | 0 MR |
| このプログラムによって発展からシステムを確実に保護するには、ウイルス定義データペース4<br>限定 | 2         取定         キャンセル         OK                                      | 0    |

5 アップデートサーバーリストに入力した情報が登録されます。[OK] ボタンをクリックします。

6 アップデートサーバーに手順❹で入力した情報をポップアップメニューから選択します。

| アップデート           くしし、水べて表示する                                                        |   |
|-------------------------------------------------------------------------------------|---|
|                                                                                     |   |
| アップデートサーバー:<br>http://192.168.1.22221                                               |   |
| □-ザ-&:<br>/C2つ-ド:                                                                   |   |
| 詳載オブション: 図元<br>アップデートキャッシュを利除 用除                                                    |   |
| このプログラムによって発信からシステムを確実に保護するには、ウイルス定義データペースを服務状態に保つ必要があります。ここでは、アップデートパラメーターを設定できます。 |   |
| 既定                                                                                  | ? |

## 7 選択したアップデートサーバーへの接続アカウントが必要になるときは、ユーザー名やパスワードを 設定します。

#### ミラーサーバーからのアップデートに関するトラブルシューティング

- 一般的に、ミラーサーバーからのアップデート中に発生する問題の原因は、次のとおりです。
- ミラーサーバーの指定が正しくない
- ミラーサーバーにアクセスするための認証データが正しくない
- ミラーサーバーからアップデートファイルをダウンロードするローカルコンピューターの設定が正しくない
- ・ 上記3つのエラーの組み合わせ

ミラーサーバーからのアップデート時に発生する問題の概要を紹介します。

#### ミラーサーバーへの接続エラーが通知される

原因として、ローカルコンピューターのアップデートファイルのダウンロード元であるアップデートサーバーが正しく 指定されていないことが考えられます。ミラーサーバーのアドレスが間違っていないか確認してください。

#### ESET Endpoint Security for OS X でユーザー名とパスワードが要求される

原因として、アップデートサーバーの設定で、認証データ(ユーザー名とパスワード)が正しく設定されていないこと が考えられます。ユーザー名とパスワードは、アップデートファイルのダウンロード元であるアップデートサーバーに アクセスするために使用されます。認証データが適切な形式で正しく設定されていることを確認してください。

#### ミラーサーバーへの接続エラーが通知される

HTTP サーバーを使用したミラーサーバーへのアクセスで定義されているポート上の通信がブロックされています。

#### !重 要

OS のファイアウォール機能や ESET Endpoint Security for OS X のファイアウォール機能によって、通信がブロックされていないか確認してください。

メインメニューの「アップデート」> [ウイルス定義データベースをアップデートする] をクリックすると、手動でアップデートすることができますが、スケジューラー機能でアップデートタスクを作成して実行することもできます。

アップデートタスクを作成するには、メインメニューの [ツール] > [スケジューラー] をクリックします。ESET Endpoint Security for OS X では、次のタスクが既定で設定されています。

- ・ 定期的に自動アップデート
- ユーザーログオン後に自動アップデート

既定のアップデートタスクは、ニーズに合わせて変更できます。また、既定のアップデートタスクとは別に、新しいアッ プデートタスクを作成することもできます。アップデートタスク作成の詳細については、「<u>4.4.3 スケジューラー</u>」を参 照してください。

| • • • ENDPOINT SECURITY |          |                                 |                |                                    |         |            |
|-------------------------|----------|---------------------------------|----------------|------------------------------------|---------|------------|
| ✔ 保護の状態                 | <b>8</b> | 尿る スケジューラー                      |                |                                    |         |            |
| Q、コンピュータの検査             |          |                                 |                |                                    |         |            |
|                         |          | 名前                              | タスク            | 起動タイミング                            | 設定      | 前回の実行      |
| 0                       |          | 自動スタートアップファイ…                   | システムのスタートアップフ… | ユーザーログイン                           | 特殊な設定なし | 2016/01/20 |
| ☆ №定                    |          | 日朝スタートアップファイ…                   | システムのスタートアップブ… | ワイルス定義データペースの…                     | 特殊な設定なし | 2016/01/20 |
| <b>×</b> <i>ν−n</i>     |          | 2.460に自動アップテート<br>ユーザーログオン後に自動… | アップデート         | ラスラは1時间 0分に繰り返…<br>ユーザーログイン (最多で1… | 特殊な設定なし | 2016/01/20 |
| ? ~1v7                  |          |                                 |                |                                    |         |            |
| ENJOY SAFER TECHNOLOGY  | 3        | <b>マスクの追加</b> タス                | クの編集 削除        |                                    |         |            |

#### システムアップデート

Mac OS X システム更新機能は、悪意のあるソフトウェアからユーザーを保護するための重要なコンポーネントです。最 大限のセキュリティを維持するために、更新が利用可能になった時点でただちにインストールすることをお勧めします。 OS のアップデートが行われていない場合、ESET Endpoint Security for OS X は重要度レベルに従い、アップデートを通 知します。通知が表示されたときは、ただちにインストールを行うことをお勧めします。

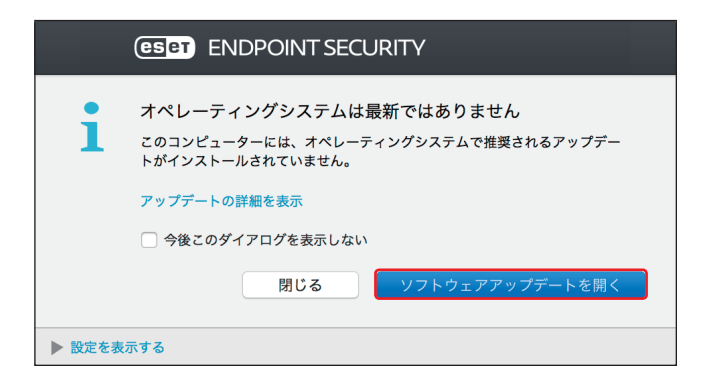

#### 4.6.20 プロキシサーバー

大規模な LAN ネットワークでは、コンピューターがプロキシサーバーを介してインターネットに接続している場合があ ります。ESET Endpoint Security for OS X をこのような環境で運用するには、プロキシサーバーを定義する必要がありま す。

プロキシサーバーの設定は、メインメニューの[設定]>[詳細設定を表示する]をクリックし、「詳細設定」画面を表示して[プロキシサーバー]をクリックすることで行います。

#### ワンポイント

インターネットへの接続を必要とするすべての機能は、ここで設定したプロキシサーバーを使用します。

| • • •        | プロキシサーバー                                                     |        |
|--------------|--------------------------------------------------------------|--------|
| く > すべて表示    | 5                                                            |        |
| □ プロキシサーバー፣  | 使用する                                                         |        |
| プロキシサーバー     |                                                              |        |
|              |                                                              | : 3128 |
|              | ユーザー名:                                                       |        |
|              | パスワード:                                                       |        |
|              | □パスワードの表示                                                    |        |
| プロキシサーバーを使用! | インターネット撮貌を仲介できます。使用しているインターネット接続のタイプに合わせて、必要なオプションを設定してください。 |        |
| 展定           |                                                              | 2      |

| プロキシサーバを使用する | プロキシサーバーの使用を有効にします。                |
|--------------|------------------------------------|
| プロキシサーバー     | プロキシサーバーのアドレスを設定します。               |
| ポート          | プロキシサーバーが使うポートを設定します。既定値は「3128」です。 |
| ユーザー名        | プロキシサーバーに認証が設定されている場合、ユーザー名を入力します。 |
| パスワード        | プロキシサーバーに認証が設定されている場合、パスワードを入力します。 |

#### 4.6.21 共有ローカルキャッシュ

共有ローカルキャッシュを使用すると、ファイルとフォルダーの検査情報がキャッシュサーバーの共有キャッシュに保存されます。新しい検査を実行する際は、ESET Endpoint Security for OS X がキャッシュサーバーのキャッシュにある検査済みファイル情報を検索し、ファイル情報が一致すれば検査から除外されます。これにより、ネットワーク上での検査の重複がなくなり、仮想環境のパフォーマンスが向上します。

共有ローカルキャッシュの設定は、メインメニューの[設定]>[詳細設定を表示する]をクリックし、「詳細設定」画 面を表示して[共有ローカルキャッシュ]をクリックすることで行います。また、次の設定項目が用意されています。

|                                   | 共有ローカルキャッシュ                                         |    |
|-----------------------------------|-----------------------------------------------------|----|
| く > すべて表示する                       |                                                     |    |
| ESET共有ローカルキャッシュを使用してキャッシュを        | 有効にする                                               |    |
|                                   | サーバのアドレス: 3537                                      |    |
|                                   | パスワード:                                              |    |
|                                   | □パスワードの表示                                           |    |
| ESET共有ローカルキャッシュ は、複数のコンピュータから未感染( | <b>リファイルに関する情報を収集し、大規模なネットワークでの検査パフォーマンスを改善します。</b> |    |
| 既定                                |                                                     | (1 |

| ESET 共有ローカルキャッシュを使用<br>してキャッシュを有効にする | チェックボックスにチェックを入れると、ESET 共有ローカルキャッシュが有<br>効になります。       |
|--------------------------------------|--------------------------------------------------------|
| サーバのアドレス                             | キャッシュがあるコンピューターの名前または IP アドレスです。                       |
| ポート                                  | 通信で使用されるポート番号(共有ローカルキャッシュと同じ)です。制限<br>値は「0」~「65535」です。 |
| パスワード                                | ESET 共有ローカルキャッシュのパスワードです。必要に応じて設定します。                  |

Chapter

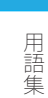

## 用語集

## 5.1 マルウェアの種類

マルウェアとは、コンピューターに入り込んで損害を与えようとする悪意があるソフトウェアのことです。

## 5.1.1 ウイルス

コンピューターウイルスとは、コンピューター上の既存のファイルにあらかじめ追加されている、または後から追加さ れる悪意のあるコードのことです。ウイルスは生物学上のウイルスにちなんで名付けられました。生物学上のウイルス と同じような手法でコンピューター間に蔓延していくからです。「ウイルス」という用語は、あらゆる種類のマルウェア を意味するかのように誤って使用されることがよくあります。この用法は徐々に敬遠されるようになり、より正確な用 語である「マルウェア」(悪意のあるソフトウェア)へと次第に言い換えられるようになっています。

コンピューターウイルスは、主に実行可能ファイルとドキュメントを攻撃します。コンピューターウイルスに感染すると、 元のアプリケーションよりも前に悪意のあるコードが呼び出されて実行されます。ウイルスは、ユーザーが書き込み権 限を持つすべてのファイルに感染することができます。

コンピューターウイルスの目的と重大さは多種多様です。ハードディスクからファイルを意図的に削除できるウイルス もあり、このようなウイルスは大変危険です。一方、実質的には被害を及ぼさないウイルスもあります。作成者が単にユー ザーを困らせ、自分の技量を誇示することだけが目的のウイルスもあります。

コンピューターがウイルスに感染して駆除できない場合は、詳しい検査のために感染したファイルを ESET ラボに送るこ とができます。場合によっては、駆除が不可能であるためクリーンなコピーに置き換える必要があるほど改ざんされて いることがあります。

#### 5.1.2 ワーム

コンピューターワームとは、ネットワークを介して感染先のコンピューターを攻撃して蔓延する、悪意のあるコードの 入ったプログラムを指します。ウイルスとワームの基本的な違いは、ワームは独自に伝播できることです。ワームは宿 主のファイル(またはブートセクター)に依存しません。ワームはアドレス帳の電子メールアドレスを介して広がるか、 またはネットワークアプリケーションのセキュリティ上の脆弱性を悪用します。

したがって、ワームはコンピューターウイルスよりはるかに危険性が高いです。インターネットは広く普及しているため、 ワームはリリースから数時間、場合によっては数分で世界中に蔓延することがあります。自己増殖する能力があるので、 他のマルウェアよりはるかに危険です。

システム内でワームが活性化すると、多くの不都合な事態が引き起こされることがあります。ファイルの削除、システムパフォーマンスの低下だけでなく、プログラムが動かなくなることすらあります。コンピューターワームはその本来の性質ゆえに、他のマルウェアの「搬送手段」となります。

コンピューターがワームに感染した場合は、悪意のあるコードが含まれている可能性が高いため、感染ファイルを削除 することをお勧めします。

#### 5.1.3 トロイの木馬

従来、コンピューター分野でのトロイの木馬は、自己を有益なプログラムに見せかけ、ユーザーを騙して実行させよう とするマルウェアの1つとして定義されてきました。

トロイの木馬の範囲は非常に広いので、多くのサブカテゴリーに分類できます。

| ダウンローダー           | インターネットから他のマルウェアをダウンロードする機能を備えた悪意の<br>あるプログラム。                                                                                                    |
|-------------------|----------------------------------------------------------------------------------------------------|
| ドロッパー             | 被害を受けるコンピューターに他のマルウェアを取り込む悪意のあるプログ<br>ラム。                                                                                                    |
| バックドアー            | ネットワークを通じてコンピューターにアクセスし、遠隔操作できるようにす<br>る悪意のあるプログラム。                                                                                                    |
| キーロガー(キーストロークロガー) | ユーザーが入力した各キーストロークを記録し、ネットワークを通じてその情<br>報を送信するプログラム。                                                                                                    |
| ダイアラー             | ユーザーのインターネットサービスプロバイダーではなく、有料情報サービス<br>を介して接続するよう設計された悪意のあるプログラム。新しい接続が作成さ<br>れたことにユーザーが気づくのは、ほとんど不可能です。ダイアラーで被害を<br>受けるのは、ダイアルアップモデムを使用するユーザーのみです。今日ではあ<br>まり使用されていません。 |

コンピューター上のファイルがトロイの木馬として検出された場合、悪意のあるコードしか入っていない可能性が高い ため、ファイルを削除することをお勧めします。

#### 5.1.4 ルートキット

ルートキットとは、攻撃者が自己の存在を隠しながらシステムに無制限にアクセスできるようにする悪意のあるプログ ラムです。ルートキットは、システムにアクセス(通常はシステムの脆弱性を悪用します)した後、オペレーティング システムのさまざまな機能を使用して、ウイルス対策ソフトウェアによる検出を免れます。具体的には、プロセス、ファ イル、Windows レジストリーデータを隠します。そのため、通常のテスト技術を使用して検出することはほとんどでき ません。

ルートキットの検出処理には2つのレベルがあります。

- システムへのアクセスを試みているときには、まだシステム内には存在しないので、活動していません。このレベル なら、ルートキットに感染しているファイルを検出できればたいていのウイルス対策システムはルートキットを排除 できます。
- 2. 通常の検査で検出されない場合は、ESET Endpoint Security for OS X のアンチステルス技術を利用して、アクティブ なルートキットを検出して駆除できます。

## 5.1.5 アドウェア

アドウェアは、広告機能をサポートしているソフトウェアです。広告を表示するプログラムが、このカテゴリーに分類 されます。アドウェアアプリケーションは、広告が表示される新しいポップアップ画面をWeb ブラウザー内に自動的に 開いたり、Web ブラウザーのホームページを変更したりすることがよくあります。アドウェアは、フリーウェアプログ ラムの開発者が開発費を賄うことができるように、フリーウェアによく添付されています。

アドウェア自体は、危険ではありません。ユーザーが広告に悩まされるだけです。危険なのは、アドウェアがスパイウェ アと同様に、追跡機能を発揮することがあるということです。

フリーウェア製品を使用する場合には、インストールプログラムに特に注意してください。ほとんどのインストールプログラム(インストーラー)は、アドウェアプログラムを追加でインストールすることをユーザーに通知します。アドウェアのインストールをキャンセルし、目的のプログラムのみをインストールできることが一般的です。

場合によっては、アドウェアをインストールしないと目的のプログラムをインストールできなかったり、機能が制限されてしまったりすることがあります。このようなプログラムをインストールした場合は、ユーザーがアドウェアのインストールに同意したことになり、アドウェアが頻繁にかつ「合法的に」システムにアクセスする危険性があります。後悔しないように、このようなプログラムはインストールしないほうが賢明です。

アドウェアとして検出されるファイルがコンピューターにある場合は、悪意のあるコードが含まれている可能性が高い ため、削除することをお勧めします。

#### 5.1.6 スパイウェア

このカテゴリーには、ユーザーの同意も認識もないまま個人情報を送信するすべてのアプリケーションが該当します。 スパイウェアは追跡機能を使用して、アクセスした Web サイトの一覧、ユーザーの連絡先リストにある電子メールアド レス、記録されたキーストロークなどのさまざまな統計データを送信します。

スパイウェアの作成者は、こうした手法はユーザーのニーズと関心を調査し、的を絞った広告を出せるようにすること が目的であると主張します。問題は、有益なアプリケーションと悪意のあるアプリケーションとの間に明確な境界線が なく、しかも引き出された情報が悪用されることはない、と誰も断言できないことです。スパイウェアが収集したデー タには、セキュリティコード、PIN、銀行の口座番号などが含まれていることがあります。スパイウェアはフリーバージョン プログラムの作成者がプログラムに同梱したり、プログラムのインストール中にスパイウェアが含まれていることをユー ザーに知らせることがよくあります。これは、スパイウェアが含まれていない有料バージョンにアップグレードするよ う促すことで、収益を上げたり、プログラムを購入する動機を与えようとしているためです。

スパイウェアが組み入れられている有名なフリーウェア製品として、P2P(ピアツーピア)ネットワークのクライアン トアプリケーションがあります。Spyfalcon や Spy Sheriff を始めとする多数のプログラムは、スパイウェアの特定のサブ カテゴリーに属します。これらは一見、スパイウェア対策プログラムに見えますが、実はそれ自体がスパイウェアプロ グラムなのです。

スパイウェアとして検出されるファイルがコンピューターにある場合は、悪意のあるコードが含まれている可能性が高 いため、削除することをお勧めします。

#### 5.1.7 圧縮プログラム

圧縮プログラムは、複数のマルウェアを1つのパッケージにロールアップするランタイム自己解凍実行可能ファイルです。

最も一般的な圧縮プログラムには、UPX、PE\_Compact、PKLite、ASPack があります。別の圧縮プログラムを使用して 圧縮した場合、同じマルウェアが異なって検出されることがあります。圧縮プログラムには、シグネチャーを時間の経 過と共に変化させ、マルウェアの検出と削除を困難にする機能もあります。

#### 5.1.8 安全ではない可能性があるアプリケーション

ネットワークに接続されたコンピューターの管理を容易にする機能を持つ適正なプログラムはたくさんあります。ただし、悪意のあるユーザーの手に渡ると、不正な目的で悪用される可能性があります。ESET Endpoint Security for OS X にはこのようなマルウェアを検出するオプションがあります。

「安全ではない可能性があるアプリケーション」は、市販の適正なソフトウェアに適用される分類です。これには、リモートアクセスツール、パスワード解析アプリケーション、キーロガー(ユーザーが入力した各キーストロークを記録する プログラム)などのプログラムが含まれます。

安全ではない可能性があるアプリケーションがコンピューターで実行されている(しかも、自分ではインストールして いない)ことに気づいた場合には、ネットワーク管理者まで連絡するか、そのアプリケーションを削除してください。

#### 5.1.9 望ましくない可能性があるアプリケーション

望ましくない可能性があるアプリケーションは、アドウェアを含んだり、ツールバーをインストールしたり、その他の 不明確なオブジェクトを含んだりするプログラムです。場合によっては、ユーザーが望ましくない可能性があるアプリ ケーションを使用するリスクよりも利点の方が大きいと感じることがあります。このため、このようなアプリケーション には、トロイの木馬やワームなどのマルウェアと比べて、低いリスクのカテゴリーが割り当てられています。

#### 望ましくない可能性があるアプリケーションが検出された場合

次の警告画面が表示されます。

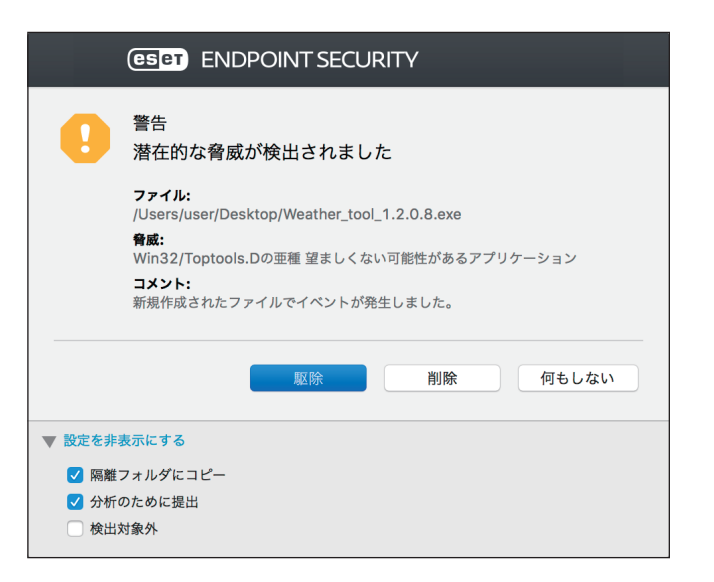

ユーザーは実行するアクションを選択できます。

| 駆除/削除 | アクションを終了し、潜在的な脅威がシステムに侵入するのを防ぎます。 |
|-------|-----------------------------------|
| 何もしない | 潜在的な脅威がシステムに侵入するのを許可します。          |

今後中断せずにコンピューターでアプリケーションを実行できるようにするには、[設定を表示する]をクリックし、[検 出対象外]をチェックします。

望ましくない可能性があるアプリケーションが検出され、駆除できない場合は、デスクトップの右下に「アドレスがブロックされました」という通知が表示されます。通知の詳細を確認するには、メインメニューの[ツール]>[ログファイル] をクリックし、ドロップダウンメニューから [フィルタリングされた Web サイト]を選択します。

#### 望ましくない可能性があるアプリケーションに関する設定

ESET Endpoint Security for OS X をインストールするとき、望ましくない可能性があるアプリケーションの検出を有効に するかどうかを設定できます。

|                                                                                                    | e ESET Endpoint Security のインストール                                                                                                    |  |
|----------------------------------------------------------------------------------------------------|----------------------------------------------------------------------------------------------------|--|
| <ul> <li>はじめに</li> <li>大切な情報</li> <li>使用許諾契約</li> <li>設定</li> <li>インストール先</li> <li>インストールの種類</li> <li>インストール</li> <li>概要</li> </ul> | 不審なアプリケーション          望ましくない可能性があるアプリケーションは、実際にセキュリティーリスク上の危険をもたらさない場合もあります。通常これ6のアプリケーションはシステムの動作に影響する可能性があります。         し、これらのアプリケーションはシステムの動作に影響する可能性があります。         望ましくない可能性があるアプリケーションの検出を有効にする |  |
| eset                                                                                                    | 戻る続ける                                                                                                    |  |

また、望ましくないアプリケーションの検出設定は、設定オプションで変更できます。変更するには、次の操作を行い ます。

(操作手順)

- ESET Endpoint Security for OS X を開きます。ESET Endpoint Security for OS X の開き方については「2.5 コンピューターの検査」の手順1~2を参照してください。
- 2 [設定] をクリックします。
- [詳細設定を表示する] をクリックします。
- 4 [一般] をクリックします。
- 5 次の各機能を有効または無効にします。
  - ・望ましくない可能性があるアプリケーション
  - ・ 安全でない可能性があるアプリケーション
  - 疑わしいアプリケーション

|   | ● ● ● すべて表示する                    | -#                                                                      |   |
|---|----------------------------------|-------------------------------------------------------------------------|---|
|   | スキャナオプション                        |                                                                         |   |
|   | 方向                               | <ul> <li>2 望ましくない可能性があるアプリケーション</li> <li>安全でない可能性があるアプリケーション</li> </ul> |   |
|   |                                  |                                                                         |   |
|   | 除外                               | 182                                                                     |   |
|   | [一般]のスキャナオプションはすべての保護機能に共通の設定です。 |                                                                         |   |
|   | 現定                               |                                                                         | ? |
| J |                                  |                                                                         | _ |

#### **レ**ソフトウェアラッパー

ソフトウェアラッパーは特殊なタイプの修正アプリケーションで、ファイルホスティングWebサイトの一部で使用され ます。ソフトウェアラッパーはサードパーティー製のツールですが、ツールバーやアドウェアなどの追加ソフトウェア もインストールします。追加されたソフトウェアは、Webブラウザーのホームページや検索設定を変更する場合があり ます。多くの場合、ファイルホスティングWebサイトはソフトウェアベンダーやダウンロード受信者に設定が変更され たことを通知しないため、変更を回避することができません。このため、ESET Endpoint Security for OS X はソフトウェ アラッパーを望ましくない可能性のあるアプリケーションのタイプに分類しています。ユーザーはソフトウェアラッパー をダウンロードするかどうかを設定できます。

#### 5.1.10 ボットネット

ボットまたは Web ロボットは自動マルウェアプログラムであり、ネットワークアドレスのブロックを検査し、脆弱なコン ピューターを感染させます。ボットを利用することでハッカーが同時に複数のコンピューターを乗っ取り、コンピュー ターをボット (ゾンビ) に変えることができます。一般的に、ハッカーはボットを使用して、多数のコンピューターを 感染させます。このような大規模な感染コンピューターのグループがボットネットと呼ばれます。コンピューターが感 染してボットネットのメンバーになると、分散型サービス拒否攻撃(DDoS) で使用されます。また、ユーザーが知らな い間に、インターネット上での自動乗っ取りを実行するためにコンピューターが使用されることもあります(迷惑メール、 ウイルスの送信、銀行の認証情報やクレジットカード番号などの個人情報の窃盗など)。

## 5.2 リモート攻撃の種類

攻撃者がリモートシステムを弱体化させる特別な手法は、いくつかのカテゴリーに分類できます。

#### 5.2.1 ワーム攻撃

コンピューターワームとは、ネットワークを介して感染先のコンピューターを攻撃して蔓延する、悪意のあるコードが 入ったプログラムを指します。ネットワークワームは、さまざまなアプリケーションに存在するセキュリティ上の脆弱 性を悪用します。インターネットを通じて、ワームはリリースから数時間以内に世界中に蔓延することがあります。

ほとんどのワーム攻撃は、ファイアウォールの既定のセキュリティ設定で回避できます。また、パブリックネットワー クではパブリックネットワーク保護タイプを選択し、最新のセキュリティパッチを適用して、オペレーティングシステ ムとプログラムを最新の状態に保つことが重要です。

#### 5.2.2 DoS 攻撃

DoS(サービス拒否)とは、対象のユーザーがコンピューターやネットワークを使用できないようにする行為です。攻撃を受けたユーザー間の通信は妨害されるので、正常に機能し続けることができなくなります。DoS 攻撃にさらされた コンピューターを正常に機能させるには、通常再起動する必要があります。

ほとんどの場合、標的とされるのは Web サーバーであり、目的はある程度の期間ユーザーがサーバーを使用できなくすることです。

#### 5.2.3 ポートスキャン

ポートスキャンは、ネットワークホスト上のどのポートが開いているかを特定するのに使用されます。ポートスキャナー は開いているポートを見つけるためのソフトウェアです。

ポートとは、受信データと送信データを処理する仮想の出入り口のことです。セキュリティの観点では、ポートは重要 な要素です。ネットワークが大規模な場合、ポートスキャナーが収集した情報が、潜在的な脆弱性を特定するのに役立 つことがあります。このような使用法は合法です。

ただし、ポートスキャンは、セキュリティを低下させようとするハッカーが悪用することもよくあります。ハッカーが 行う最初の手順としては、パケットが各ポートに送信されます。その応答の種類に応じて、使用中のポートを判断する ことができます。スキャン自体は無害ですが、潜在的な脆弱性をあらわにし、攻撃者がリモートコンピューターを制御 できるようにする可能性もあることに注意してください。

ネットワーク管理者は、未使用のポートをすべてブロックし、使用中のポートを無許可のアクセスから保護するように することをお勧めします。

#### 5.2.4 DNS キャッシュポイズニング

DNS(ドメインネームサーバー)キャッシュポイズニングを使用すると、ハッカーは任意のコンピューターの DNS サーバーを騙し、偽のデータを提供して正規の(本物の)データであると信じさせることができます。特定の期間キャッシュ される偽の情報を利用して、攻撃者は DNS からの IP アドレスの返答を書き換えることができます。その結果、インター ネット上の Web サイトにアクセスしようとするユーザーが、本来のコンテンツではなくコンピューターウイルスやワー ムをダウンロードさせられることがあります。

#### 5.2.5 TCP 非同期

TCP 非同期とは、TCP ハイジャック攻撃で使用される手法です。あるプロセスで受信パケットのシーケンス番号が、所 定のものと異なることが要因となります。所定のものでないシーケンス番号のパケットは、破棄されます(または、現 在の通信画面に存在する場合には、バッファメモリーに保存されます)。

非同期処理では、双方の通信端末が、受信パケットを破棄します。リモートの攻撃者はこの部分に侵入して、正しいシー ケンス番号を持つパケットを送り込むことができます。通信を操作したり、変更したりすることもできます。

TCP ハイジャック攻撃の目的は、サーバー/クライアント通信や P2P 通信を妨害することです。多くの攻撃は、各 TCP セグメントに認証を使用することで回避できます。また、使用しているネットワークデバイス向けの推奨設定を使用し てください。

#### 5.2.6 SMB リレー

SMBRelay と SMBRelay2 は、リモートコンピューターに攻撃を仕掛けることができる特殊なプログラムです。このプロ グラムは、Server Message Block ファイル共有プロトコルを利用します。このプロトコルは NetBIOS の上位層で機能し ます。LAN 内でフォルダーやディレクトリーを共有する場合、このファイル共有プロトコルを使用するのが一般的です。

ローカルネットワーク通信内では、パスワードハッシュが交換されます。

SMBRelay は、UDP ポート 139 と 445 で接続を受信し、クライアントとサーバー間で交換されるパケットを中継して、 パケットを書き換えます。認証後、クライアントは接続を切断されます。SMBRelay は、新しい仮想の IP アドレスを作 成します。新しいアドレスには、コマンド「net use \\192.168.1.1」でアクセスできます。これ以降、このアド レスは、Windows のネットワーク機能で使用できます。SMBRelay はネゴシエーションと認証以外の SMB プロトコル通 信を中継します。クライアントコンピューターが接続している限り、リモートの攻撃者はこの IP アドレスを利用できま す。

SMBRelay2 は SMBRelay と同じ原理で機能しますが、IP アドレスではなく NetBIOS 名を使用する点が異なります。どち らも「中間者」攻撃を実行できます。この場合リモートの攻撃者は、2 つの通信端末間で交換されるメッセージの読み 取り、挿入、変更を密かに行えます。このような攻撃にさらされたコンピューターは、応答しなくなるか、突然再起動 することがよくあります。

SMB リレーによる攻撃を避けるため、認証パスワードか認証鍵の使用をお勧めします。

#### 5.2.7 ICMP 攻撃

ICMP(インターネット制御メッセージプロトコル)は、広く使用されている一般的なインターネットプロトコルです。 主にさまざまなエラーメッセージを送信するために、ネットワークに接続されたコンピューターによって使用されます。

リモートの攻撃者は、ICMP プロトコルの脆弱性を悪用しようとします。ICMP プロトコルは、認証を必要としない一方 向の通信用に設計されています。そのため、リモートの攻撃者は、いわゆる DoS 攻撃(サービス拒否攻撃)や、認証さ れていないユーザーに受信および送信パケットへのアクセス権を与える攻撃を開始することができます。

ICMP 攻撃の一般的な例として、ping フラッド、ICMP\_ECHO フラッド、smurf 攻撃があります。ICMP 攻撃にさらされ たコンピューターは処理速度が大幅に低下し(これは、インターネットを使用するすべてのアプリケーションに該当し ます)、インターネットへの接続に関する問題が発生します。

## 5.3 メール

メール(電子メール)は、多数の利点を備えた最新の通信形態で、柔軟性、速度、直接性があり、1990年代の初めには、 インターネットの普及において重要な役割を果たしました。

しかし、匿名性が高いため、電子メールとインターネットには迷惑メールなどの不正な活動の余地があります。迷惑メー ルは、受信者側が送信を要求していない広告、デマ、悪意のあるソフトウェア(マルウェア)を拡散します。送信費が 最小限であること、また、迷惑メールの作成者には新しい電子メールアドレスを入手するさまざまなツールがあること から、ユーザーに対する迷惑行為や危険性は増加しています。さらに、迷惑メールの量や多様性のために、規制するこ とは非常に困難です。電子メールアドレスを長く使用するほど、迷惑メールエンジンデータベースに登録される可能性 が高くなります。回避策をいくつか紹介します。

- ・ 可能な場合、インターネットに電子メールアドレスを公開しない。
- 信頼できる個人のみに電子メールアドレスを知らせる。
- ・ 可能な場合、一般的なエイリアスを使用しない。 複雑なエイリアスを使用するほど、追跡される可能性が低くなります。
- ・受信ボックスに届いた迷惑メールに返信しない。
- インターネットフォームに記入する際に注意する。特に、「はい。情報を受信します。」のようなチェックボックスに は注意してください。
- ・仕事専用と友人専用など、用途ごとに異なる電子メールアドレスを使用する。
- ・電子メールアドレスを定期的に変更する。
- ・ 迷惑メール対策ソリューションを使用する。

#### 5.3.1 広告

インターネット広告は、最も急速に普及している広告の1つです。マーケティング上の主な利点は、経費が最小限で済み、 直接的に訴えることができること以外に、メッセージがほぼ瞬時に配信されることにあります。多くの企業では、メー ルをマーケティングツールとして使用して、既存顧客および見込み客と効果的に連絡を取り合っています。

この種の広告は適正なものです。ユーザーは製品に関する商業上の情報を受け取ることに関心がある可能性があるから です。しかし、多くの企業が、受信者側が送信を要求していない商業メッセージを大量に送っています。このような場合、 メール広告は迷惑メールになってしまいます。

ー方的に送信されてくるメールの量が実際に問題になっており、減少する兆しはありません。こうしたメールの作成者 はたいてい、迷惑メールを適正なメッセージに見せかけようとします。

#### 5.3.2 デマ

デマはインターネットを通じて広がる偽情報です。デマは通常、電子メールや ICQ、Skype などの通信ツールを経由して送信されます。メッセージ自体はジョークや都市伝説であることがほとんどです。

コンピューターウイルスとしてのデマは、受信者に恐怖、不安、および疑念(FUD)を抱かせ、ファイルを削除させたり、 パスワードを取得させたりします。また、その他の有害な操作をシステムに対して実行する「検出不可能なウイルスが ある」と信じ込ませます。

一部のデマは、他のユーザーにメッセージを送信するよう求め、デマを拡散させます。携帯電話によるデマ、援助の訴え、 海外からの送金の申し出などがあります。ほとんどの場合、作成者の意図を突き止めることは不可能です。

知り合い全員に転送するよう求めるメッセージは、確実にデマであると考えられます。デマの疑いがあるメッセージを 受け取った場合は、安易に転送などしないよう、注意してください。

#### 5.3.3 フィッシング

フィッシングとは、ソーシャルエンジニアリング(機密情報を入手するためにユーザーを操ること)のさまざまな手法 を用いる犯罪行為を指します。その目的は、銀行の口座番号や PIN コードなどの機密データを入手することです。

入手するための一般的な手口は、信頼できる人物や企業(金融機関や保険会社など)を装い、電子メールを送ることです。 この電子メールは本物そっくりに見えることがあり、成り済ます相手が使用しているグラフィックやインターネットコン テンツが含まれているのが一般的です。データの確認や金融業務を装い、銀行の口座番号やユーザー名、パスワードな ど個人データを入力するようユーザーに指示します。このようなデータは、一度提出すると簡単に盗まれ悪用されてし まいます。

銀行、保険会社、およびその他の合法的な企業が、受信者側が送信を要求していない電子メールでユーザー名とパスワードを入力するように要求することは決してありません。

#### 5.3.4 迷惑メール詐欺の特定

メールボックス内の迷惑メール(受信者が送信を要求していないメール)を特定するためのチェック項目がいくつかあります。受信メールが次のチェック項目のいくつかに該当する場合は、迷惑メールの可能性があります。

- ・ 送信元アドレスが連絡先リスト内の連絡先のものではない。
- 多額のお金が提供されるが、最初に少額を提供する必要がある。
- データの確認や金融業務を装い、銀行の口座番号やユーザー名、パスワードなどの個人データを入力するよう求められる。
- ・ 外国語で記載されている。
- ・関心のない製品を購入するよう求められる。
   購入することにした場合は、メールの送信元が信頼できるベンダーであることを確認してください(本来の製品製造 元に問い合わせてください)。
- ・迷惑メールフィルターを騙そうとして、単語のスペルを間違えている。
   例えば、「viagra」の代わりに「vaigra」と記載している場合などです。

#### ■サーバー側での検査

サーバー側での検査とは、受信メール数とユーザーの反応に基づいて、大量の迷惑メールを特定するための手法のことです。各電子メールは、その内容に基づいて固有のデジタルな「痕跡」を残します。痕跡で電子メールの内容を知ることはできません。2通のメッセージが同じであれば痕跡も同じであり、異なれば痕跡も異なります。

ある電子メールが迷惑メールとしてマークされた場合、その痕跡がサーバーに送信されます。サーバーが迷惑メールとしてマークされた電子メールと同じ痕跡をさらに受信すると、痕跡は迷惑メール痕跡データベースに格納されます。受信メールを検査する際に、電子メールの痕跡がサーバーに送信されます。サーバーは迷惑メールとして既にマークされている電子メールの痕跡に関する情報を返します。

## 5.4 ESET 技術

#### 5.4.1 ESET LiveGrid

ThreatSense.Net 高度早期警告システム上に構築された ESET LiveGrid は、ESET ユーザーが世界中で提出したデータを収 集し、ESET のウイルスラボに送信します。世界中の不審なサンプルとメタデータを提供することで、ESET LiveGrid は、ユー ザーのニーズに即時に対応し、最新の脅威に対する ESET の対応力を確保できます。ESET のマルウェア研究者はこの情 報を使用して、脅威の特性と範囲の正確なスナップショットを構築し、適切な目標に集中できるようにします。ESET LiveGrid データは自動処理される機能の中で優先度の高いものです。

また、レピュテーションシステムを導入し、マルウェア対策ソリューションの全体的な効率を改善します。実行ファイ ルまたはアーカイブがユーザーのシステム上で検査されているときに、まずハッシュタグがホワイトリストおよびブラッ クリスト項目のデータベースで比較されます。ホワイトリストで検出された場合、検査されたファイルはクリーンとみ なされ、今後の検査対象から除外するように設定されます。ブラックリストで検出された場合、脅威の特性に応じて適 切なアクションが実行されます。一致するものがない場合、ファイルは徹底的に検査されます。この検査の結果に基づ いて、ファイルは脅威または脅威以外に分類されます。このアプローチは、検査のパフォーマンスに対して好ましい影 響を及ぼします。

レピュテーションシステムによって、1日に数回ウイルス定義データベース経由でシグネチャーがユーザーに配信され る前に、マルウェアサンプルを効果的に検出できます。

## 5.5 FAQ

よくある質問と問題をいくつか紹介します。問題の解決方法を調べるには、該当するトピックをクリックしてください。

| ESET Endpoint Security for OS X をアップデートする方法                         |                |
|---------------------------------------------------------------------|----------------|
| ESET Endpoint Security for OS X をアクティベートする方法                        | <u>P127</u> 参照 |
| コンピューターからウイルスを取り除く方法                                                | <u>P127</u> 参照 |
| アプリケーションに通信を許可する方法                                                  | <u>P128</u> 参照 |
| スケジューラーで新しいタスクを作成する方法                                               | <u>P129</u> 参照 |
| 検査タスクを 24 時間ごとにスケジュールする方法                                           | <u>P130</u> 参照 |
| ESET Endpoint Security for OS X を ESET Remote Administrator に接続する方法 | <u>P131</u> 参照 |

上記に含まれていない問題や疑問を解決したい場合は、ESET Endpoint Security for OS X ヘルプページでキーワードを入 力して検索してください。

#### ESET Endpoint Security for OS X をアップデートする方法

ESET Endpoint Security for OS X は、手動または自動でアップデートできます。アップデートを開始するには、メインメ ニューの [アップデート] > [今すぐアップデート] をクリックします。

既定では、1時間ごとに自動的にアップデートが実行されるタスクが登録されています。間隔を変更するには、メイン メニューの[ツール]>[スケジューラー]をクリックします。スケジューラーの詳細については、「<u>4.4.3 スケジューラー</u>」 を参照してください。

#### ESET Endpoint Security for OS X をアクティベートする方法

インストール完了後、ESET Endpoint Security for OS X のアクティベーションが求められます。

アクティベーションについては、「<u>2.4 アクティベーション</u>」を参照してください。

任意のタイミングで製品ライセンスを変更するには、メインメニューの [ヘルプ] をクリックします。カスタマーサポートに問い合わせる際に、ライセンスを識別するために必要になるライセンス ID が表示されます。

#### コンピューターからウイルスを取り除く方法

使用しているコンピューターが、マルウェアに感染している兆候(処理速度が遅くなる、頻繁にフリーズするなど)を 示している場合、次の処置を取ることをお勧めします。

#### (操作手順)

1 メインメニューの [コンピュータの検査] をクリックします。

2 [スマート検査] をクリックします。

#### ワンポイント

ディスクの一部のみを検査するには、「カスタム検査」をクリックし、検査する対象を選択します。

3 検査が完了したら、検査されたファイル、感染しているファイル、駆除されたファイルの数をログで 確認します。

詳細については、「<u>4.1 コンピューターの検査</u>」を参照してください。

#### アプリケーションに通信を許可する方法

対話モードで新しい接続が検出された場合、適合するルールがなければ、接続を許可するか拒否するかを選択する必要 があります。アプリケーションが接続を確立しようとするたびに ESET Endpoint Security for OS X で同じアクションを実 行するには、[アクションを記憶する(ルールを作成する)]を選択します。

|                        | (eset) END                                                         | DPOINT SECURITY                                                                                                    |   |
|------------------------|--------------------------------------------------------------------|----------------------------------------------------------------------------------------------------|---|
| 1                      | 外向きのトラ<br>このコンピュータ<br>と適信しようとし<br>アプリケーション<br>リモートコンピュ<br>リモートポート: | <ul> <li>フィック</li> <li>一で実行中のアプリケーションが、リモートコンピューター<br/>ています。この通信を許可しますか?</li> <li>2 Safari</li> <li>-ケー: f7.top.vip.kks.yahoo.co.jp<br/>TCP 80 (http)</li> </ul> |   |
|                        | アクションを記                                                            | 意する(ルールを作成する) 🗘                                                                                                    |   |
|                        |                                                                    | 許可 拒否                                                                                                    |   |
| ▼ 設定を非表示にする            |                                                                    |                                                                                                    |   |
| 🗹 アプ                   | リケーション:                                                            | /Applications/Safari.app/Contents/MacOS/Safari                                                                                                    |   |
| □ リモ                   | ートコンピューター                                                          | 183.79.75.234                                                                                                    | ) |
| <ul> <li>リモ</li> </ul> | ートポート:                                                             | 80 (http)                                                                                                    |   |
|                        | カルポート:                                                             | 51700                                                                                                    |   |
| プロトコ                   | ル:                                                                 | TCP & UDP                                                                                                    |   |
| プロファ                   | イル:                                                                | ワーク 🗘                                                                                                    |   |
|                        |                                                                    |                                                                                                    |   |

アプリケーション用の新しいファイアウォールルールを作成して、ESET Endpoint Security for OS X が検出する前に接続 を許可または拒否することもできます。ファイアウォールルールを作成する手順は、次のとおりです。

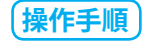

0

メインメニューの [設定] > [詳細設定を表示する] をクリックします。
 「詳細設定」画面が表示されます。

2 [ネットワーク] をクリックします。 「ネットワーク」画面が表示されます。

- [ルール] タブをクリックします。
- 4 [追加] ボタンをクリックします。
- 5 作成するルールの名前を入力します。
- ルールで利用するアプリケーションを登録します。登録は、「アプリケーションアイコンをここにドラッ グしてドロップするか、参照します」にアプリケーションのアイコンをドラッグ&ドロップして登録 するか、「参照」ボタンをクリックして、アプリケーションの選択を行います。「すべてのアプリケー ション」にチェックを入れるとすべてのアプリケーションを対象にできます。設定が完了したら、「次へ」 ボタンをクリックします。
- 通信がルールに一致したときのアクションを [拒否] または [許可] から設定し、ルールが適用され る接続方向を [内向き] [外向き] [両方] の中から選択します。設定が終わったら、[次へ] ボタンを クリックします。
- 🚷 ルールに適用するプロトコルをリストから選択し、[次へ]ボタンをクリックします。
- 9 作成するルールで利用する宛先の設定を行います。宛先は [IP アドレス] [IP アドレス範囲] [サブネット] [ローカルネットワーク] [インターネット全体] の中から選択し、必要な設定を行います。[IP アドレス] を選択した場合は、[IP/IPv6 アドレス] の入力を行います。[IP アドレス範囲] を選択した場合は、開始 IP/IPv6 アドレスと終了 IP/IPv6 アドレスを入力します。[サブネット] を選択した場合は、IP/IPv6 アドレスとサブネットの入力を行います。[ローカルネットワーク] または [インターネット全体] を選択した場合は、オプション設定はありません。設定を行ったら、[終了] ボタンをクリックします。

ファイアウォールルールが追加されます。

アプリケーションが再度通信しようとすると、新しく作成したルールが適用されます。

#### スケジューラーで新しいタスクを作成する方法

メインメニューの [ツール] > [スケジューラー] をクリックすると、スケジューラー画面が表示されます。[タスクの 追加] ボタンをクリックするか、一覧を【control】キーを押しながらクリックし、コンテキストメニューから [追加] をクリックすると、新しいタスクを作成できます。タスクには次の4種類があります。

| 外部アプリケーションの実行             | 外部アプリケーションを実行します。                          |
|---------------------------|--------------------------------------------|
| アップデート                    | ウイルス定義データベースおよびプログラムコンポーネントをアップデートしま<br>す。 |
| コンピュータの検査                 | コンピューター上のファイルやフォルダーを検査します。                 |
| システムのスタートアップ<br>ファイルのチェック | システムの起動時またはログイン時に実行されるファイルを検査します。          |

スケジューラーに登録されたタスクの中で「アップデート」が最もよく使用されるため、ここでは新しいアップデート タスクを追加する方法を説明します。

129

(操作手順)

- 1 タスク名を入力します。
- 2 「スケジュールタスク」ドロップダウンメニューから [アップデート] を選択します。
- S ドロップダウンメニューからタスクを実行するタイミング(頻度)を選択します。
  - 1 🗆
  - 繰り返し
  - ・毎日
  - ・毎週
  - イベントごと

#### ワンポイント

「コンピューターがバッテリーで動作している場合は実行しない」のチェックボックにチェックを入れると、ノートパソコン のバッテリー電源での実行中はタスクを実行せず、システムリソースを最小化できます。

- 4 [次へ] をクリックします。
- 5 タスクの実行時刻を指定します。 設定内容は、手順3で設定したタスクのタイミングによって異なります。
- 6 [次へ] をクリックします。
- 「タスクが実行されなかった場合」で、指定した時刻にタスクを実行できない場合や完了できない場合 に実行するアクションを選択します。
  - ・ 次のスケジュール設定日時まで待機
  - ・実行可能になり次第実行する
  - ・前回実行されてから次の時間が経過した場合は直ちに実行する(「タスクの最小間隔(DD:HH:MM)」 のスクロールボックスを使用して間隔を指定します)
- 8 [次へ] をクリックします。
- 9 [終了] ボタンをクリックします。
  - 「スケジューラー」の一覧に作成したタスクが追加されます。

#### 検査を24時間ごとに実行するタスクを作成する方法

ローカルディスクの検査を24時間ごとに実行するタスクを作成する方法は、次のとおりです。

操作手順

- メインメニューの [ツール] > [スケジューラー] をクリックします。
- 2 [タスクの追加]をクリックするか、一覧を【control】キーを押しながらクリックし、コンテキストメニューから [追加]をクリックします。 「タスクの追加」画面が表示されます。
- 3 タスク名を入力します。
- 【】[スケジュールタスク] ドロップダウンメニューから [コンピュータの検査] を選択します。
- 「うドロップダウンメニューからタスクを実行するタイミング(頻度)に[繰り返し]を選択します。
- 6 [次へ] をクリックします。
- 7 [プロファイルの選択]のドロップダウンメニューから[スマート検査]を選択します。
- (8) [検査の対象]を選択します。ハードディスク(SSD)全体を検査するときは、検査したいドライブ(初期値では「Macintosh HD」)にチェックを入れます。
- 9 [次へ] ボタンをクリックします。
- 【❶ [タスクの実行間隔(DD:HH:MM)]に「1:0:0」を設定します。
- 🚹 [次へ] ボタンをクリックします。
- 「タスクが実行されなかった場合」で、指定した時刻にタスクを実行できない場合や完了できない場合 に実行するアクションを選択します。
- [終了] ボタンをクリックします。
   「スケジューラー」の一覧にローカルディスクを 24 時間ごとに検査するタスクが追加されます。

#### ESET Endpoint Security for OS X を ESET Remote Administrator に接続する方法

コンピューターに ESET Endpoint Security for OS X をインストールし、ESET Remote Administrator 経由で接続する場合、 クライアントワークステーションに ERA エージェントがインストールされていることを確認します。ERA エージェント は、ERA サーバーと通信するすべてのクライアントソリューションの基本要素です。ESET Remote Administrator は、ネッ トワーク上でコンピューターを検索するために RD Sensor ツールを使用します。RD Sensor で検出されるネットワーク 上のすべてのコンピューターが Web コンソールに表示されます。

ERA エージェントが展開されたら、クライアントコンピューターで ESET セキュリティ製品のリモートインストールを実行できます。リモートインストールの詳細な手順については、『ESET Remote Administrator ユーザーズマニュアル』を参照してください。